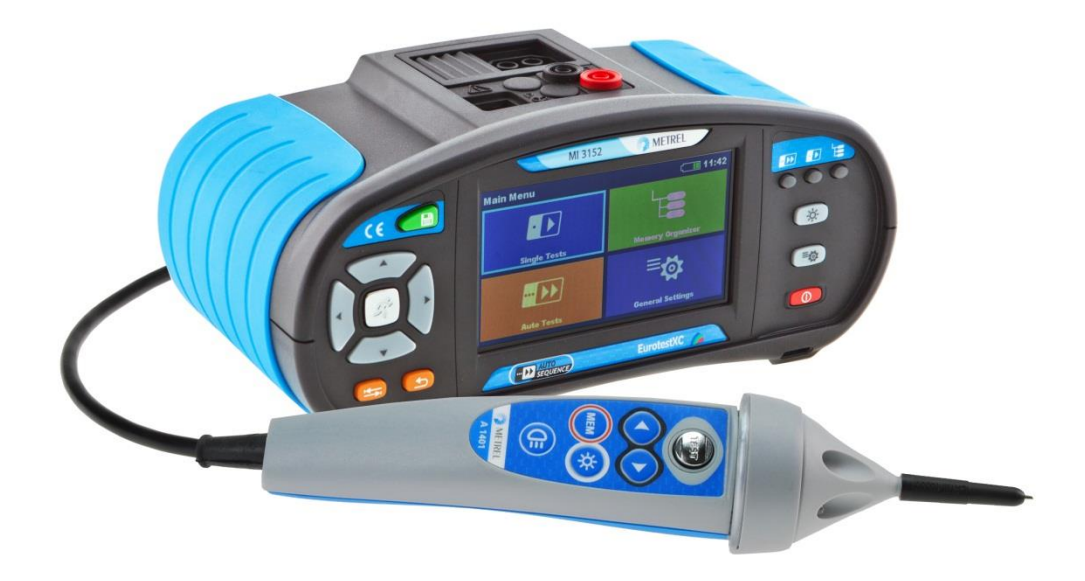

## EurotestXC MI 3152 EurotestXC 2,5 kV MI 3152H Quick Guide Version 1.10.14, Code no. 20 752 414

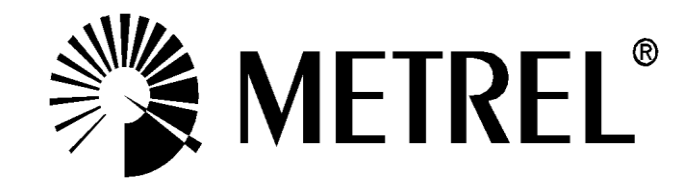

**Distributor:** 

#### Manufacturer:

METREL d.d. Ljubljanska cesta 77 1354 Horjul Slovenia web site: <u>http://www.metrel.si</u> e-mail: <u>metrel@metrel.si</u>

**CE** Mark on your equipment certifies that it meets requirements of all subjected EU regulations.

#### © 2021 METREL

The trade names Metrel<sup>®</sup>, Smartec<sup>®</sup>, Eurotest<sup>®</sup>, Auto Sequence<sup>®</sup> are trademarks registered in Europe and other countries.

No part of this publication may be reproduced or utilized in any form or by any means without permission in writing from METREL.

#### Note

This document is not a supplement to the Instruction manual.

# **Table of Contents**

| 1 | General description                                                                          | 6  |
|---|----------------------------------------------------------------------------------------------|----|
|   | 1.1 Warnings and notes                                                                       | 6  |
|   | 1.1.1 Safety warnings                                                                        | 6  |
|   | 1.1.2 Markings on the instrument                                                             | 7  |
|   | 1.1.3 Warnings related to safety of batteries                                                | 7  |
|   | 1.1.4 Warnings related to safety of measurement functions                                    | 7  |
|   | 1.2 Testing potential on PE terminal                                                         | 8  |
| 2 | Instrument description                                                                       | 10 |
|   | 2.1 Front panel                                                                              | 10 |
|   | 2.2 Connector nanel                                                                          | 11 |
|   | 2.3 Back side                                                                                | 12 |
| 3 | Instrument operation                                                                         | 14 |
|   | 3.1 Conoral maaning of kove                                                                  | 11 |
|   | 3.2 Conoral moaning of touch gostures                                                        | 15 |
|   | 3.3 Virtual keyboard                                                                         | 16 |
|   | 3.4 Display and sound                                                                        | 10 |
|   | 3 4 1 Terminal voltage monitor                                                               | 17 |
|   | 3 4 2 Battery indication                                                                     | 17 |
|   | 343 Bluetooth                                                                                | 18 |
|   | 3.4.4 Measurement actions and messages                                                       | 18 |
|   | 3.4.5 Result indication                                                                      | 20 |
|   | 3.4.6 Auto Sequence® result indication                                                       | 20 |
| 4 | Tests and measurements                                                                       | 22 |
|   | 4.1 Voltage frequency and phase sequence                                                     | 22 |
|   | 4.2 R iso – Insulation resistance                                                            | 25 |
|   | 42.1 Load pretest                                                                            | 20 |
|   | 4.3 The DAR and PI diagnostic (MI 3152H only)                                                | 28 |
|   | 4.4 Varistor test                                                                            | 30 |
|   | 4.5 R low – Resistance of earth connection and equipotential bonding                         | 32 |
|   | 4.6 Continuity – Continuous resistance measurement with low current                          | 34 |
|   | 4.6.1 Compensation of test leads resistance                                                  | 35 |
|   | 4.7 Testing RCDs                                                                             | 37 |
|   | 4.7.1 RCD Uc – Contact voltage                                                               | 38 |
|   | 4.7.2 RCD t – Trip-out time                                                                  | 39 |
|   | 4.7.3 RCD I – Trip-out current                                                               | 40 |
|   | 4.8 RCD Auto – RCD Auto test                                                                 | 41 |
|   | 4.9 Z loop – Fault loop impedance and prospective fault current                              | 44 |
|   | 4.10 Zs rcd – Fault loop impedance and prospective fault current in system with RCD          | 46 |
|   | 4.11 Z loop mΩ – High precision fault loop impedance and prospective fault current           | 49 |
|   | 4.12 Z line – Line impedance and prospective short-circuit current                           | 52 |
|   | 4.13 Z line m $\Omega$ – High precision line impedance and prospective short-circuit current | 55 |
|   | 4.14 High Current (MI 3143 and MI 3144)                                                      | 58 |
|   | 4.15 Voltage Drop                                                                            | 60 |
|   | 4.16 Utouch – Touch voltage (MI 3143 and MI 3144)                                            | 63 |
|   | 4.17 Earth – Earth resistance (3-wire test)                                                  | 65 |
|   | 4.18 Earth 2 clamp – Contactless earthing resistance measurement (with two current           |    |
|   | clamps)                                                                                      | 66 |

| 4 19                                                 | Ro – Specific earth resistance                                  | 67       |
|------------------------------------------------------|-----------------------------------------------------------------|----------|
| 4 20                                                 | Power                                                           | 69       |
| 4 21                                                 | Harmonics                                                       | 71       |
| 4 22                                                 | Currents                                                        |          |
| 4.22                                                 | Current Clamp Meter (MI 3144)                                   | 75       |
| 4.20                                                 | ISEL – First fault leakage current (MI 3152 only)               | 70       |
| 4.24<br>1.25                                         | IMD – Testing of insulation monitoring devices (MI 3152 only)   | 70       |
| 4.20                                                 | $R_{PP} = PE$ conductor resistance                              |          |
| 4.20                                                 |                                                                 |          |
| 1.21                                                 | $\Delta I T = \Delta u$ to test for TT earthing system          |          |
| 4.20                                                 | AUTO TN ( $RCD$ ) – Auto test for TN earthing system with $RCD$ | 80       |
| 4.20                                                 | AUTO TN = Auto test for TN earthing system without RCD          | 03<br>Q1 |
| 4.30                                                 | AUTO IT - Auto test for IT earthing system (MI 3152 only)       |          |
| 1 32                                                 | 7 auto - Auto test for fast line and loop testing               |          |
| 4.32                                                 | $\Sigma$ auto - Auto test for fast line and loop testing        |          |
| 4.33                                                 | FINE TIS2 - DC TESISIAICE MEASUREMENT (IMI 5144)                |          |
| 4.34                                                 | ELR Current Injection Test (INI 3144)                           | 101      |
| 4.35                                                 | EVSE Diagnostic Test (A 1632)                                   | 101      |
| 4.30                                                 | Locator                                                         | 106      |
| 4.37                                                 | Eucetonal inspections                                           | 100      |
| 4.30                                                 | Mossurements using adapter MD 9273                              | 100      |
| 4.59                                                 | 1 Power CLAMP                                                   | 109      |
| 4.00                                                 | )2 Voltage CLAMP                                                | 103      |
| 4.00                                                 | 0.2 Current CLAMP                                               | 117      |
| 4.03                                                 | 0.5 Current CLANIF                                              | 112      |
| 4.38                                                 | 9.4 ITTUSTI OLANIF                                              | 115      |
| 4.03                                                 | 0.5 Harmonics UCLAMP                                            | 113      |
| 4.55                                                 |                                                                 |          |
| 5 Upg                                                | rading the instrument                                           | 119      |
| 6 Maii                                               | ntenance                                                        | 120      |
| 61                                                   | Fuso replacement                                                | 120      |
| 6.2                                                  | Marranty & Popaire                                              | 120      |
| 0.2                                                  | Warranty & Repairs                                              | 120      |
| Appendi                                              | x A – Commanders (A 1314, A 1401)                               | 122      |
| Δ 1                                                  | Warnings related to safety                                      | 122      |
| Δ 2                                                  | Battery                                                         | 122      |
| Δ.2<br>Δ.2                                           | Description of commanders                                       | 122      |
| A 4                                                  | Operation of commanders                                         | 123      |
|                                                      |                                                                 |          |
| Appendi                                              | X B – Locator receiver R10K                                     | 124      |
| Appendix C – Tests and Measurements with adapters125 |                                                                 |          |

# **1** General description

## 1.1 Warnings and notes

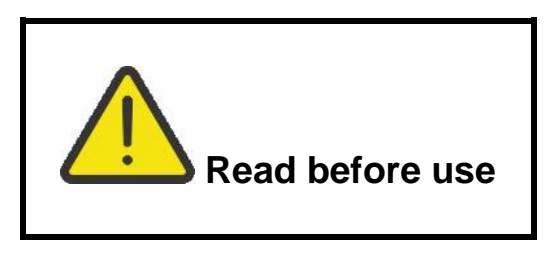

### 1.1.1 Safety warnings

In order to reach high level of operator safety while carrying out various measurements using the EurotestXC instrument, as well as to keep the test equipment undamaged, it is necessary to consider the following general warnings:

- Read this Instruction manual carefully, otherwise the use of the instrument may be dangerous for the operator, the instrument or for the equipment under test!
- Consider warning markings on the instrument (see next chapter for more information).
- If the test equipment is used in a manner not specified in this Instruction manual, the protection provided by the equipment could be impaired!
- Do not use the instrument or any of the accessories if any damage is noticed!
- Regularly check the instrument and accessories for correct functioning to avoid hazard that could occur from misleading results.
- Consider all generally known precautions in order to avoid risk of electric shock while dealing with hazardous voltages!
- Always check for the presence of dangerous voltage on PE test terminal of installation by touching the TEST key on the instrument or by any other method before starting single test and Auto Sequence® measurements. Make sure that the TEST key is grounded thorough human body resistance without any insulated material between (gloves, shoes, insulated floors, pens,...). PE test could otherwise be impaired and results of a single test or Auto Sequence® can mislead. Even detected dangerous voltage on PE test terminal cannot prevent running of a single test or Auto Sequence®. All such behaviour is regarded as misuse. Operator of the instrument must stop the activity immediately and eliminate the fault/connection problem before proceeding with any activity!
- Use only standard or optional test accessories supplied by your distributor!
- In case a fuse has blown follow the instructions in this manual in order to replace it! Use only fuses that are specified!
- Service, calibration or adjustment of instruments and accessories is only allowed to be carried out by a competent authorized person!
- Do not use the instrument in AC supply systems with voltages higher than 550 Va.c.
- Consider that protection category of some accessories is lower than of the instrument. Test tips and Tip commander have removable caps. If they are removed the protection falls to CAT II. Check markings on accessories!
  - cap off, 18 mm tip: CAT II up to 1000 V
  - cap on, 4 mm tip: CAT II 1000 V / CAT III 600 V / CAT IV 300 V

- The instrument comes supplied with rechargeable Ni-MH battery cells. The cells should only be replaced with the same type as defined on the battery compartment label or as described in this manual. Do not use standard alkaline battery cells while the power supply adapter is connected, otherwise they may explode!
- Hazardous voltages exist inside the instrument. Disconnect all test leads, remove the power supply cable and switch off the instrument before removing battery compartment cover.
- Do not connect any voltage source on C1/C2 inputs. It is intended only for connection of current clamps. Maximal input voltage is 3 V!

### 1.1.2 Markings on the instrument

Read the Instruction manual with special care to safety operation«. The symbol requires an action!

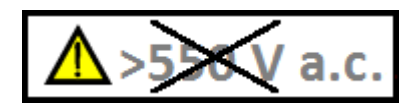

Do not use the instrument in AC supply systems

with voltages higher than 550 Va.c.!

**CE** Mark on your equipment certifies that this equipment meets requirements of all subjected EU regulations.

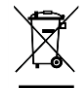

This equipment shall be recycled as electronic waste.

#### 1.1.3 Warnings related to safety of batteries

- When connected to an installation, the instruments battery compartment can contain hazardous voltage inside! When replacing battery cells or before opening the battery/fuse compartment cover, disconnect any measuring accessory connected to the instrument and turn off the instrument,
- Ensure that the battery cells are inserted correctly otherwise the instrument will not operate and the batteries could be discharged.
- Do not recharge alkaline battery cells!
- Use only power supply adapter delivered from the manufacturer or distributor of the test equipment!

#### 1.1.4 Warnings related to safety of measurement functions

#### Insulation resistance

- Insulation resistance measurement should only be performed on de-energized objects!
- Do not touch the test object during the measurement or before it is fully discharged! Risk of electric shock!

#### **Continuity functions**

Continuity measurements should only be performed on de-energized objects!

## **1.2** Testing potential on PE terminal

In certain instances, faults on the installation's PE wire or any other accessible metal bonding parts can become exposed to live voltage. This is a very dangerous situation since the parts connected to the earthing system are considered to be free of potential. In order to properly

check the installation against this fault the www key should be used as an indicator prior to performing live tests.

#### Examples for application of PE test terminal

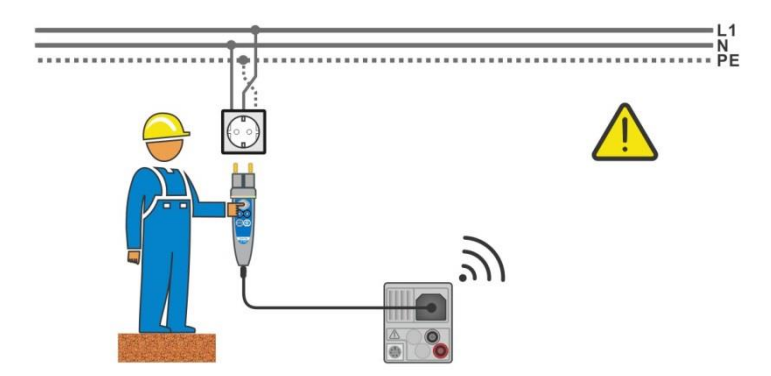

Figure 1.1: Reversed L and PE conductors (plug commander)

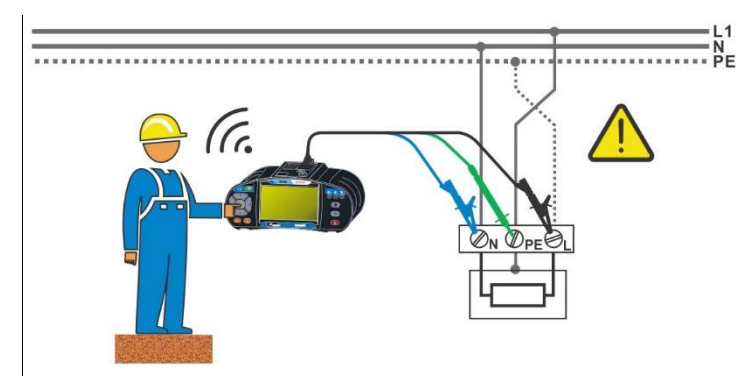

Figure 1.2: Reversed L and PE conductors (application of 3-wire test lead)

#### Warning!

Reversed phase and protection conductors! The most dangerous situation! If dangerous voltage is detected on the tested PE terminal, stop all measurements immediately and ensure the cause of the fault is eliminated before proceeding with any activity!

#### Test procedure

- Connect test cable to the instrument.
  - Connect test leads to the object under test, see *Figure 1.1* and *Figure 1.2*.
    - Touch test probe for at least 2 seconds.
       If PE terminal is connected to phase voltage the warning message is displayed, display is yellow coloured, instrument buzzer is activated and further measurements are disabled in RCD tests, Rpe, Z loop, Zs rcd, Z auto, AUTO TT, AUTO TN, AUTO TN (rcd) and Auto Sequences<sup>®</sup>.

#### Notes

- PE test terminal is active in the RCD tests, Rpe, Z loop, Zs rcd, Z auto, Z line, ΔU, Voltage, AUTO TT, AUTO TN, AUTO TN (rcd) measurements and Auto Sequences® only!
- In case of detection of phase voltage on PE terminal in IT earthing system, the tests can be enabled/disabled according to setting of parameter 'Ignore PE warning (IT)'.
- For correct testing of PE terminal, the we has to be touched for at least 2 seconds.
- Make sure that the TEST key is grounded thorough human body resistance without any insulated material between (gloves, shoes, insulated floors, pens, ...). PE test could otherwise be impaired and results of a single test or Auto Sequence® can mislead. Even detected dangerous voltage on PE test terminal cannot prevent running of a single test or Auto Sequence®. All such behaviour is regarded as misuse. Operator of the instrument must stop the activity immediately and eliminate the fault/connection problem before proceeding with any activity!

# **2** Instrument description

## 2.1 Front panel

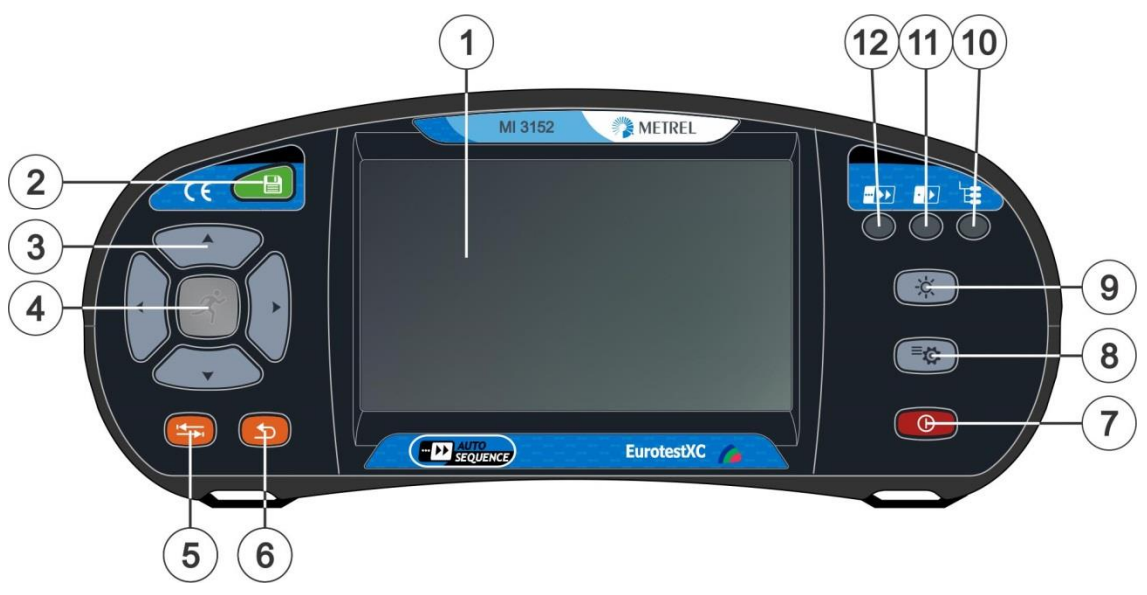

#### Figure 2.1: Front panel

| 1  | 4,3" COLOR TFT DISPLAY WITH TOUCH SCREEN                                 |
|----|--------------------------------------------------------------------------|
| 2  | SAVE key                                                                 |
| 2  | Stores actual measurement result(s)                                      |
| 2  | CURSOR keys                                                              |
| 3  | Navigate in menus                                                        |
|    | RUN key                                                                  |
| ٨  | Start / stop selected measurement.                                       |
| 4  | Enter selected menu or option.                                           |
|    | View available values for selected parameter / limit.                    |
| 5  | OPTIONS key                                                              |
| 5  | Show detailed view of options.                                           |
| 6  | ESC key                                                                  |
| 0  | Back to previous menu.                                                   |
|    | ON / OFF key                                                             |
|    | Switch instrument on / off.                                              |
| 7  | The instrument automatically switches off after 10 minutes of idle state |
|    | (no key pressed or any touchscreen activity)                             |
|    | Press and hold the key for 5 s to switch off the instrument.             |
| Q  | GENERAL SETTINGS key                                                     |
| 0  | Enter General settings menu.                                             |
| ٥  | BACKLIGHT key                                                            |
| 9  | Toggle screen brightness between high and low intensity.                 |
| 10 | MEMORY ORGANIZER key                                                     |
| 10 | Shortcut key to enter Memory organizer menu.                             |
| 11 | SINGLE TESTS key                                                         |
|    | Shortcut key to enter Single Tests menu.                                 |
| 12 | AUTO SEQUENCE® key                                                       |
|    |                                                                          |

Shortcut key to enter Auto Sequences® menu.

## 2.2 Connector panel

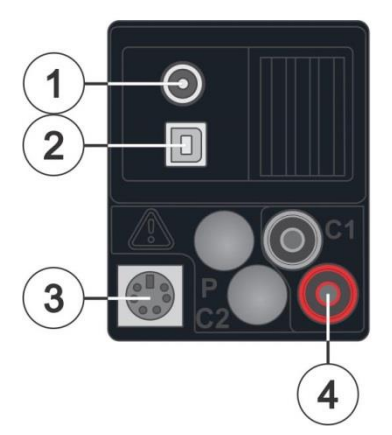

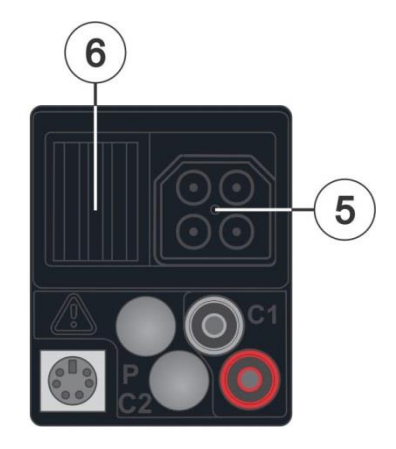

Figure 2.2: Connector panel

Charger socket

| 2 | USB communication port<br>Communication with PC USB (2.0) port                                                                                                |
|---|----------------------------------------------------------------------------------------------------|
| 3 | <b>PS/2 communication port</b><br>Communication with PC RS232 serial port<br>Connection to optional measuring adapters<br>Connection to barcode / RFID reader |
| 4 | C1 inputs<br>Current clamp measuring input                                                                                                    |
| 5 | Test connector                                                                                                    |
| 6 | Protection cover                                                                                                    |

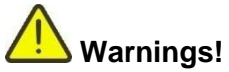

- Maximum allowed voltage between any test terminal and ground is 550 V!
- Maximum allowed voltage between test terminals on test connector is 550 V!
- Maximum allowed voltage on test terminal C1 is 3 V!
- Maximum short-term voltage of external power supply adapter is 14 V!

## 2.3 Back side

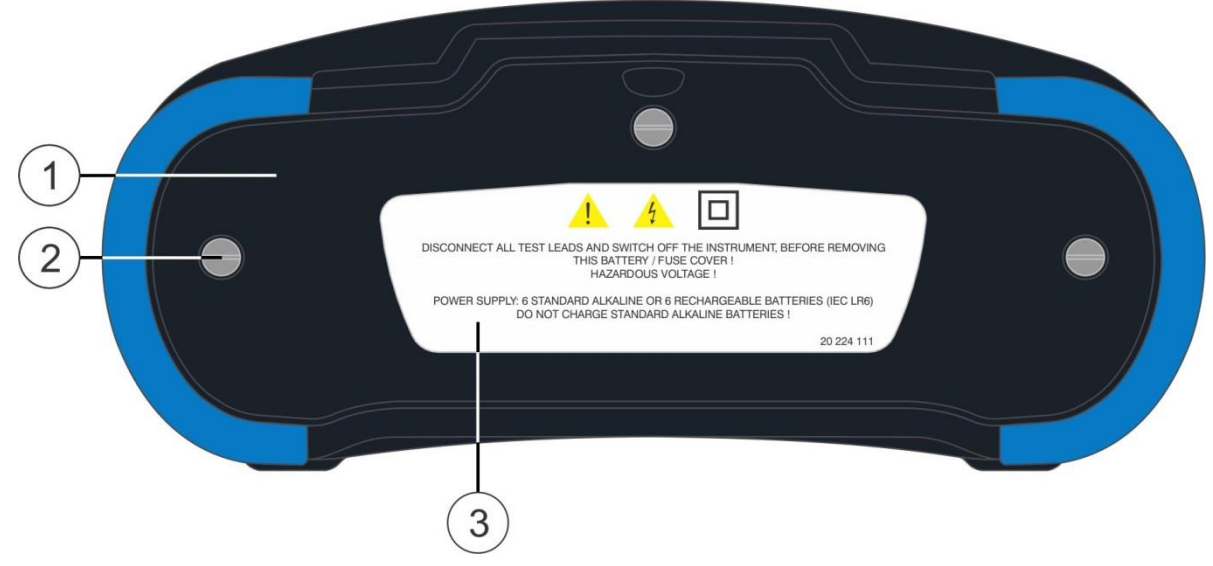

Figure 2.3: Back view

- 1 Battery / fuse compartment cover
- 2 Fixing screws for battery / fuse compartment cover
- 3 Back panel information label

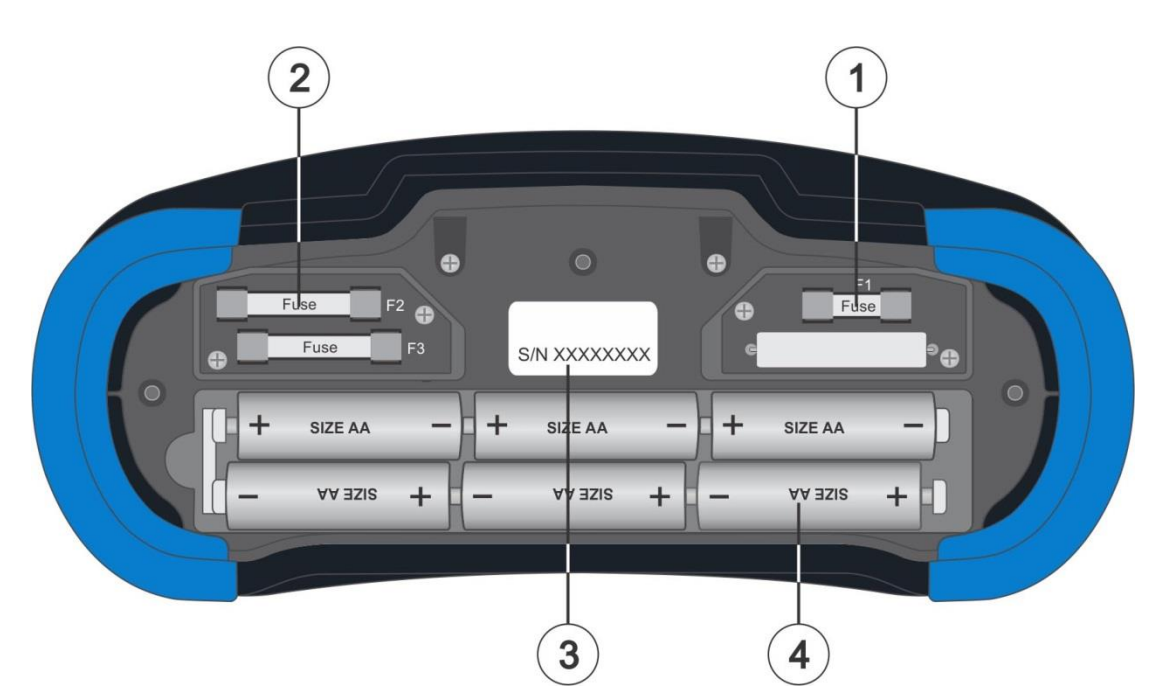

Figure 2.4: Battery and fuse compartment

- 1 Fuse F1
- M 315 mA / 250 V
- 2 Fuses F2 and F3
- F 4 A / 500 V (breaking capacity 50 kA)
- 3 Serial number label
- 4 Battery cells
- <sup>4</sup> Size AA, alkaline / rechargeable NiMH

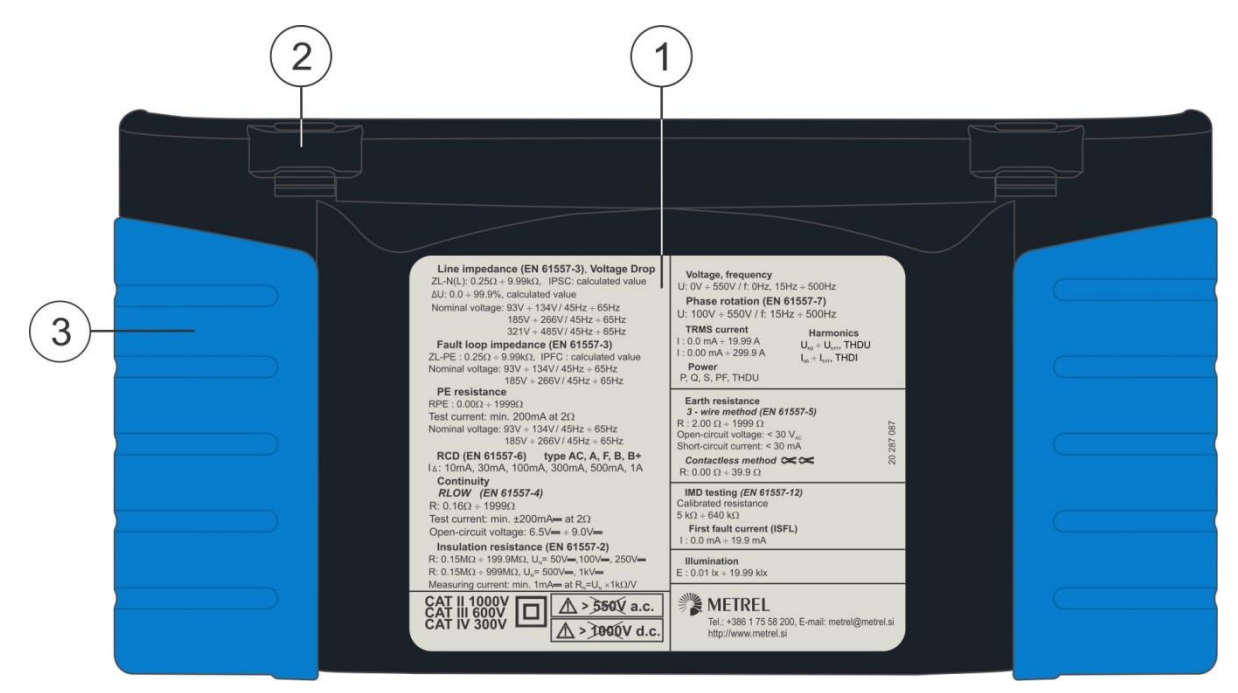

Figure 2.5: Bottom view

- **1** Bottom information label
- 2 Neck belt openings
- 3 Handling side covers

# **3 Instrument operation**

The EurotestXC instrument can be manipulated via a keypad or touch screen.

## 3.1 General meaning of keys

|                                            | Cursor keys are used to:<br>• select appropriate option.                                                                                              |
|--------------------------------------------|----------------------------------------------------------------------------------------------------|
| ズ                                          | Run key is used to: <ul> <li>confirm selected option;</li> <li>start and stop measurements;</li> <li>test PE potential.</li> </ul>                    |
|                                            | Escape key is used to: <ul> <li>return to previous menu without changes;</li> <li>abort measurements.</li> </ul>                                      |
| <b>(</b>                                   | Option key is used to:<br>• expand column in control panel.                                                                                           |
|                                            | Save key is used to:<br>store test results.                                                                                                    |
| • 🕨                                        | Single Tests key is used as:                                                                                                    |
|                                            | Auto Sequence® key is used as:<br>shortcut key to enter Auto Sequences® menu.                                                                         |
| Les la la la la la la la la la la la la la | Memory Organizer key is used as:                                                                                                    |
| -ờ-                                        | Backlight key is used to:                                                                                                    |
| ¢                                          | General Settings key is used to: <ul> <li>enter General Settings menu.</li> </ul>                                                                     |
|                                            | <ul> <li>On / Off key is used to:</li> <li>switch On / Off the instrument;</li> <li>switch Off the instrument if pressed and held for 5 s.</li> </ul> |

## 3.2 General meaning of touch gestures

| Pro-   | <ul> <li>Tap (briefly touch surface with fingertip) is used to:</li> <li>select appropriate option;</li> <li>confirm selected option;</li> <li>start and stop measurements.</li> </ul>                 |
|--------|----------------------------------------------------------------------------------------------------|
| Jew)   | <ul> <li>Swipe (press, move, lift) up / down is used to:</li> <li>scroll content in same level;</li> <li>navigate between views in same level.</li> </ul>                                              |
| R long | <ul> <li>Long press (touch surface with fingertip for at least 1 s) is used to:</li> <li>select additional keys (virtual keyboard);</li> <li>enter cross selector from single test screens.</li> </ul> |
|        | <ul> <li>Tap Escape icon is used to:</li> <li>return to previous menu without changes;</li> <li>abort measurements.</li> </ul>                                                                         |

## 3.3 Virtual keyboard

| <b>•</b>                 |        |                |         |        |                   |   | (      | 09:44    |
|--------------------------|--------|----------------|---------|--------|-------------------|---|--------|----------|
| <sub>Name</sub><br>Objec | t      |                |         |        |                   |   |        |          |
|                          | 2<br>N | <sup>3</sup> E | R ·     | s<br>T | <sup>6</sup><br>Y | Ū | i c    | ) P      |
|                          | ©<br>S | ,<br>D         | \$<br>F | Ğ      | Å                 | Ĵ | ?<br>K | Ĺ        |
| shift                    | Ż      | ×              | Ċ       | Ŭ.     | )<br>B            | Ň | Å      | ←        |
| e                        | ng     | ;              |         |        |                   |   | 12#    | <b>↓</b> |

#### Figure 3.1: Virtual keyboard

| shift | Toggle case between lowercase and capital letters.<br>Active only when keyboard layout with alphabetical characters is selected. |
|-------|----------------------------------------------------------------------------------------------------|
| ←     | Backspace<br>Clears last character or all characters if selected.<br>(If held for 2 s, all characters are selected).             |
| Ļ     | Enter confirms new text.                                                                                                    |
| 12#   | Activates numeric / symbols layout.                                                                                              |
| ABC   | Activates alphabetic characters.                                                                                                 |
| eng   | English keyboard layout.                                                                                                    |
| GR    | Greek keyboard layout.                                                                                                    |
| RU    | Russian keyboard layout.                                                                                                    |
| €)    | Returns to the previous menu without changes.                                                                                    |

## 3.4 Display and sound

## 3.4.1 Terminal voltage monitor

The terminal voltage monitor displays on-line the voltages on the test terminals and information about active test terminals in the a.c. installation measuring mode.

| $\begin{array}{c} \begin{array}{c} & \text{PE} \\ \bullet & 230 \\ & \\ \end{array} \begin{array}{c} \\ 230 \end{array} \begin{array}{c} \\ \end{array} \begin{array}{c} \\ \end{array} \begin{array}{c} \\ \end{array} \begin{array}{c} \\ \end{array}$ | Online voltages are displayed together with test terminal indication. All three test terminals are used for selected measurement.  |
|----------------------------------------------------------------------------------------------------|----------------------------------------------------------------------------------------------------|
| $ \begin{array}{c}             L & PE & N \\             \bullet 230 & 0 & \bullet \\             \bullet & 230 &          \end{array} $                                                                                                    | Online voltages are displayed together with test terminal indication.<br>L and N test terminals are used for selected measurement. |
| • 230 • 0 °                                                                                                    | L and PE are active test terminals.<br>N terminal should also be connected for correct input voltage condition.                    |
|                                                                                                    | L and N are active test terminals.<br>PE terminal should also be connected for correct input voltage condition.                    |
|                                                                                                    | $^-$ Polarity of test voltage applied to the output terminals, L and N.                                                            |
|                                                                                                    | L and PE are active test terminals.                                                                                                |
| $ \begin{array}{ccc}                                   $                                                                                                    | <sup>–</sup> Polarity of test voltage applied to the output terminals, L and PE.                                                   |
| HV+ HV-<br>↓ _)                                                                                                    | 2.5 kV Insulation measurement terminal screen. (MI 3152H only)                                                                     |

## **3.4.2 Battery indication**

The battery indication indicates the charge condition of battery and connection of external charger.

|     | Battery capacity indication.<br>Battery is in good condition.                                              |
|-----|----------------------------------------------------------------------------------------------------|
|     | Battery is full.                                                                                           |
|     | Low battery.<br>Battery is too weak to guarantee correct result. Replace or recharge the<br>battery cells. |
| ſ × | Empty battery or no battery.                                                                               |
| •   | Charging in progress (if power supply adapter is connected).                                               |
| (   | Charging finished.                                                                                         |

## 3.4.3 Bluetooth

Bluetooth communication inactive.
 Bluetooth communication active.

## 3.4.4 Measurement actions and messages

|                         | Conditions on the input terminals allow starting the measurement. Consider other displayed warnings and messages.                              |
|-------------------------|----------------------------------------------------------------------------------------------------|
|                         | Conditions on the input terminals do not allow starting the measurement.<br>Consider displayed warnings and messages.                          |
| ••                      | Proceeds to next step of the measurement.                                                                                                    |
|                         | Stop the measurement.                                                                                                    |
|                         | Result(s) can be stored.                                                                                                    |
| $\langle \circ \rangle$ | Starts test leads compensation in Rlow / continuity measurement.                                                                               |
|                         | Starts Zref line impedance measurement at origin of electrical installation in                                                                 |
|                         | Voltage Drop measurement. Zref value is set to 0.00 $\Omega$ if pressing this touch key while instrument is not connected to a voltage source. |

| ρ           | Use A 1199 Specific earth resistance adapter for this test.                                                                                                    |
|-------------|----------------------------------------------------------------------------------------------------|
| Ζ           | Use MI 3143 Euro Z 440 V, MI 3144 Euro Z 800 V or A 1143 Euro Z 290 A adapter for this test.                                                                                                    |
| LUX         | Use A 1172 or A 1173 Illumination sensor for this test.                                                                                                    |
| 3ph         | A 1507 3-Phase Active Switch not connected to the instrument.<br>Connect A 1507 test cable to the instrument.<br>Test / Measurement cannot be performed using A 1507.                                                                                                    |
| 3ph         | 3-Phase Active Switch connected to the instrument via test cable.<br>Test / Measurement can be performed using A 1507.                                                                                                    |
| 2           | Count down timer (in seconds) within measurement.                                                                                                    |
| X           | Measurement is running, consider displayed warnings.                                                                                                    |
| <b>!∕</b> ⊋ | RCD tripped-out during the measurement (in RCD functions).                                                                                                    |
|             | Instrument is overheated. The measurement is prohibited until the temperature decreases under the allowed limit.                                                                                                    |
|             | High electrical noise was detected during measurement. Results may be impaired.                                                                                                    |
|             | Indication of noise voltage above 5 V between H and E terminals during earth resistance measurement.                                                                                                    |
| ¢           | L and N are changed.<br>In most instrument profiles L and N test terminals are reversed automatically<br>according to detected voltages on input terminal. In instrument profiles for<br>countries where the position of phase and neutral connector is defined the<br>selected feature is not working. |
| 4           | <b>Warning!</b> High voltage is applied to the test terminals.<br>The instrument automatically discharge tested object after finished insulation measurement.                                                                                                    |
|             | When an insulation resistance measurement has been performed on a capacitive object, automatic discharge may not be done immediately! The warning symbol and the actual voltage are displayed during discharge until voltage drops below 30 V.                                                          |
| 4           | <b>Warning!</b> Dangerous voltage on the PE terminal! Stop the activity immediately and eliminate the fault / connection problem before proceeding with any activity!                                                                                                    |
|             | Continuous sound warning and yellow coloured screen is also present.                                                                                                    |
| CAL         | Test leads resistance in R low / Continuity measurement is not compensated.                                                                                                    |
| CAL         | Test leads resistance in R low / Continuity measurement is compensated.                                                                                                    |

| Rc       | High resistance to earth of current test probes. Results may be impaired.                                                                                                    |
|----------|----------------------------------------------------------------------------------------------------|
| Rp       | High resistance to earth of potential test probes. Results may be impaired.                                                                                                    |
| Rc<br>Rp | High resistance to earth of potential and current test probes. Results may be impaired.                                                                                                    |
| $\leq$ I | Too small current for declared accuracy. Results may be impaired. Check in Current Clamp Settings if sensitivity of current clamp can be increased.                                                                                                    |
|          | In Earth 2 Clamp measurement results are very accurate for resistances below 10 $\Omega$ . At higher values (several 10 $\Omega$ ) the test current drops to few mA. The measuring accuracy for small currents and immunity against noise currents must be considered! |
|          | Measured signal is out of range (clipped). Results are impaired.                                                                                                    |
| SF       | Single fault condition in IT system. (MI 3152 only)                                                                                                    |
|          | Fuse F1 is broken.                                                                                                    |

## 3.4.5 Result indication

| $\checkmark$ | Measurement result is inside the set limits (PASS).               |
|--------------|-------------------------------------------------------------------|
| ×            | Measurement result is outside the set limits (FAIL).              |
| 0            | Measurement is aborted. Consider displayed warnings and messages. |

## 3.4.6 Auto Sequence® result indication

| $\checkmark$ | All Auto Sequence® results or single tests with the set limits are inside the set limits (PASS).                      |
|--------------|----------------------------------------------------------------------------------------------------|
| X            | At least one Auto Sequence® single test result with the set limits is outside the set limits (FAIL).                  |
|              | All applied single tests in the Auto Sequence® are without the set limits and results without PASS / FAIL indication. |

|   | All single tests in Auto Sequence® were skipped and/or aborted. |
|---|-----------------------------------------------------------------|
|   | Measurement result is inside the set limits (PASS).             |
|   | Measurement result is outside the set limits (FAIL).            |
|   | Measurement result without PASS / FAIL indication.              |
| 0 | Measurement not performed.                                      |

## 4 Tests and measurements

#### Voltage, frequency and phase sequence 4.1

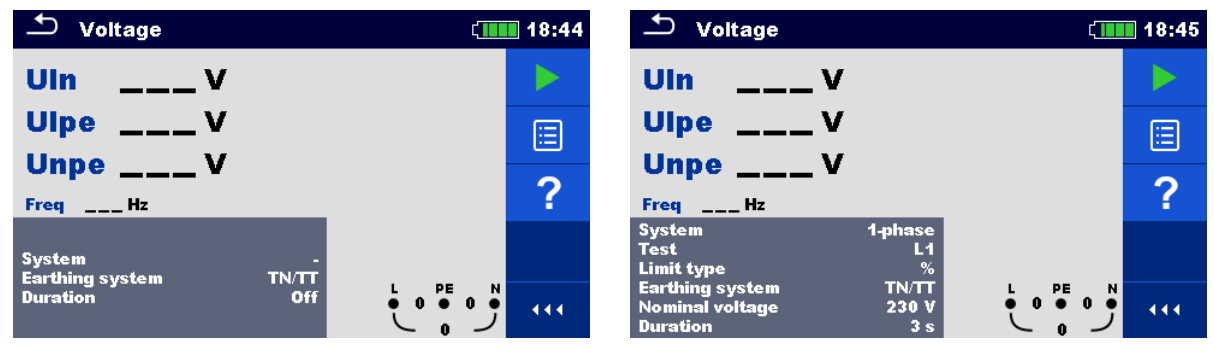

Figure 4.1: Voltage measurement menu

#### **Measurement parameters**

| System <sup>1)</sup>                                                                 | Voltage system [-, 1-phase,3-phase]                          |
|--------------------------------------------------------------------------------------|--------------------------------------------------------------|
| Test <sup>3)</sup>                                                                   | Phase to be tested [-, L1, L2, L3]                           |
| Limit type                                                                           | Type of limit [Voltage, %]                                   |
| Earthing system                                                                      | Earthing system [TN/TT, IT]                                  |
| Nominal voltage <sup>2)</sup>                                                        | Nominal voltage [Custom, 110V, 115V, 190V, 200V, 220V, 230V, |
|                                                                                      | 240V, 380V, 400V, 415V]                                      |
| <b>Reference field</b> <sup>4)</sup> <b>Correct phase rotation</b> [-, 1.2.3, 3.2.1] |                                                              |
| Duration                                                                             | Test duration [Off, Custom, 1 s, 3 s, 5 s]                   |
| <sup>1)</sup> There are no limits to set if System parameter is set to '-'.          |                                                              |

2) Active only if limit type is set to %.

3) Active only when System is set to 1-phase.

4) Active only when System is set to 3-phase; set parameter (1.2.3 or 3.2.1) to verify correct phase sequence during Voltage test.

#### Measurement limits for TN/TT earthing system:

| Low limit Uln <sup>5)</sup>     | Min. voltage [Off, Custom, 0 V 499 V]             |
|---------------------------------|---------------------------------------------------|
| High limit Uln <sup>5)</sup>    | Max. voltage [Off, Custom, 0 V 499 V]             |
| Low limit Uln <sup>6)</sup>     | Min. voltage [Off, Custom, -20% 20%]              |
| High limit Uln <sup>6)</sup>    | Max. voltage [Off, Custom, -20% 20%]              |
| Low limit Ulpe <sup>5,6)</sup>  | Min. voltage [Off, Custom, 0 V 499 V]             |
| High limit Ulpe <sup>5,6)</sup> | Max. voltage [Off, Custom, 0 V 499 V]             |
| Low limit Unpe <sup>5,6)</sup>  | Min. voltage [Off, Custom, 0 V 499 V]             |
| High limit Unpe <sup>5,6)</sup> | Max. voltage [Off, Custom, 0 V 499 V]             |
| Low limit U12 <sup>7)</sup>     | Min. voltage [Off, Custom, 0 V 499 V]             |
| High limit U12 <sup>7)</sup>    | Max. voltage [Off, Custom, 0 V 499 V]             |
| Low limit U13 <sup>7)</sup>     | Min. voltage [Off, Custom, 0 V 499 V]             |
| High limit U13 <sup>7)</sup>    | Max. voltage [Off, Custom, 0 V 499 V]             |
| Low limit U23 <sup>7)</sup>     | Min. voltage [Off, Custom, 0 V 499 V]             |
| High limit U23 <sup>7)</sup>    | Max. voltage [Off, Custom, 0 V 499 V]             |
| Low limit Ull <sup>8)</sup>     | Min. voltage [Off, Custom, -20% 20%]              |
| High limit Ull <sup>8)</sup>    | Max. voltage [Off, Custom, -20% 20%]              |
| <sup>5)</sup> In case of 1-n    | hase voltage system and limit type set to voltage |

In case of 1-phase voltage system and limit type set to voltage.

- <sup>6)</sup> In case of 1-phase voltage system and limit type set to %.
- <sup>7)</sup> In case of 3-phase voltage system and limit type set to voltage.
- <sup>8)</sup> In case of 3-phase voltage system and limit type set to %.

#### Measurement limits for IT earthing system:

| Low limit U12 <sup>9,11)</sup>   | Min. voltage [Off, Custom, 0 V 499 V] |
|----------------------------------|---------------------------------------|
| High limit U12 <sup>9,11)</sup>  | Max. voltage [Off, Custom, 0 V 499 V] |
| Low limit U12 <sup>10)</sup>     | Min. voltage [Off, Custom, -20% 20%]  |
| High limit U12 <sup>10)</sup>    | Max. voltage [Off, Custom, -20% 20%]  |
| Low limit U1pe <sup>9,10)</sup>  | Min. voltage [Off, Custom, 0 V 499 V] |
| High limit U1pe <sup>9,10)</sup> | Max. voltage [Off, Custom, 0 V 499 V] |
| Low limit U2pe <sup>9,10)</sup>  | Min. voltage [Off, Custom, 0 V 499 V] |
| High limit U2pe <sup>9,10)</sup> | Max. voltage [Off, Custom, 0 V 499 V] |
| Low limit U13 <sup>11)</sup>     | Min. voltage [Off, Custom, 0 V 499 V] |
| High limit U13 <sup>11)</sup>    | Max. voltage [Off, Custom, 0 V 499 V] |
| Low limit U23 <sup>11)</sup>     | Min. voltage [Off, Custom, 0 V 499 V] |
| High limit U23 <sup>11)</sup>    | Max. voltage [Off, Custom, 0 V 499 V] |
| Low limit UII <sup>12)</sup>     | Min. voltage [Off, Custom, -20% 20%]  |
| High limit Ull <sup>12)</sup>    | Max. voltage [Off, Custom, -20% 20%]  |

<sup>9)</sup> In case of 1-phase voltage system and limit type set to voltage.

- <sup>10)</sup> In case of 1-phase voltage system and limit type set to %.
- <sup>11)</sup> In case of 3-phase voltage system and limit type set to voltage.
- <sup>12)</sup> In case of 3-phase voltage system and limit type set to %.

#### **Connection diagrams**

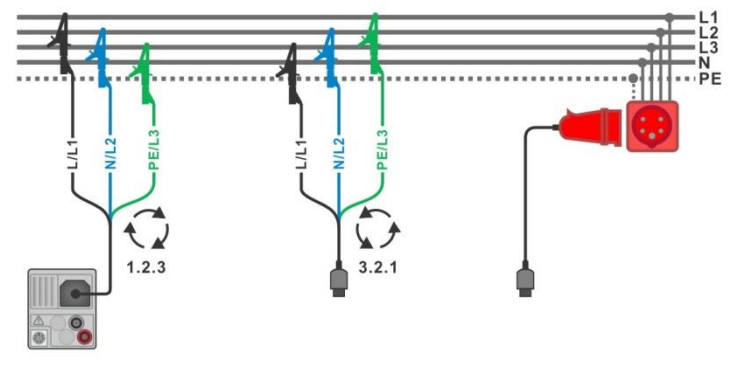

Figure 4.2: Connection of 3-wire test lead and optional adapter in three-phase system

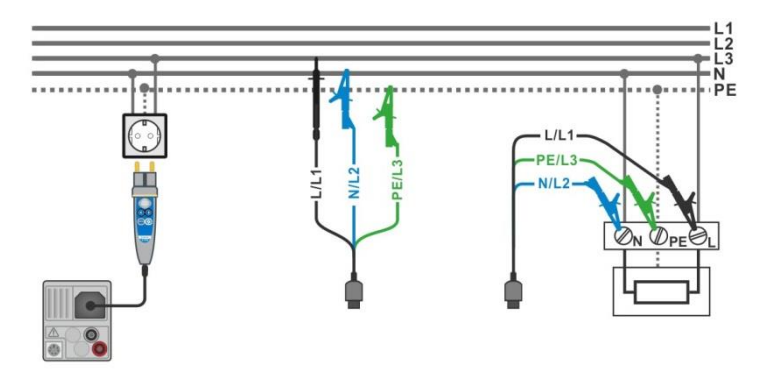

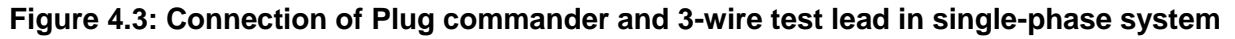

#### Measurement procedure

- Enter the **Voltage** function.
- Set test parameters / limits.
- Connect test cable to the instrument.
- Connect test leads to object under test (see Figure 4.2 and Figure 4.3).
- Start the measurement.
- Stop the measurement, if Duration is set to Off.
- Save results (optional).

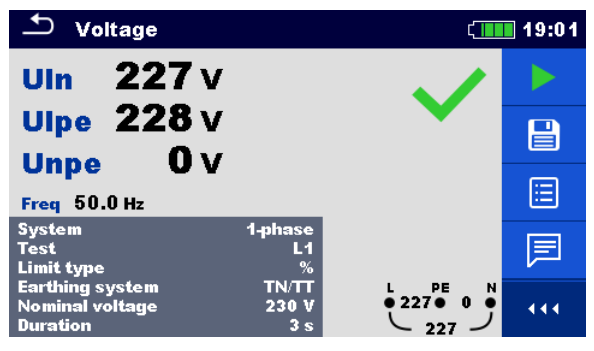

Figure 4.4: Example of Voltage measurement in single-phase system

| 🛨 Voltage                                      |                       | ۲.                                            | 19:09 |
|------------------------------------------------|-----------------------|-----------------------------------------------|-------|
| <b>U12 392</b> v                               | r                     |                                               |       |
| U13 391 V                                      | т<br>т                | •                                             |       |
| Freq 50.0 Hz                                   | Field 1.2.3           |                                               | ⊞     |
| System<br>Limit type<br>Earthing system        | 3-phase<br>%<br>TN/TT |                                               | F     |
| Nominal voltage<br>Reference field<br>Duration | 400 V<br>1.2.3<br>3 s | $\overbrace{}^{L1} \begin{array}{c}        0$ | •••   |

Figure 4.5: Examples of Voltage measurement in three-phase system

#### Measurement results / sub-results

Single-phase TN/TT system

| Uln  | voltage between phase and neutral conductors      |
|------|---------------------------------------------------|
| Ulpe | voltage between phase and protective conductors   |
| Unpe | voltage between neutral and protective conductors |
| Freq | frequency                                         |

Single-phase IT earthing system

| U12  | voltage between phases L1 and L2 |
|------|----------------------------------|
| U1pe | voltage between phase L1 and PE  |
| U2pe | voltage between phase L2 and PE  |
| Freq | frequency                        |
|      |                                  |

Three-phase TN/TT and IT system

| U12                 | voltage between phases L1 and L2                            |
|---------------------|-------------------------------------------------------------|
| U13                 | voltage between phases L1 and L3                            |
| U23                 | voltage between phases L2 and L3                            |
| Freq                | frequency                                                   |
| Field <sup>1)</sup> | 3-phase rotation sequence                                   |
| 1)                  | For Pass test result. Field result must be equal to setting |

For Pass test result, Field result must be equal to setting of Reference field parameter (1.2.3 or 3.2.1).

## 4.2 R iso – Insulation resistance

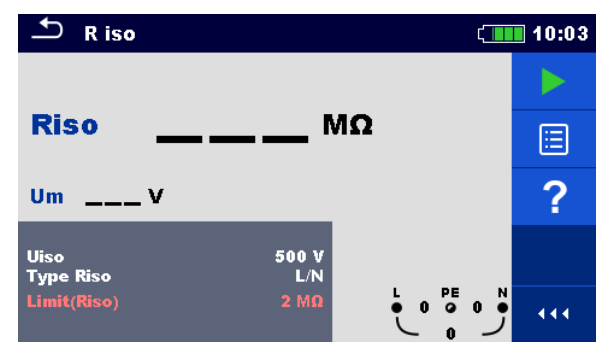

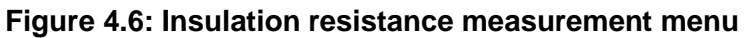

#### Measurement parameters / limits

| Uiso                                                                    | Nominal test voltage [50 V, 100 V, 250 V, 500 V, 1000 V, 2500 V <sup>1</sup> ]                            |
|-------------------------------------------------------------------------|----------------------------------------------------------------------------------------------------|
| Type Riso <sup>2)</sup>                                                 | <b>Type of test</b> [-, L/PE, L/N, N/PE, L/L, L1/L2, L1/L3, L2/L3, L1/N, L2/N, L3/N, L1/PE, L2/PE, L3/PE] |
| Limit(Riso)                                                             | <b>Min. insulation resistance</b> [Off, Custom, 0.01 M $\Omega$ 100 M $\Omega$ ]                          |
| <sup>1)</sup> Nominal test voltage 2500 V is available on MI 3152H only |                                                                                                    |

<sup>1)</sup> Nominal test voltage 2500 V is available on MI 3152H only.
 <sup>2)</sup> With Plug test cable or Plug commander Insulation is always measured between L/L1 and N/L2 test lead regardless of the setting. The parameter is meant for documentation.

#### **Connection diagrams**

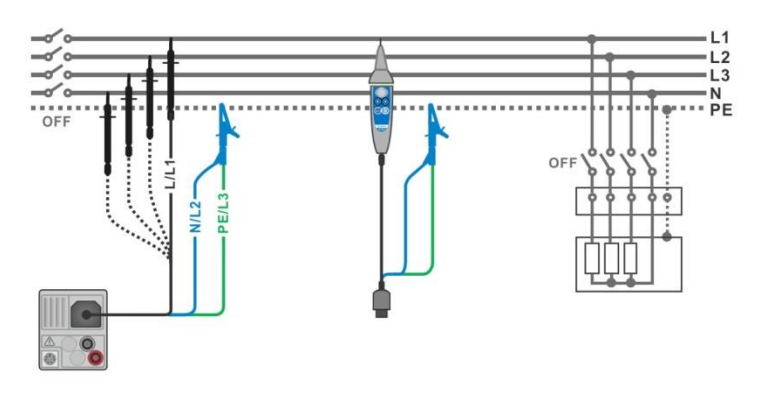

Figure 4.7: Connection of 3-wire test lead and Tip commander ( $U_N \le 1 \text{ kV}$ )

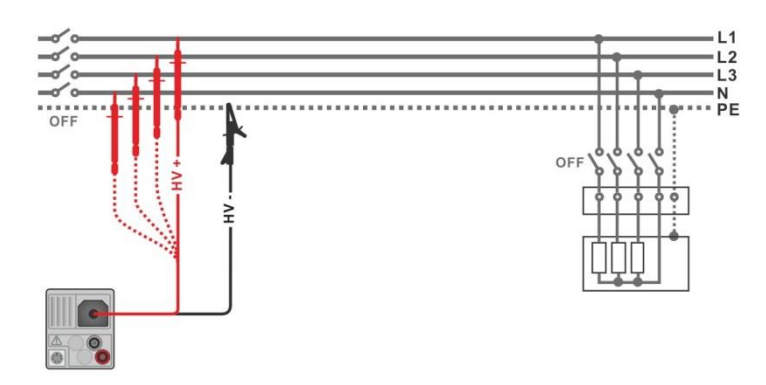

Figure 4.8: Connection of 2.5 kV test lead ( $U_N = 2.5 \text{ kV}$ )

#### Measurement procedure

- Enter the **R iso** function.
- Set test parameters / limits.
- Disconnect tested installation from mains supply and discharge installation as required.
- Connect test cable to the instrument.
  - Connect test leads to object under test (see *Figure 4.7* and *Figure 4.8*). Different test cable must be used for testing with nominal test voltage U<sub>N</sub> ≤ 1000 V and U<sub>N</sub>= 2500 V. Also different test terminals are used. The standard 3-wire test lead, Schuko test cable or Plug / Tip commanders can be used for the insulation test with nominal test voltages ≤ 1000 V. For the 2500 V insulation test the two wire 2.5 kV test lead should be used.
- Start the measurement. A longer press on TEST key or a longer press on "Start test" option on touch screen starts a continuous measurement.
- Stop the measurement. Wait until object under test is fully discharged.
- Save results (optional).

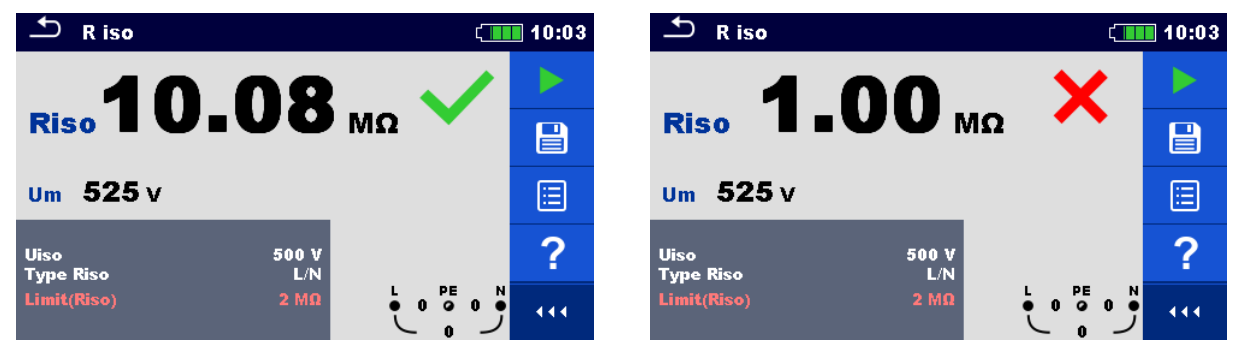

Figure 4.9: Examples of Insulation resistance measurement result

#### Measurement results / sub-results

RisoInsulation resistanceUmActual test voltage

## 4.2.1 Load pretest

High Insulation voltage can potentially damage the connected appliances during the Insulation measurement. This misuse can be prevented by enabling Load pretest functionality in Settings menu. Load pretest measures the impedance on test terminals with low and safe a.c. voltage. If impedance lower than 50 k $\Omega$  is detected, warning message is displayed, allowing to disconnect the appliances before test voltage is applied (see *Figure 4.10*). Insulation measuring voltage is applied to the test terminals only after YES is selected. NO will abort the measurement. If impedance higher than 50 k $\Omega$  is measured during the Load pretest, Insulation test will follow automatically.

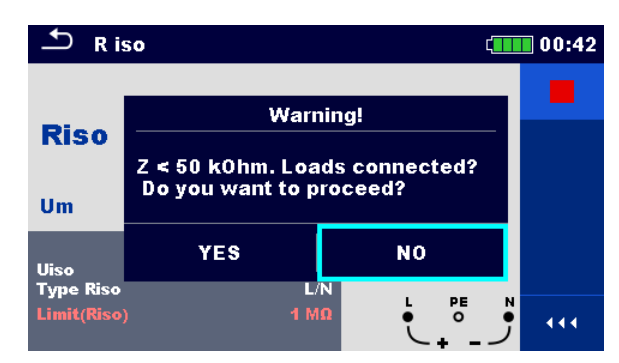

Figure 4.10: Load pretest warning message

#### Note:

- Load pretest is carried out between L/L1 and N/L2 terminals regardless of the Type Riso parameter setting.
- Load pretest is carried out only when parameter Uiso  $\leq$  1000 V.

## 4.3 The DAR and PI diagnostic (MI 3152H only)

**DAR** (<u>D</u>ielectric <u>A</u>bsorption <u>R</u>ation) is ratio of insulation resistance values measured after 15 seconds and after 1 minute. The DC test voltage is present during the whole period of the measurement.

$$DAR = \frac{R_{ISO}(1 \text{ min})}{R_{ISO}(15 \text{ s})}$$

**PI** (<u>P</u>olarization <u>I</u>ndex) is the ratio of insulation resistance values measured after 1 minute and after 10 minutes. The DC test voltage is present during the whole period of the measurement

$$PI = \frac{R_{ISO}(10 \text{ min})}{R_{ISO}(1 \text{ min})}$$

For additional information regarding PI and DAR diagnostic, please refer to Metrel's handbook **Modern insulation testing**.

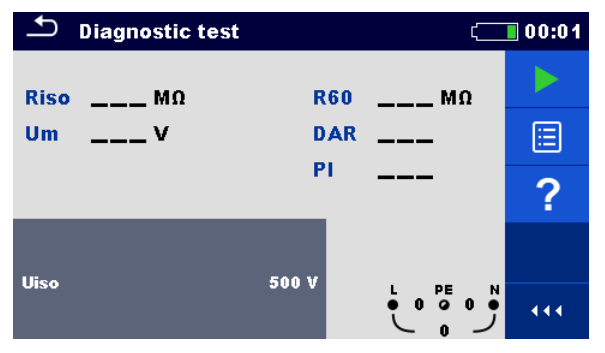

Figure 4.11: Diagnostic test menu

Measurement parameters / limits

Uiso Nominal test voltage [500 V, 1000 V, 2500 V]

#### **Connection diagrams**

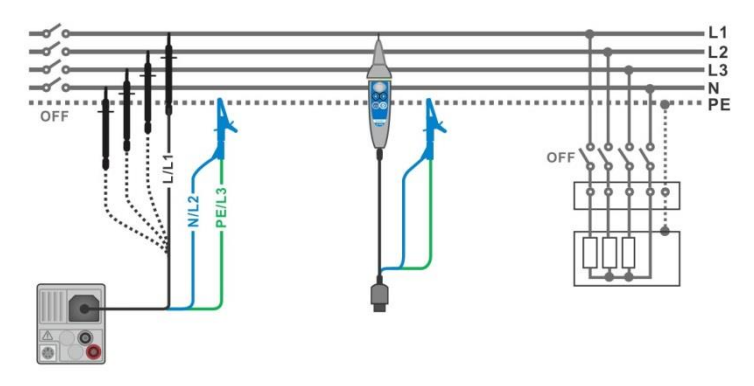

Figure 4.12: Connection of 3-wire test lead and Tip commander ( $U_N \le 1 \text{ kV}$ )

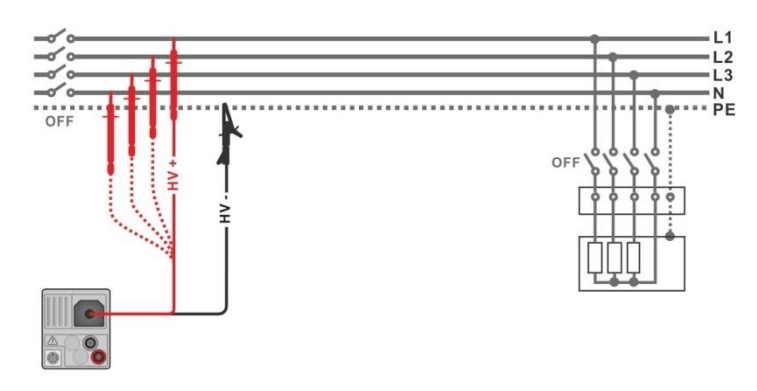

Figure 4.13: Connection of 2.5 kV test lead ( $U_N = 2.5 \text{ kV}$ )

#### Measurement procedure

- Enter the **Diagnostic test** function.
- Set test parameters / limits.
- Disconnect tested installation from mains supply and discharge installation as required.
- Connect test cable to the instrument.
  - Connect test leads to object under test (see *Figure 4.12* and *Figure 4.13*).

Different test cable must be used for testing with nominal test voltage  $U_N \le 1000$  V and  $U_N = 2500$  V. Also different test terminals are used.

The standard 3-wire test lead, Schuko test cable or Plug / Tip commanders can be used for the insulation test with nominal test voltages  $\leq$  1000 V. For the 2500 V insulation test the two wire 2.5 kV test lead should be used.

- Start the measurement. Internal timer begins to increment. When internal timer reaches 1 min R60 and DAR factor are displayed and short beep is generated. Measurement can be interrupted at any time.
- When internal timer reaches 10 min also PI factor is displayed and measurement is completed. Wait until object under test is fully discharged.
- After the measurement is finished wait until tested item is fully discharged.
- Save results (optional).

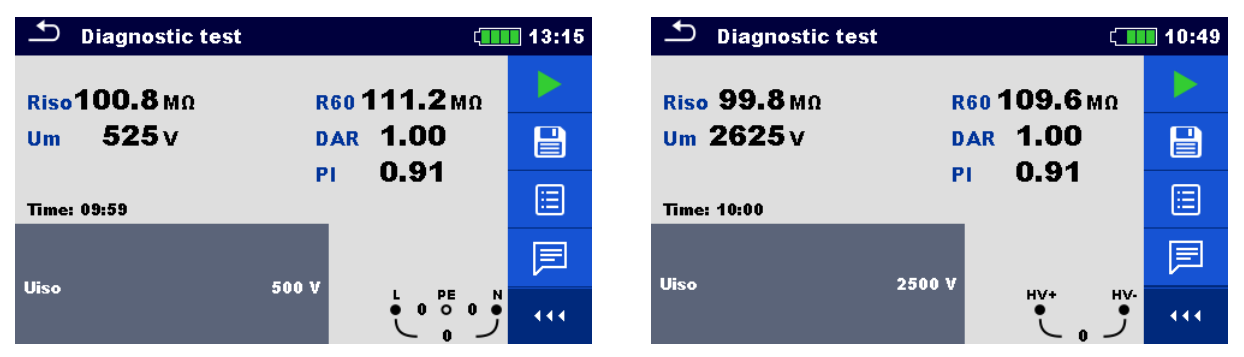

Figure 4.14: Examples of Diagnostic test result

#### Measurement results / sub-results

| Riso | Insulation resistance       |
|------|-----------------------------|
| Um   | Actual test voltage         |
| R60  | Resistance after 60 seconds |
| DAR  | Dielectric absorption ratio |
| PI   | Polarization index          |

## 4.4 Varistor test

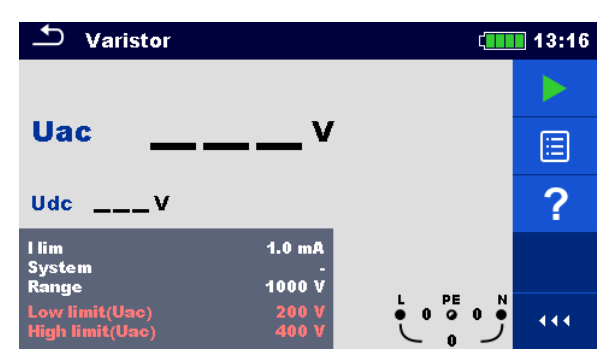

Figure 4.15: Varistor test main menu

#### Measurement parameters / limits

| l lim            | Current limit [1.0 mA]                                      |  |
|------------------|-------------------------------------------------------------|--|
| System           | System [-, TT, TN, TN-C, TN-S]                              |  |
| Range            | Test voltage range [1000 V, 2500 V*]                        |  |
| Low limit (Uac)  | Low breakdown limit value @ 1000 V range [Off, 50 V 620 V]  |  |
|                  | @ 2500 V range [Off, 50 V 1550 V]*                          |  |
| High limit (Uac) | High breakdown limit value @ 1000 V range [Off, 50 V 620 V] |  |
|                  | @ 2500 V range [Off, 50 V 1550 V]*                          |  |

\* For MI 3152H only

Test circuit for Varistor test

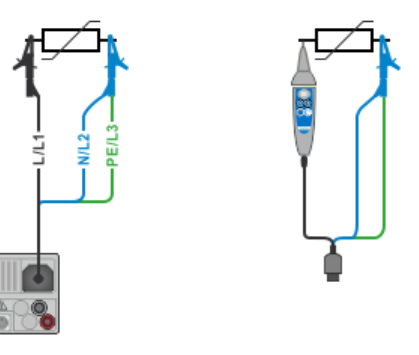

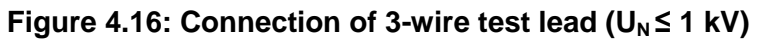

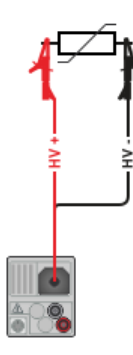

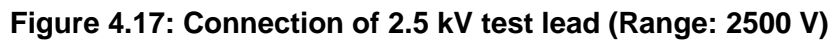

#### Measurement procedure

- Enter the Varistor test function.
- Set test parameters / limits.
- Connect test cable to the instrument.
  - Connect test leads to object under test (see *Figure 4.16* and *Figure 4.17*). Different test cable must be used for testing with MI 3152 where end voltage is 1000 V and MI 3152H where end voltage is 2500 V. Also different test terminals are used. The standard 3-wire test lead, Plug test cable or Plug / Tip commander can be used for the Varistor test with end voltage 1000 V. For the 2500 V Varistor test the two wire 2.5 kV test lead should be used.
  - Start the measurement.
     A voltage ramp starts from 50 V and rises with a slope of 100 V/s (Range parameter set to 1000 V) or 350 V/s (Range parameter set to 2500 V). The measurement ends when the defined end voltage is reached or if the test current exceeds the value of 1 mA.
- After the measurement is finished wait until tested item is fully discharged.
- Save results (optional).

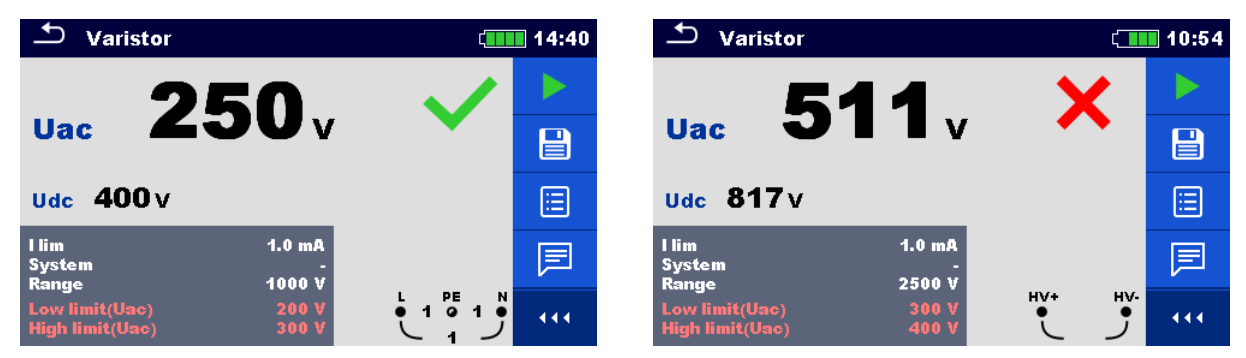

Figure 4.18: Examples of Varistor test result

#### Measurement results / sub-results

UacCalculated a.c. breakdown voltageUdcBreakdown voltage

#### Meaning of the Uac voltage

Protection devices intended for a.c. network are usually dimensioned approx. 15 % above peak value of the nominal mains voltage. The relation between Udc and Uac is following:

$$Uac \approx \frac{Udc}{1.15 \times \sqrt{2}}$$

Uac voltage may be directly compared with the voltage declared on tested protection device.

# 4.5 R low – Resistance of earth connection and equipotential bonding

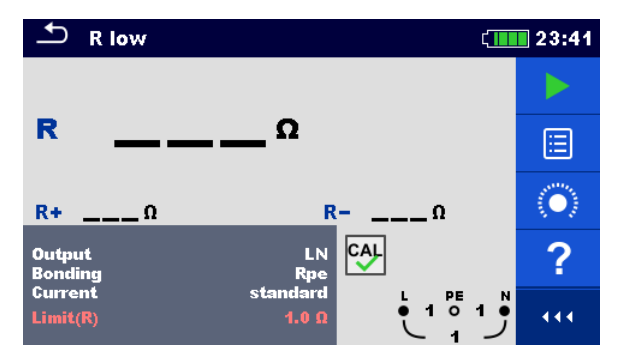

Figure 4.19: R low measurement menu

#### Measurement parameters / limits

| Output <sup>1)</sup> | [LN, LPE]                                          | -                |
|----------------------|----------------------------------------------------|------------------|
| Bonding              | [Rpe, Local]                                       | -                |
| Current              | [standard, ramp]                                   | -                |
| Limit(R)             | Max. resistance [Off, Custom, 0.05 Ω 20.0 Ω]       | -                |
| <sup>1)</sup> R lov  | v measurement depends on Output parameter setting, | see table below. |

| Output | Test terminals |
|--------|----------------|
| LN     | L and N        |
| LPE    | L and PE       |

#### **Connection diagram**

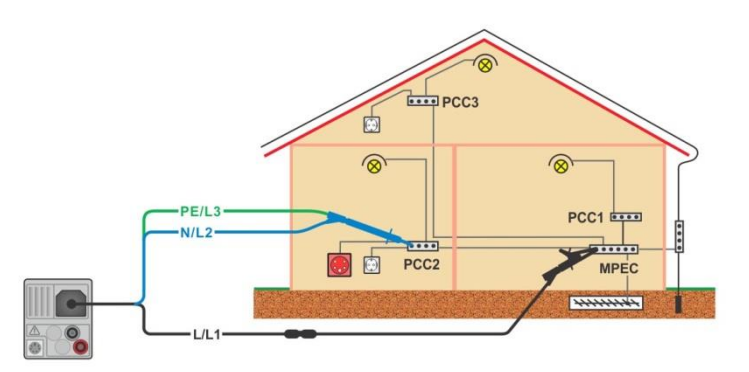

Figure 4.20: Connection of 3-wire test lead plus optional Extension lead

#### Measurement procedure

- Enter the **R low** function.
- Set test parameters / limits.
- Connect test cable to the instrument.
- Compensate the test leads resistance if necessary, see section 4.6.1 Compensation of test leads resistance.
- Disconnect tested installation from mains supply and discharge insulation as required.
- Connect test leads, see Figure 4.20.
- Start the measurement.
- Save results (optional).

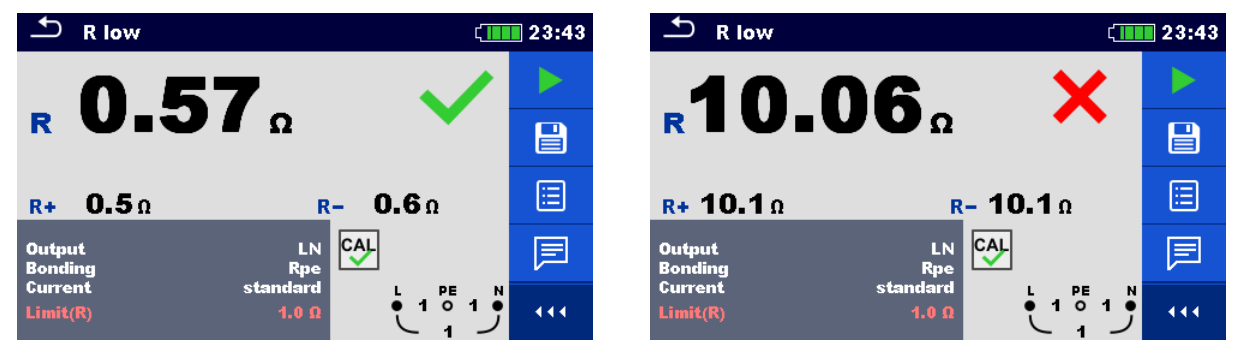

Figure 4.21: Examples of R low measurement result

#### Measurement results / sub-results

- R Resistance
- **R+** Result at positive test polarity
- R- Result at negative test polarity

# 4.6 Continuity – Continuous resistance measurement with low current

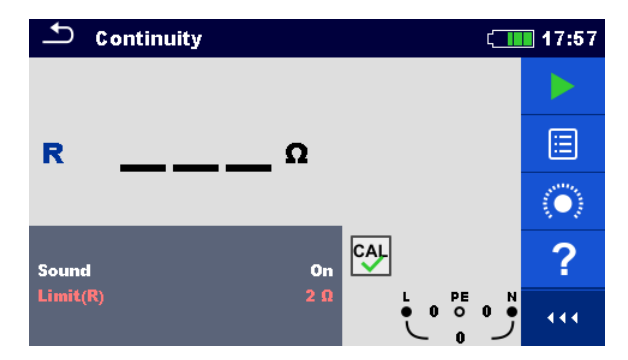

Figure 4.22: Continuity resistance measurement menu

#### Measurement parameters / limits

| Sound       | [On*, Off]                                                        |
|-------------|-------------------------------------------------------------------|
| Limit(R)    | <b>Max. resistance</b> [Off, Custom, 0.1 $\Omega$ 20.0 $\Omega$ ] |
| *Instrument | sounds if resistance is lower than the set limit value.           |

#### **Connection diagrams**

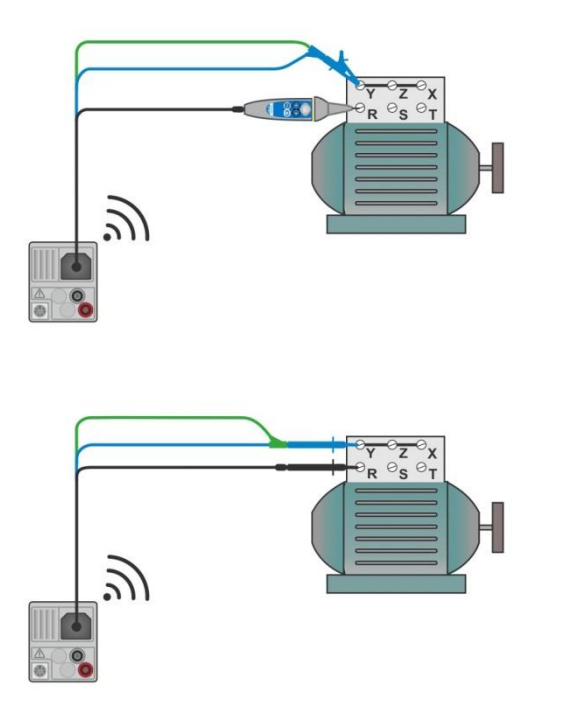

Figure 4.23: Tip commander and 3-wire test lead applications

#### Measurement procedure

- Enter the **Continuity** function.
- Set test parameters / limits.
- Connect test cable to the instrument.
- Compensate the test leads resistance if necessary, see section 4.6.1 Compensation of

#### test leads resistance.

- Disconnect device under test from mains supply and discharge it as required.
- Connect test leads to device under test, see Figure 4.23.
- Start the measurement.
- Stop the measurement.
- Save results (optional).

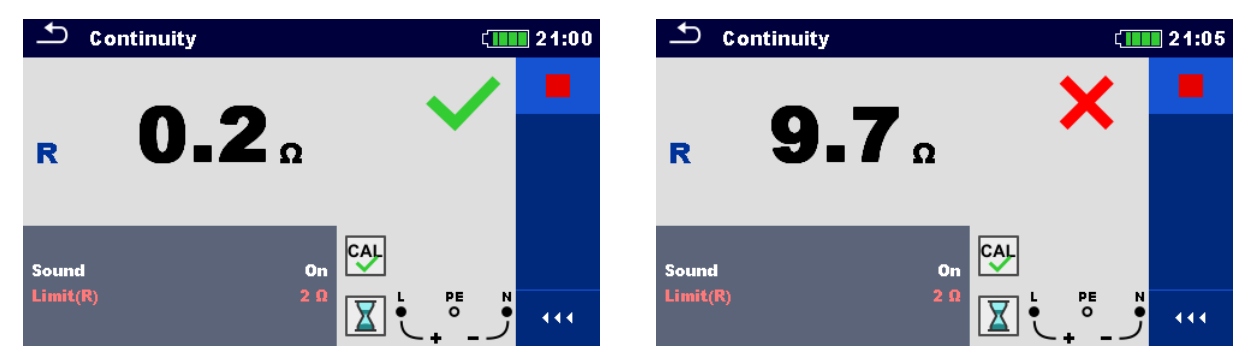

Figure 4.24: Examples of Continuity resistance measurement result

#### Measurement results / sub-results

**R** Resistance

#### 4.6.1 Compensation of test leads resistance

This chapter describes how to compensate the test leads resistance in **R low** and **Continuity** functions. Compensation is required to eliminate the influence of test leads resistance and the internal resistances of the instrument on the measured resistance. The lead compensation is therefore a very important feature to obtain correct result.

Symbol is displayed if the compensation was carried out successfully.

#### Connections for compensating the resistance of test leads

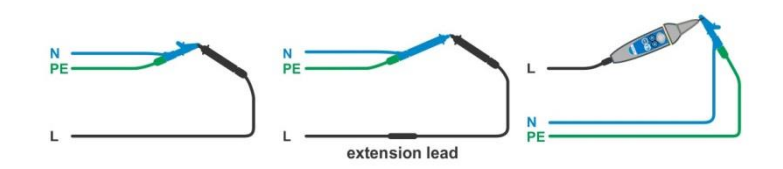

#### Figure 4.25: Shorted test leads

#### Compensation of test leads resistance procedure

- Enter **R low** or **Continuity** function.
- Connect test cable to the instrument and short the test leads together, see *Figure 4.25*.
- Touch the key to compensate leads resistance.

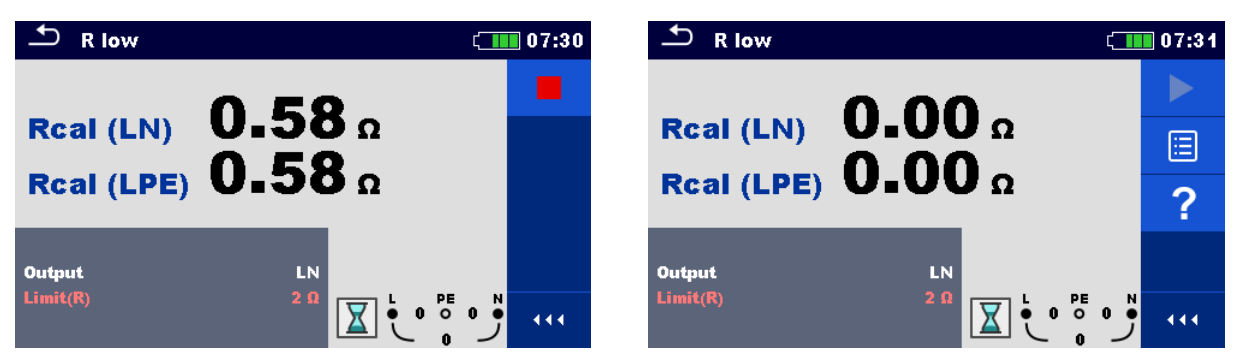

Figure 4.26: Result with old and new calibration values

## 4.7 Testing RCDs

Various test and measurements are required for verification of RCD(s) in RCD protected installations. Measurements are based on the EN 61557-6 standard. The following measurements and tests (sub-functions) can be performed:

- Contact voltage,
- Trip-out time,
- Trip-out current and
- RCD Auto test.

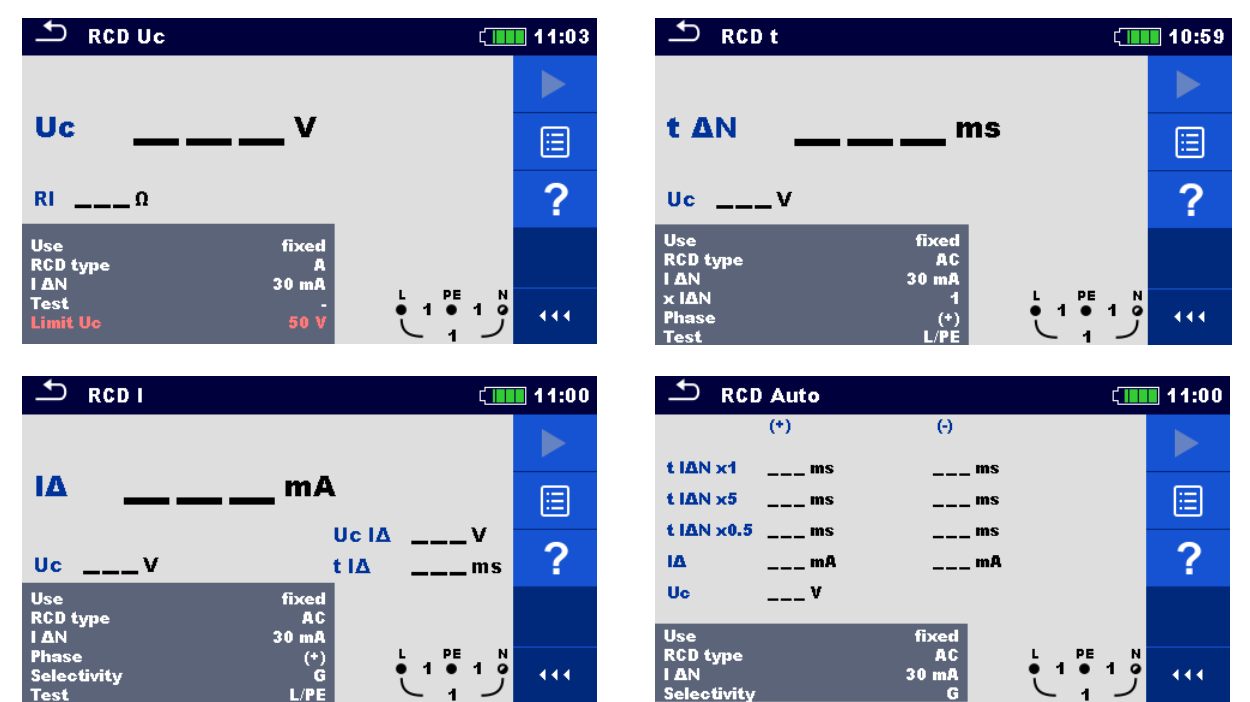

Figure 4.27: RCD menus

#### Test parameters / limits

| ΙΔΝ                 | Rated RCD residual current sensitivity [10 mA, 15 mA, 30 mA,                                            |
|---------------------|----------------------------------------------------------------------------------------------------|
|                     | 100 mA, 300 mA, 500 mA, 1000 mA]                                                                        |
| Ι ΔΝ/ Ι ΔNdc        | Rated RCD residual current sensitivity for special RCDs types                                           |
|                     | [30 mA / 6 mA d.c., - / 6 mA d.c.] <sup>1)</sup>                                                        |
| Туре                | <b>RCD type</b> [AC, A, F, B*, B+*, EV RCD <sup>1</sup> ), MI RCD <sup>1</sup> ), EV RCM <sup>1</sup> ] |
| Use                 | RCD / PRCD selection [fixed, PRCD, PRCD-2p, PRCD-3p, PRCD-                                              |
|                     | S, PRCD-S+, PRCD-K, other]                                                                              |
| Selectivity         | Characteristic [G, S]                                                                                   |
| x ΙΔΝ               | Multiplication factor for test current [0.5, 1, 2, 5]                                                   |
| x l∆N d.c.          | Multiplication factor for d.c. test current [0.5, 1, 10, 33.33, 50] <sup>1)</sup>                       |
| Phase               | Starting polarity [(+), (-), (+,-)]                                                                     |
| Limit Uc            | Conventional touch voltage limit [Custom, 12 V, 25 V, 50 V]                                             |
| Test                | Test current shape [a.c., d.c.] <sup>1), 3)</sup>                                                       |
| Test                | <b>Test</b> [-, L/PE, L1/PE, L2/PE, L3/PE] <sup>2)</sup>                                                |
| Sensitivity         | Sensitivity [standard, lpe monitoring] <sup>4)</sup>                                                    |
| RCD standard        | Refer to Instruction manual for more information.                                                       |
| EV RCD/RCM Standard | Standard for EV RCD, EV RCM [IEC 62752, IEC 62955]                                                      |
| Earthing system     | Refer to Instruction manual for more information.                                                       |
#### \* Model MI 3152 only.

- <sup>1)</sup> Parameter is available only when parameter Use is set to other (for Electrical Vehicle (EV) RCDs/RCMs and Mobile installations (MI) RCDs).
- <sup>2)</sup> With Plug test cable or Plug commander RCD tests are measured in the same way regardless of the setting. The parameter is meant for documentation.
- <sup>3)</sup> Parameter is available only when RCD I or RCD t test is selected and parameter Use is set to other.
- <sup>4)</sup> Parameter is available only when parameter 'Use' is set to PRCD, PRCD-3p, PRCD-S+ or PRCD-K.

#### Connection diagram

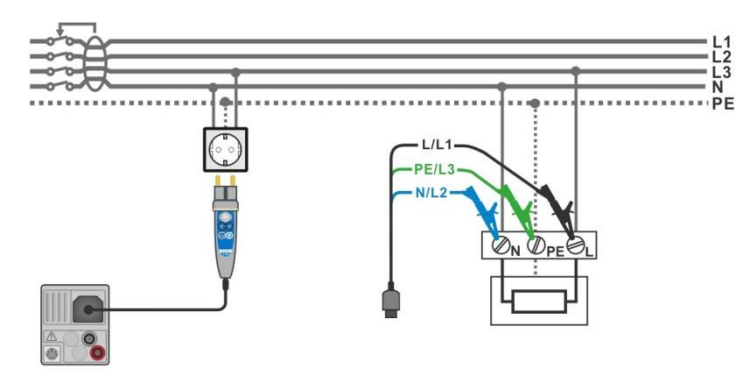

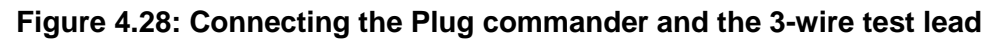

### 4.7.1 RCD Uc – Contact voltage

#### Test procedure

| • | Enter the RCD Uc function.                               |
|---|----------------------------------------------------------|
| • | Set test parameters / limits.                            |
| • | Connect test cable to the instrument.                    |
| • | Connect test leads or Plug commander to the object under |
|   | test, see <i>Figure 4.28</i> .                           |
| • | Start the measurement.                                   |

Save results (optional).

The contact voltage result relates to the rated nominal residual current of the RCD and is multiplied by an appropriate factor (depending on RCD type and type of test current). The 1.05 factor is applied to avoid negative tolerance of result. See *Table 4.1* for detailed contact voltage calculation factors.

| RCD type               |   | Contact voltage Uc<br>proportional to          | Rated $I_{\Delta N}$ | Notes              |
|------------------------|---|------------------------------------------------|----------------------|--------------------|
| AC, EV, MI (a.c. part) | G | 1.05×I <sub>∆N</sub>                           | any                  |                    |
| AC                     | S | $2 \times 1.05 \times I_{\Delta N}$            |                      |                    |
| A, F                   | G | 1.4×1.05×I <sub>∆N</sub>                       | ≥ 30 mA              |                    |
| A, F                   | S | $2 \times 1.4 \times 1.05 \times I_{\Delta N}$ |                      | All models         |
| A, F                   | G | $2 \times 1.05 \times I_{\Delta N}$            | < 30 mA              |                    |
| A, F                   | S | $2 \times 2 \times 1.05 \times I_{\Delta N}$   |                      |                    |
| B, B+                  | G | 2×1.05×I <sub>∆N</sub>                         | any                  | Model MI 2152 only |
| B, B+                  | S | 2×2×1.05×Ι <sub>ΔΝ</sub>                       |                      |                    |

Table 4.1: Relation between Uc and  $I_{\Delta N}$ 

Fault Loop resistance is indicative and calculated from Uc result (without additional proportional factors) according to:  $R_L = \frac{U_C}{I_{AN}}$ .

| + RCD Uc         | ;                    | ¢           | 11:53 | S RCD Uc                                 | 11:54 |
|------------------|----------------------|-------------|-------|------------------------------------------|-------|
|                  | 0 4                  |             |       | 611 X                                    |       |
| Uc               | U.Iv                 |             |       |                                          |       |
| <b>RI 4</b> Ω    |                      |             | ⊞     | <b>RI1995</b> Ω                          |       |
| Use<br>RCD type  | fixed<br>AC<br>30 mB |             | ?     | Use fixed<br>RCD type AC                 | ?     |
| Test<br>Limit Ue | L/PE<br>50 V         | ● 228 ● 1 ● | •••   | Test L/PE 02310 1 0<br>Limit Uo 50 V 231 | •••   |

Figure 4.29: Examples of Contact voltage measurement result

#### Test result / sub-results

UcContact voltageRICalculated fault loop resistance

### 4.7.2 RCD t – Trip-out time

#### Test procedure

- Set test parameters / limits.
- Connect test cable to the instrument.
- Connect test leads or Plug commander to the object under test, see *Figure 4.28*.
- Start the measurement.
- Save results (optional).

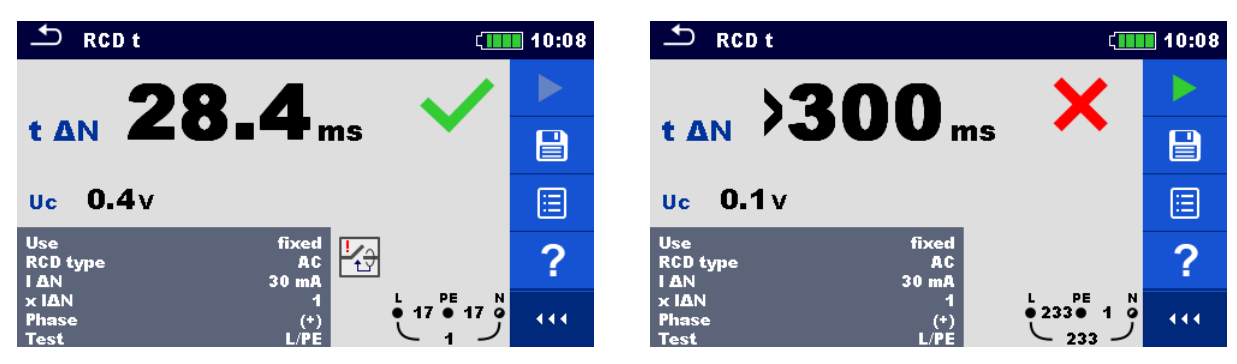

Figure 4.30: Examples of Trip-out time measurement result

#### Test results / sub-results

| t ∆N | Trip-out time |  |
|------|---------------|--|
|      |               |  |

**Uc** Contact voltage for rated  $I_{\Delta N}$ 

### 4.7.3 RCD I – Trip-out current

The instrument increases the test current in small steps through appropriate range as follows:

| BCD type                           | Slope range               |                                       | Wayoform | Nataa      |
|------------------------------------|---------------------------|---------------------------------------|----------|------------|
| RCD type                           | Start value               | End value                             | wavelonn | Notes      |
| AC                                 | $0.2 \times I_{\Delta N}$ | $1.1 \times I_{\Delta N}$             | Sine     |            |
| IEC 62752:                         | 0.2×1                     | 1.0×1                                 | Sine     |            |
| EV RCD, EV RCM, MI RCD (a.c. part) | 0.2×1 <sub>ΔN</sub>       | 1.0×1 <sub>ΔN</sub>                   | One      |            |
| IEC 62955:                         | 0.2                       | 1.0.                                  | Sine     |            |
| EV RCD, EV RCM, MI RCD (a.c. part) | $0.2 \times I_{\Delta N}$ | 1.0×Ι <sub>ΔΝ</sub>                   | Sine     |            |
| A, F (I <sub>∆N</sub> ≥ 30 mA)     | $0.2 \times I_{\Delta N}$ | $1.5 \times I_{\Delta N}$             | Pulsod   | All models |
| A, F (I <sub>∆N</sub> = 10 mA)     | $0.2 \times I_{\Delta N}$ | $2.2 \times I_{\Delta N}$             | Fuiseu   |            |
| IEC 62752:                         | 1 2 m A                   | 60 m A                                | DC       |            |
| EV RCD, EV RCM, MI RCD (d.c. part) | 1.2 IIIA                  | 0.0 IIIA                              | DC       |            |
| IEC 62955:                         | 1 2 m A                   | 60 m A                                | DC       |            |
| EV RCD, EV RCM, MI RCD (d.c. part) | 1.2 MA                    | 0.0 IIIA                              |          |            |
| B, B+                              | 0.2                       | 2.2                                   | DC       | Model MI   |
|                                    | $0.2 \times I_{\Delta N}$ | $\angle . \angle \times I_{\Delta N}$ |          | 3152 only  |

#### Table 4.2: Relationship between RCD type, slope range and test current

Maximum test current is  $I_{\Delta}$  (trip-out current) or end value in case the RCD didn't trip-out.

#### Test procedure

- Enter the RCD I function.
- Set test parameters / limits.
- Connect test cable to the instrument.
- · Connect test leads or Plug commander to the object under test, see Figure 4.28.
- Start the measurement.
- Save results (optional).

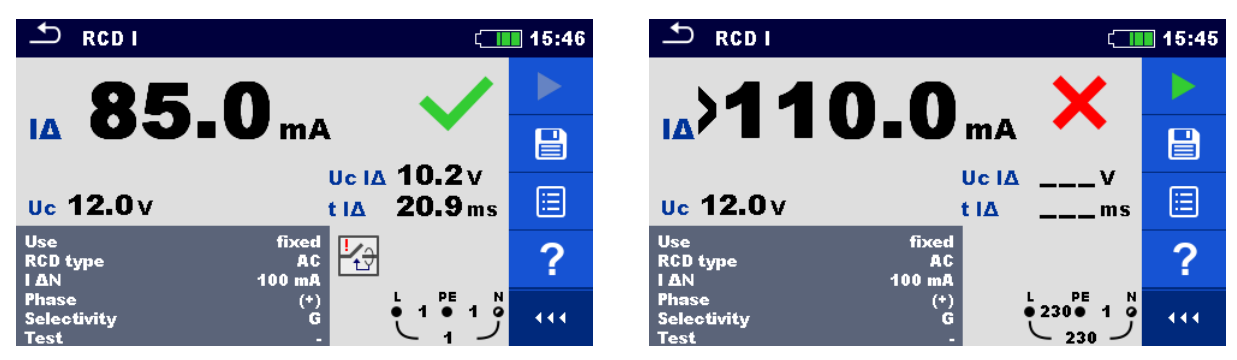

Figure 4.31: Examples of Trip-out current measurement result

#### Test results / sub-results

| IΔ    | Trip-out current                                                                  |
|-------|-----------------------------------------------------------------------------------|
| Uc    | Contact voltage                                                                   |
| Uc I∆ | Contact voltage at trip-out current I $\Delta$ or no value if the RCD didn't trip |
| t I∆  | Trip-out time at trip-out current I∆                                              |

## 4.8 RCD Auto – RCD Auto test

RCD Auto test function performs a complete RCD test (trip-out time at different residual currents, trip-out current and contact voltage) in one set of automatic tests, guided by the instrument.

#### RCD Auto test procedure

| RC | CD Auto test steps                                                                           | Notes                          |
|----|----------------------------------------------------------------------------------------------|--------------------------------|
| •  | Enter the RCD Auto function.                                                                 |                                |
| •  | Set test parameters / limits.                                                                |                                |
| •  | Connect test cable to the instrument.                                                        |                                |
| •  | Connect test leads or Plug commander to the object                                           |                                |
|    | under test, see <i>Figure 4.28</i>                                                           |                                |
| •  | Start the measurement.                                                                       | Start of test                  |
|    | Test with $I_{\Delta N}$ d.c., (+) positive polarity (step 1) <sup>1)</sup> .                | RCD should trip-out            |
| •  | Re-activate RCD.                                                                             |                                |
|    | Test with $I_{\Delta N}$ d.c., (-) negative polarity (step 2) <sup>1)</sup> .                | RCD should trip-out            |
| •  | Re-activate RCD.                                                                             |                                |
|    | Test with $I_{\Delta N}$ , (+) positive polarity (step 3) <sup>2)</sup> .                    | RCD should trip-out            |
|    |                                                                                              | RCD should not trip-out during |
|    |                                                                                              | non-operating time for a.c.    |
|    |                                                                                              | residual current (IEC 62955).  |
| •  | Re-activate RCD if required.                                                                 |                                |
|    | Test with $I_{\Delta N}$ , (-) negative polarity (step 4) <sup>2)</sup> .                    | RCD should trip-out            |
|    |                                                                                              | RCD should not trip-out during |
|    |                                                                                              | non-operating time for a.c.    |
|    | Po potiveto PCD if required                                                                  | residual current (IEC 62955).  |
| •  | <b>Re-activate RCD</b> if required.                                                          | RCD about this out             |
|    | Test with $5 \times I_{\Delta N}$ , (+) positive polarity (step 5) '.                        | RCD should the out             |
| •  | <b>Re-activate RCD</b> .                                                                     | DCD about this out             |
|    | Lest with $5 \times I_{\Delta N}$ , (-) negative polarity (step 6) $^{-7}$ .                 | RCD should the-out             |
| •  |                                                                                              | DOD ab available as the south  |
|    | Test with $\frac{1}{2} \times I_{\Delta N}$ , (+) positive polarity (step 7) $\frac{1}{2}$ . | RCD should not trip-out        |
|    | Lest with $\frac{1}{2} \times I_{\Delta N}$ , (-) negative polarity (step 8) <sup>27</sup> . | RCD should not trip-out        |
|    | I rip-out current test, (+) positive polarity (step 9) <sup>27</sup> .                       | RCD should trip-out            |
| •  | Re-activate RCD.                                                                             |                                |
|    | I rip-out current test, (-) negative polarity (step 10) <sup>27</sup> .                      | RCD should trip-out            |
| •  | Re-activate RCD <sup>7</sup> .                                                               |                                |
|    | I rip-out current test for d.c. part, (+) polarity (step 11).                                | RCD should trip-out            |
| •  | Ke-activate KUD'.                                                                            | DCD should trip out            |
|    | Provide the set of a.c. part, (-) polarity (step 12).                                        | RUD Shoula trip-out            |
| •  | Re-activate KUD.                                                                             | End of toot                    |
|    | Save results (optional).                                                                     | End of lest                    |

<sup>1)</sup> Steps 1, 2 11 and 12 are performed only when parameter Use is set to 'other' and parameter Type is set to 'EV RCD', 'EV RCM' or 'MI RCD'. Trip-out times are measured according to IEC 62752 or IEC 62955.

<sup>2)</sup> When parameter Use is set to 'other' and parameter Type is set to 'EV RCD', 'EV RCD' or 'MI RCD', trip-out times or non-operating times for a.c. residual current are measured according to IEC 62752 or IEC 62955.

| + RCD Auto        | •                      | ۲. ا    | 11:30 |
|-------------------|------------------------|---------|-------|
| (+)               | Θ                      |         |       |
| t IAN d.c. x1389. | .6 ms                  | ms      |       |
| t IAN x1          | ms                     | ms      |       |
| t IΔN x5          | ms                     | ms      |       |
| t IΔN x0.5        | ms                     | ms      |       |
| IΔ                | mA                     | mA      |       |
| IΔ d.c.           | mA                     | mA      |       |
| Uc O              | .4 v                   |         |       |
| Use               | other                  |         |       |
| Туре              | EVRCD                  |         |       |
| Test              | 30 mA / 6 mA d.c.<br>- | ڑ 🔹 ک 🔟 | •••   |
|                   |                        |         |       |

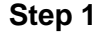

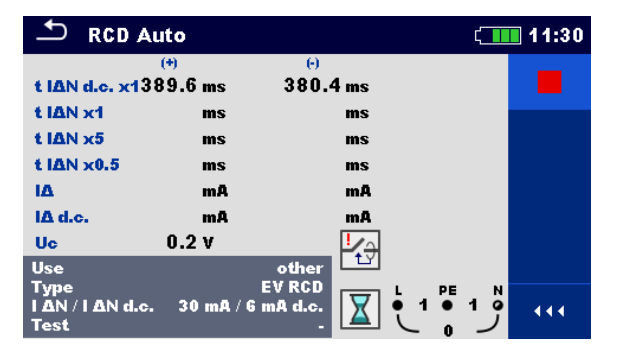

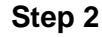

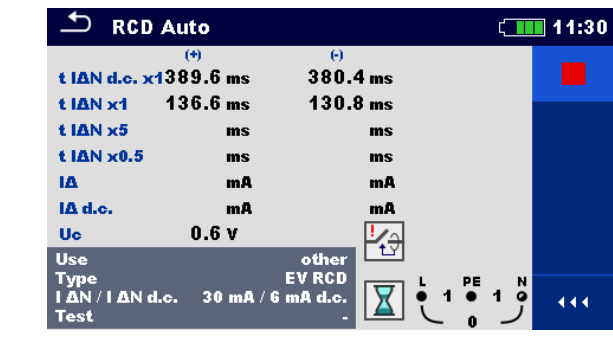

Step 4

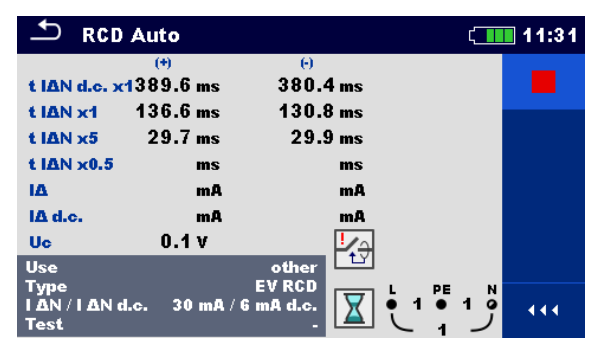

Step 6

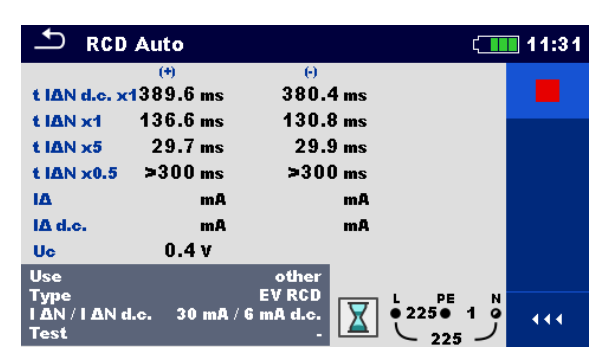

Step 8

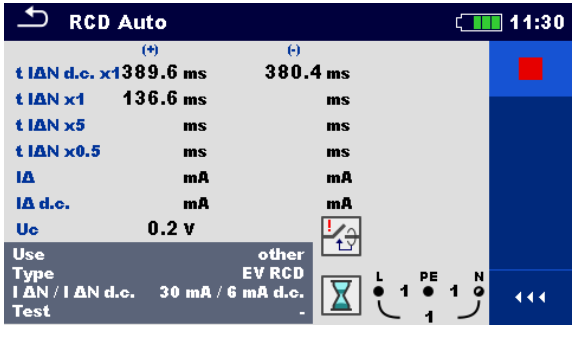

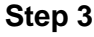

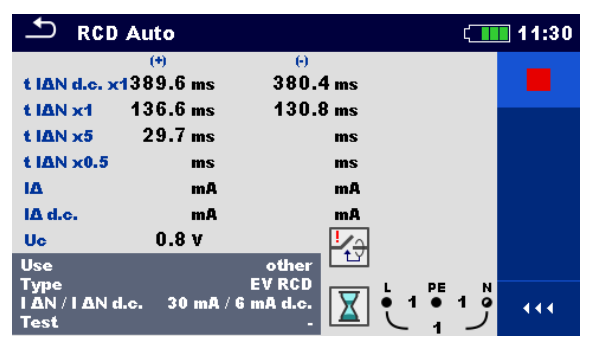

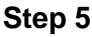

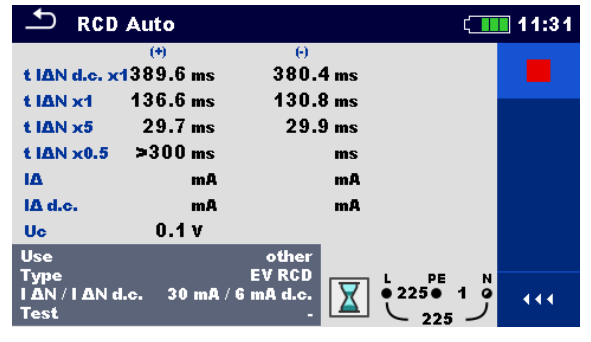

Step 7

| SRCD Auto                                                                                                    | 11:31 <b>CD</b> Auto                                                                                                    | ( 11:31 |
|----------------------------------------------------------------------------------------------------|----------------------------------------------------------------------------------------------------|---------|
| (*)<br>t I∆N d.c. x1389.6 ms 380.4 ms<br>t I∆N x1 136.6 ms 380.4 ms<br>t I∆N x5 29.7 ms 29.9 ms<br>t I∆N x0.5 >300 ms >300 ms<br>I∆ 19.5 mA mA<br>Uc 0.8 V<br>Use other<br>Type EV RCD<br>I △N / I △N d.c. 30 mA / 6 mA d.c. | (*)       (*)         t IΔN d.c. x1389.6 ms       380.4 ms         t IΔN x1       136.6 ms       130.8 ms         t IΔN x1       136.6 ms       130.8 ms         t IΔN x5       29.7 ms       29.9 ms         t IΔN x0.5       >300 ms       >300 ms         IΔ       19.5 mA       19.5 mA         IΔ       19.5 mA       19.5 mA         IΔ       0.1 V       Image: Contert of the state of the state of the s |         |
| Step 9                                                                                                    | Step 10                                                                                                    |         |
| TRCD Auto                                                                                                    | 11:31 <b>T</b> RCD Auto                                                                                                    | 11:31 💶 |
| (*) (*)<br><b>t IAN d.c. x1389.6 ms</b> 380.4 ms<br><b>t IAN ud.</b> 426 6 ms 420.9 ms                                                                                                    | (+) (-)<br>t IAN d.c. x1389.6 ms 380.4 ms<br>410N and 426.6 mm 420.9 mm                                                                                                    | ✓ ►     |
| t IAN x5 29.7 ms ≥30.0 ms                                                                                                    | t IAN x5 29.7 ms 29.9 ms<br>t IAN x5 ≥ 30.0 ms ≥ 30.0 ms                                                                                                    |         |
| IA 19.5 mA 19.5 mA<br>IA d.c. 4.8 mA mA                                                                                                    | IΔ 19.5 mA 19.5 mA<br>IΔ d.c. 4.8 mA 4.8 mA                                                                                                    |         |
| Uc 0.0 V<br>Use other                                                                                                    | Use 0.2 V                                                                                                    | 同       |
| TypeEV RCD $I \Delta N / I \Delta N$ d.c.30 mA / 6 mA d.c.Test0                                                                                                    | Type         EV RCD           IAN / IAN d.c.         30 mA / 6 mA d.c.           Test         -                                                                                                    |         |
| Step 11                                                                                                    | Step 12                                                                                                    |         |

#### Figure 4.32: Example of individual steps in RCD Auto test, example on testing EV RCD

| t I∆N d.c. x1, (+) <sup>1)</sup> | Step 1 trip-out time ( $I_{\Delta}=I_{\Delta N \text{ d.c.}}$ , (+) positive polarity)      |
|----------------------------------|---------------------------------------------------------------------------------------------|
| t I∆N d.c. x1, (-) <sup>1)</sup> | Step 2 trip-out time ( $I_{\Delta}$ = $I_{\Delta N \ d.c.}$ , (-) negative polarity)        |
| t I∆N x1, (+)                    | Step 3 trip-out time ( $I_{\Delta}=I_{\Delta N}$ , (+) positive polarity)                   |
|                                  | Non-operating time for a.c. current (IEC 62955).                                            |
| t I∆N x1, (-)                    | Step 4 trip-out time ( $I_{\Delta}=I_{\Delta N}$ , (-) negative polarity)                   |
|                                  | Non-operating time for a.c. current (IEC 62955).                                            |
| t I∆N x5, (+)                    | Step 5 trip-out time ( $I_{\Delta}$ =5× $I_{\Delta N}$ , (+) positive polarity)             |
| t I∆N x5, (-)                    | Step 6 trip-out time ( $I_{\Delta}$ =5× $I_{\Delta N}$ , (-) negative polarity)             |
| t I∆N x0.5, (+)                  | Step 7 trip-out time ( $I_{\Delta}=\frac{1}{2}\times I_{\Delta N}$ , (+) positive polarity) |
| t I∆N x0.5, (-)                  | Step 8 trip-out time ( $I_{\Delta}=\frac{1}{2}\times I_{\Delta N}$ , (-) negative polarity) |
| I∆ <b>(+)</b>                    | Step 9 trip-out current ((+) positive polarity)                                             |
| I∆ <b>(-)</b>                    | Step 10 trip-out current ((-) negative polarity)                                            |
| l∆ d.c. (+) <sup>1)</sup>        | Step 11 trip-out current ((+) positive polarity)                                            |
| l∆ d.c, (-) <sup>1)</sup>        | Step 12 trip-out current ((-) negative polarity)                                            |
| Uc                               | Contact voltage for rated $I_{\Delta N}$                                                    |

#### **Test results / sub-results**

<sup>1)</sup> Result is displayed only when parameter Use is set to 'other' and parameter Type to 'EV RCD', 'EV RCM' or 'MI RCD'.

# 4.9 Z loop – Fault loop impedance and prospective fault current

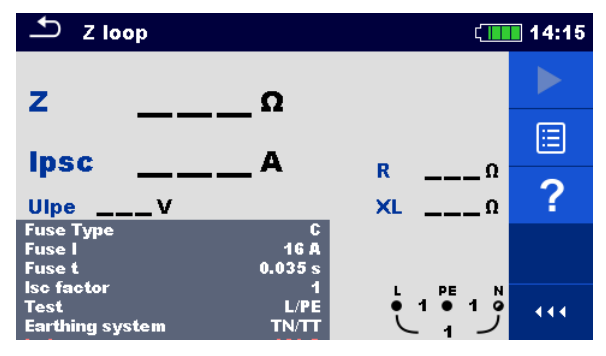

Figure 4.33: Z loop menu

#### Measurement parameters / limits

| Fuse Type                 | Selection of fuse type [Off, Custom, gG, NV, B, C, D, K]                |
|---------------------------|-------------------------------------------------------------------------|
| Fuse I                    | Rated current of selected fuse                                          |
| Fuse t                    | Maximum breaking time of selected fuse                                  |
| Isc factor                | Isc factor [Custom, 0.20 3.00]                                          |
| Test                      | Selection of test [-, L/PE, L1/PE, L2/PE, L3/PE] <sup>1)</sup>          |
| Earthing system           | Refer to Instruction manual for more information.                       |
| la(lpsc)                  | Minimum fault current for selected fuse or custom value                 |
| <sup>1)</sup> With Plug t | est cable or Plug commander Z loop is measured in the same way regardle |
| of the settir             | ng. The parameter is meant for documentation.                           |

Refer to *Fuse tables guide* for detailed information on fuse data.

#### **Connection diagram**

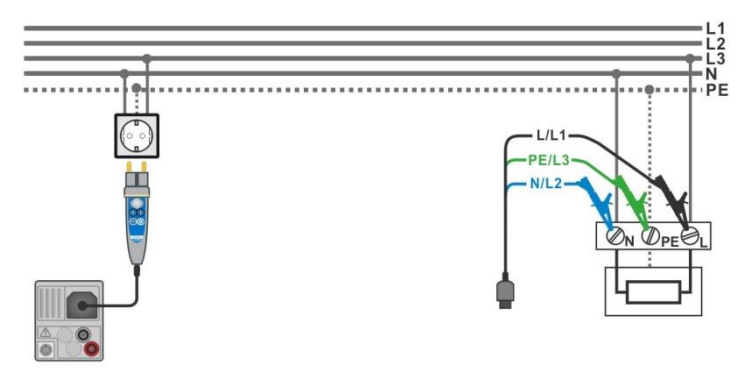

Figure 4.34: Connection of Plug commander and 3-wire test lead

#### Measurement procedure

- Enter the **Z loop** function.
- Set test parameters / limits.
- Connect test cable to the instrument.
- Connect test leads or Plug commander to the object under test, see Figure 4.34.
- Start the measurement.
- Save results (optional).

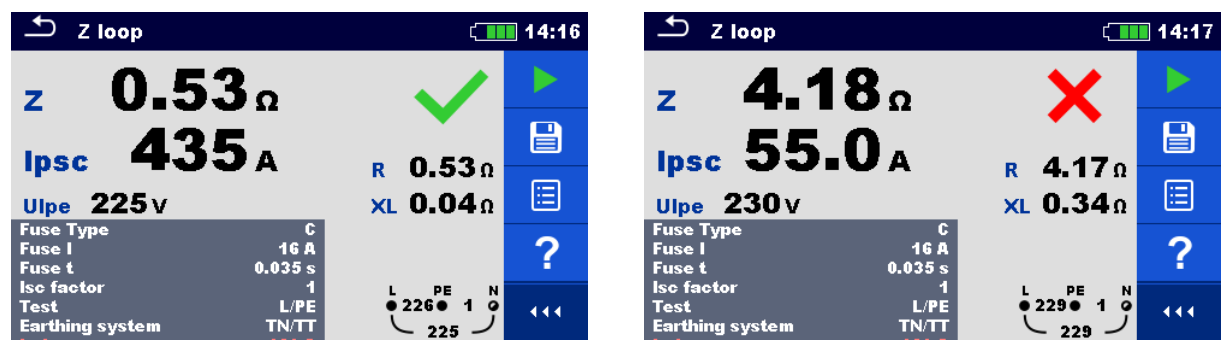

Figure 4.35: Examples of Loop impedance measurement result

#### Measurement results / sub-results

| Ζ    | Loop impedance               |
|------|------------------------------|
| lpsc | Prospective fault current    |
| Ulpe | Voltage L-PE                 |
| R    | Resistance of loop impedance |
| XL   | Reactance of loop impedance  |

Prospective fault current I<sub>PSC</sub> is calculated from measured impedance as follows:

$$I_{PSC} = \frac{U_N \times k_{SC}}{Z}$$

where:

 $U_n$ ...... Nominal  $U_{L-PE}$  voltage (see table below),

 $k_{\text{SC}}$  ...... Correction factor (Isc factor) for  $I_{\text{PSC}}.$ 

| Un    | Input voltage range (L-PE)                                     |
|-------|----------------------------------------------------------------|
| 110 V | $(93 \text{ V} \le \text{U}_{\text{L-PE}} \le 134 \text{ V})$  |
| 230 V | $(185 \text{ V} \le \text{U}_{\text{L-PE}} \le 266 \text{ V})$ |

Table 4.3: Relation between Input voltage –  $U_{L-PE}$  and nominal voltage –  $U_n$  used forcalculation

# 4.10 Zs rcd – Fault loop impedance and prospective fault current in system with RCD

Zs rcd measurement prevents trip-out of the RCD in systems with the RCD.

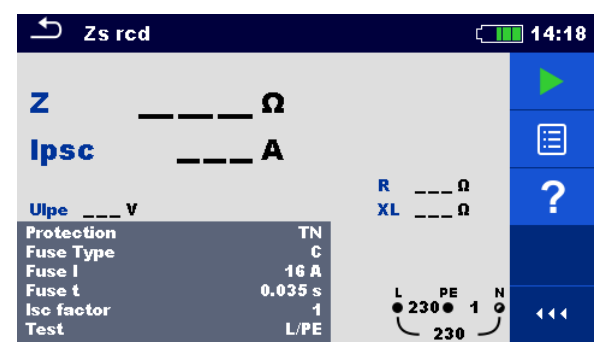

Figure 4.36: Zs rcd menu

#### Measurement parameters / limits

| Protection                                                | Protection type [TN, TTrcd]                                                  |
|-----------------------------------------------------------|------------------------------------------------------------------------------|
| Fuse Type <sup>1)</sup>                                   | Selection of fuse type [Off, Custom, gG, NV, B, C, D, K]                     |
| Fuse I <sup>1)</sup>                                      | Rated current of selected fuse                                               |
| Fuse t <sup>1)</sup>                                      | Maximum breaking time of selected fuse                                       |
| Isc factor                                                | Isc factor [Custom, 0.20 3.00]                                               |
| la(lpsc) <sup>1)</sup>                                    | Minimum fault current for selected fuse or custom value                      |
| $I \Delta N^{2)}$                                         | Rated RCD residual current sensitivity [10 mA, 15 mA, 30 mA, 100 mA, 300     |
|                                                           | mA, 500 mA, 1000 mA]                                                         |
| RCD type <sup>2)</sup>                                    | RCD type [AC, A, F, B <sup>4</sup> ), B+ <sup>4</sup> ,F]                    |
| Selectivity <sup>2)</sup>                                 | Characteristic [G, S]                                                        |
| Test                                                      | Selection of test [-, L-PE, L1-PE, L2. PE, L3-PE] <sup>3)</sup>              |
| I test                                                    | Test current [Standard, Low]                                                 |
| Limit Uc <sup>2)</sup>                                    | Contact voltage limit [Custom, 12 V, 25 V, 50 V] <sup>2)</sup>               |
| <sup>1)</sup> Paramet                                     | er or limit is considered if Protection is set to TN                         |
| <sup>2)</sup> Paramet                                     | er or limit is considered if Protection is set to TTrcd                      |
| <sup>3)</sup> With Plu                                    | g test cable or Plug commander Zs rcd is measured in the same way regardless |
| of the setting. The parameter is meant for documentation. |                                                                              |

<sup>4)</sup> Model MI 3152 only

Refer to *Fuse tables guide* for detailed information on fuse data.

#### **Connection diagram**

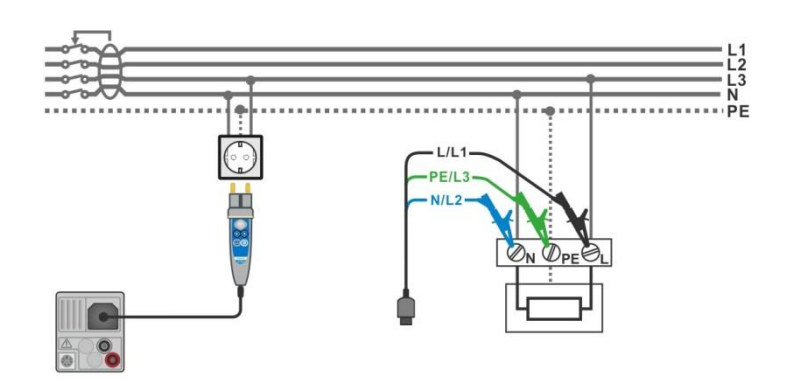

Figure 4.37: Connection of Plug commander and 3-wire test lead

#### Measurement procedure

- Enter the **Zs rcd** function.
- Set test parameters / limits.
- Connect test cable to the instrument.
- Connect test leads or Plug commander to the object under test, see Figure 4.37.
- Start the measurement.
- Save results (optional).

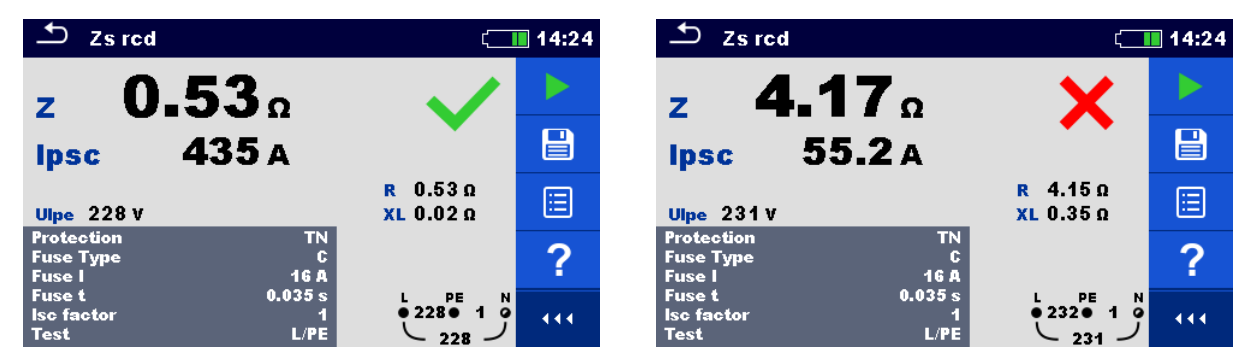

Figure 4.38: Examples of Zs rcd measurement result

#### Measurement results / sub-results

| Z                | Loop impedance                                   |     |
|------------------|--------------------------------------------------|-----|
| lpsc             | Prospective fault current                        |     |
| Ulpe             | Voltage L-PE                                     |     |
| R                | Resistance of loop impedance                     |     |
| XL               | Reactance of loop impedance                      |     |
| Uc <sup>1)</sup> | Contact voltage                                  |     |
| 1)               | Result is presented only if Protection is set to | TTr |
|                  |                                                  |     |

Prospective fault current I<sub>PSC</sub> is calculated from measured impedance as follows:

$$I_{PSC} = \frac{U_N \times k_{SC}}{Z}$$

#### where:

 $U_n$ ..... Nominal  $U_{L-PE}$  voltage (see table below),

 $k_{\text{sc}}$  ...... Correction factor (Isc factor) for  $I_{\text{PSC}}$ 

| Un    | Input voltage range (L-PE)                                     |
|-------|----------------------------------------------------------------|
| 110 V | $(93 \text{ V} \le \text{U}_{\text{L-PE}} \le 134 \text{ V})$  |
| 230 V | $(185 \text{ V} \le \text{U}_{\text{L-PE}} \le 266 \text{ V})$ |

Table 4.4: Relation between Input voltage –  $U_{L-PE}$  and nominal voltage –  $U_n$  used forcalculation

## 4.11 Z loop $m\Omega$ – High precision fault loop impedance and prospective fault current

| Δ Z loop mΩ                                                                                      | (18:43      | Z loop mΩ * ζ                                                                                               | 6:19 |
|--------------------------------------------------------------------------------------------------|-------------|----------------------------------------------------------------------------------------------------|------|
| ΖΩ                                                                                               |             | ΖΩ                                                                                                    |      |
| lpsc A                                                                                           |             | lpscA                                                                                                    |      |
| R        Ω         XL        Ω         Ub        V           Imax        A         Imin        A | ?           | RΩ XLΩ<br>ImaxA IminA                                                                                       | ?    |
| Fuse Type C<br>Fuse I 0.5 A                                                                      |             | Fuse Type C<br>Fuse I 16 A<br>Fuse t 0.035 s                                                                |      |
| Fuse t     0.035 s       la(lpsc)     5 A       Uipe       Freq                                  | _ V _ • • • | Test     L/PE     Up1p2     0V       Un     230 V     Uc1c2     0V       Test Load     100 %     Freq    Hz | ••   |
| A 1143                                                                                           |             | MI 3143 or MI 3144                                                                                          |      |

Figure 4.39: Z loop m $\Omega$  menu

#### Measurement parameters / limits

| Fuse Type                | Selection of fuse type [Off, Custom, gG, NV, B, C, D, K]               |
|--------------------------|------------------------------------------------------------------------|
| Fuse I                   | Rated current of selected fuse                                         |
| Fuse t                   | Maximum breaking time of selected fuse                                 |
| la(lpsc)                 | Minimum fault current for selected fuse or custom value                |
| Test                     | Test [-, L/PE, L1/PE, L2/PE, L3/PE] <sup>1)</sup>                      |
| Un <sup>2)</sup>         | Nominal voltage [Custom, 110 V, 115 V, 127 V, 220 V, 230 V, 240 V, 290 |
|                          | V, 400 V]                                                              |
| Tolerance <sup>2)</sup>  | MI 3143 & MI 3144: Nominal voltage tolerance [6 %, 10 %]               |
| Test Load <sup>2)</sup>  | MI 3143: Test Load [33.3 %, 66.6 %, 100 %]                             |
|                          | MI 3144: Test Load [16.6 %, 33.3 %, 50.0 %, 66.6 %, 83.3 %, 100 %]     |
| Average <sup>2)</sup>    | MI 3143 & MI 3144: Average [Off, 2, 4, 6]                              |
| Isc factor <sup>2)</sup> | Isc factor [Custom, 0.2 3]                                             |
| <sup>1)</sup> The me     | asurement doesn't depend on the setting. The parameter is meant for    |
| -                        |                                                                        |

documentation.

<sup>2)</sup> Parameter is available only if MI 3143 or MI 3144 Euro Z instrument is selected.

Refer to *Fuse tables guide* for detailed information on fuse data.

#### **Connection diagram**

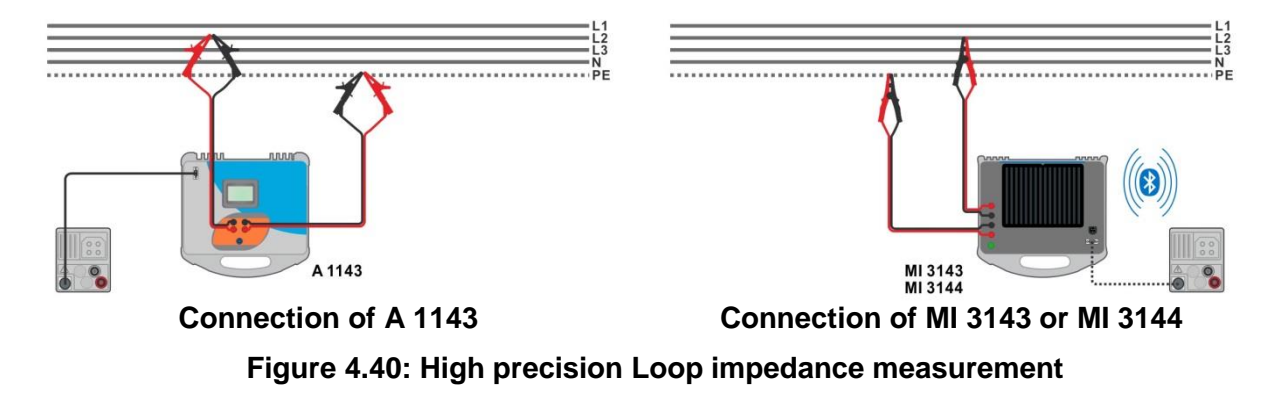

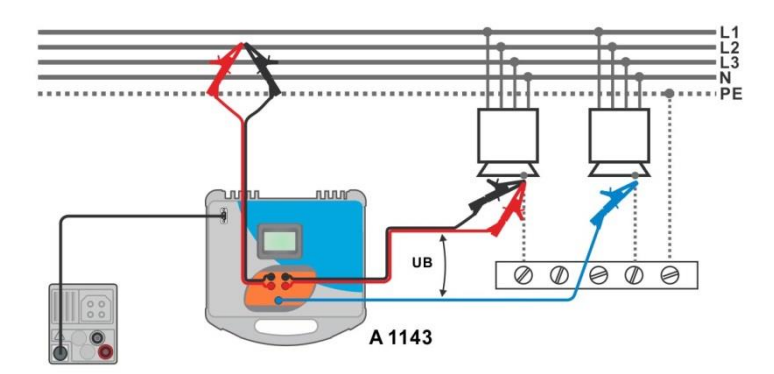

Figure 4.41: Contact voltage measurement – Connection of A 1143

#### Measurement procedure

- Connect MI 3152(H) instrument with A 1143, MI 3143 or MI 3144 Euro Z adapter / instrument via serial RS232 or pair them using Bluetooth communication.
- Enter the **Z** loop  $m\Omega$  function.
- Set test parameters / limits.
- Check Bluetooth communication active sign if MI 3143 or MI 3144 Euro Z instrument is connected to MI 3152(H) instrument via Bluetooth communication.

button.

• Connect test leads to A 1143, MI 3143 or MI 3144 Euro Z adapter / instrument.

or

- Connect test leads to the object under test, see Figure 4.40 and Figure 4.41.
  - Start the measurement using
- Save results (optional).

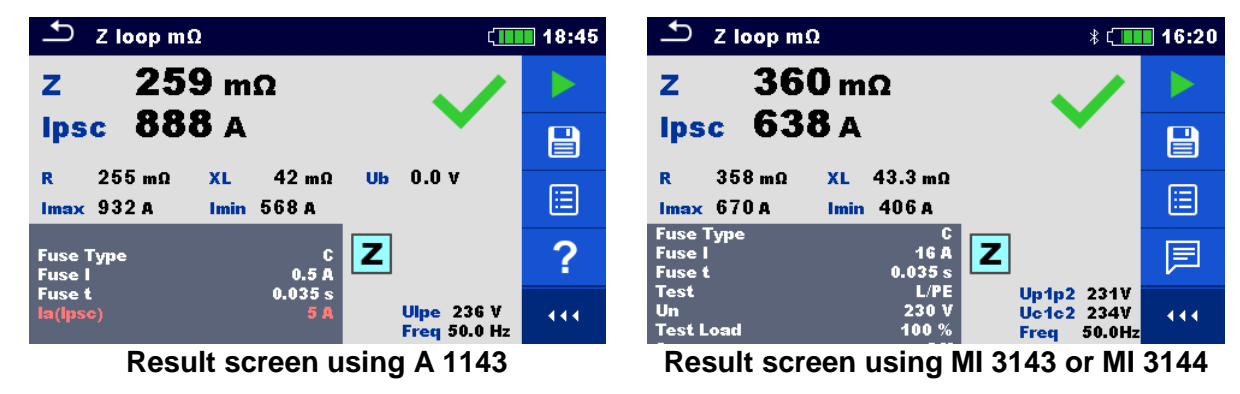

Figure 4.42: Examples of high precision Loop impedance measurement result

#### Measurement results / sub-results

| Ζ    | Loop impedance                                                                                                    |
|------|----------------------------------------------------------------------------------------------------|
| lpsc | Standard prospective fault current                                                                                   |
| Imax | Maximal prospective fault current                                                                                    |
| Imin | Minimal prospective fault current                                                                                    |
| Ub   | A 1143 only: Contact voltage at maximal prospective fault current (contact voltage measured against Probe S if used) |
| R    | Resistance of loop impedance                                                                                         |
| XL   | Reactance of loop impedance                                                                                          |

Voltage monitor using A 1143:

| Ulpe      | Voltage L-PE                      |
|-----------|-----------------------------------|
| Freq      | Frequency                         |
| Voltage r | nonitor using MI 3143 or MI 3144: |
| Up1p2     | Voltage P1-P2                     |

| Up1p2 | Voltage P1-P2 |
|-------|---------------|
| Uc1c2 | Voltage C1-C2 |
| Freq  | Frequency     |

Refer to A 1143 – Euro Z 290 A, MI 3143 – Euro Z 440 V and MI 3144 – Euro Z 800 V Instruction manual for detailed information.

## 4.12 Z line – Line impedance and prospective shortcircuit current

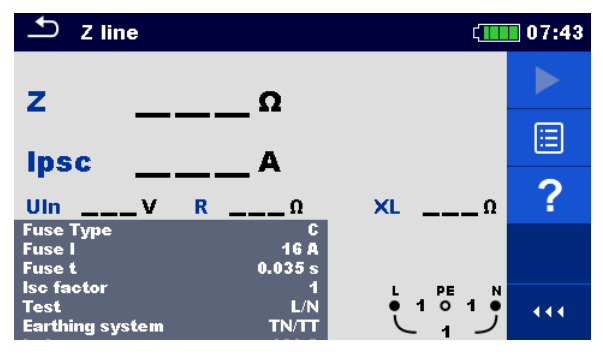

Figure 4.43: Z line measurement menu

#### Measurement parameters / limits

| Fuse Type                                                                                          | Selection of fuse type [Off, Custom, gG, NV, B, C, D, K]        |
|----------------------------------------------------------------------------------------------------|-----------------------------------------------------------------|
| Fuse I                                                                                             | Rated current of selected fuse                                  |
| Fuse t                                                                                             | Maximum breaking time of selected fuse                          |
| Isc factor                                                                                         | Isc factor [Custom, 0.20 3.00]                                  |
| Test <sup>1)</sup>                                                                                 | Test [-, L/N, L/L, L1/N, L2/N, L3/N, L1/L2, L1/L3, L2/L3]       |
| Earthing system                                                                                    | Refer to Instruction manual for more information.               |
| la(lpsc)                                                                                           | Minimum short-circuit current for selected fuse or custom value |
| <sup>1)</sup> With Plug test cable or Plug commander Z line is measured in the same way regardless |                                                                 |
| of the setting. The parameter is meant for documentation.                                          |                                                                 |

Refer to *Fuse tables guide* for detailed information on fuse data.

#### **Connection diagram**

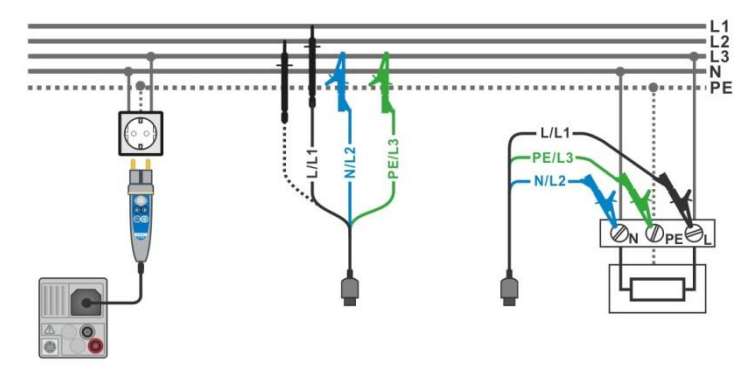

Figure 4.44: Phase-neutral or phase-phase line impedance measurement – connection of Plug commander and 3-wire test lead

#### Measurement procedure

- Enter the **Z line** function.
- Set test parameters / limits.
- Connect test cable to the instrument.
- · Connect test leads or Plug commander to the object under test, see Figure 4.44.
- Start the measurement.
- Save results (optional).

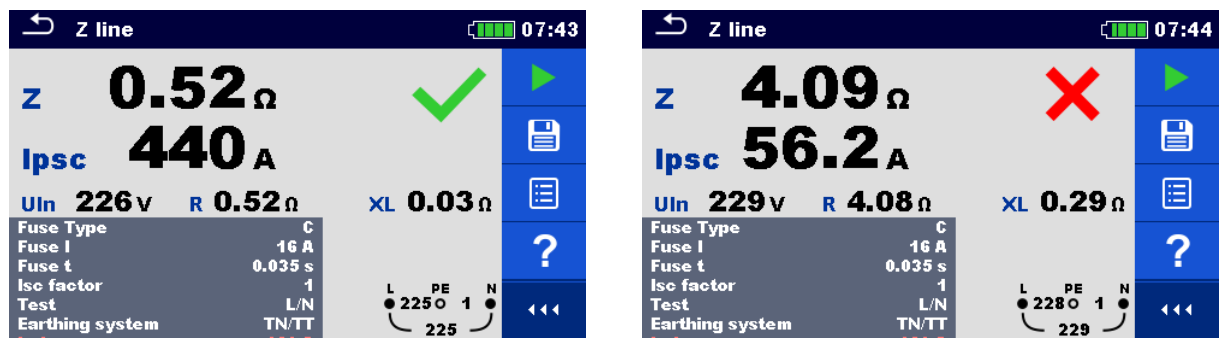

Figure 4.45: Examples of Line impedance measurement result

#### Measurement results / sub-results

| Z      | Line impedance                                         |
|--------|--------------------------------------------------------|
| lpsc   | Prospective short-circuit current                      |
| Uln    | Voltage measured between L/L1 – N/L2 test terminals    |
| R      | Resistance of line impedance                           |
| XL     | Reactance of line impedance                            |
| lmax3p | Maximal three-phases prospective short-circuit current |
| lmin3p | Minimal three-phases prospective short-circuit current |
| lmax2p | Maximal two-phases prospective short-circuit current   |
| lmin2p | Minimal two-phases prospective short-circuit current   |
| Imax   | Maximal single-phase prospective short-circuit current |
| Imin   | Minimal single-phase prospective short-circuit current |

Prospective short circuit current I<sub>PSC</sub> is calculated as follows:

$$I_{PSC} = \frac{U_N \times k_{SC}}{Z}$$

where:

 $U_n$ ..... Nominal  $U_{L-N}$  or  $U_{L-L}$  voltage (see table below),

 $k_{sc}$  ...... Correction factor (Isc factor) for  $I_{PSC}$ .

| Un    | Input voltage range (L-N or L-L)                             |
|-------|--------------------------------------------------------------|
| 110 V | $(93 \text{ V} \le \text{U}_{\text{L-N}} \le 134 \text{ V})$ |
| 230 V | $(185 \text{ V} \le \text{U}_{L-N} \le 266 \text{ V})$       |
| 400 V | $(321 \text{ V} \le \text{U}_{L-L} \le 485 \text{ V})$       |

Table 4.5: Relation between Input voltage –  $U_{L-N(L)}$  and nominal voltage –  $U_n$  used for<br/>calculation

The prospective short-circuit currents  $I_{Min}$ ,  $I_{Min2p}$ ,  $I_{Min3p}$  and  $I_{Max}$ ,  $I_{Max2p}$ ,  $I_{Max3p}$  are calculated as follows:

| $I_{Min} = \frac{C_{min}U_{N(L-N)}}{Z_{(L-N)hot}}$                              | where | $Z_{(L-N)hot} = \sqrt{(1.5 \times R_{(L-N)})^2 + X_{(L-N)}^2}$ $C_{min} = \begin{cases} 0.95; \ U_{N(L-N)} = 230 \ V \ \pm \ 10 \ \% \\ 1.00; \ otherwise \end{cases}$          |
|---------------------------------------------------------------------------------|-------|----------------------------------------------------------------------------------------------------|
| $I_{Max} = \frac{C_{max}U_{N(L-N)}}{Z_{(L-N)}}$                                 | where | $\begin{split} Z_{(L-N)} &= \sqrt{R_{(L-N)}^2 + X_{(L-N)}^2} \\ C_{max} &= \begin{cases} 1.05; U_{N(L-N)} = 230 \ V \ \pm 10 \ \% \\ 1.10; \ otherwise \end{cases} \end{split}$ |
| $I_{Min2p} = \frac{C_{min}U_{N(L-L)}}{Z_{(L-L)hot}}$                            | where | $Z_{(L-L)hot} = \sqrt{(1.5 \times R_{(L-L)})^2 + X_{(L-L)}^2}$ $C_{min} = \begin{cases} 0.95; U_{N(L-L)} = 400 V \pm 10 \% \\ 1.00; otherwise \end{cases}$                      |
| $I_{Max2p} = \frac{C_{max}U_{N(L-L)}}{Z_{(L-L)}}$                               | where | $\begin{split} Z_{(L-L)} &= \sqrt{R_{(L-L)}^2 + X_{(L-L)}^2} \\ C_{max} &= \begin{cases} 1.05; U_{N(L-L)} = 400 \ V \ \pm 10 \ \% \\ 1.10; \ otherwise \end{cases} \end{split}$ |
| $I_{Min3p} = \frac{C_{min} \times U_{N(L-L)}}{\sqrt{3}} \frac{2}{Z_{(L-L)hot}}$ | where | $Z_{(L-L)hot} = \sqrt{(1.5 \times R_{(L-L)})^2 + X_{(L-L)}^2}$ $C_{min} = \begin{cases} 0.95; \ U_{N(L-L)} = 400 \ V \ \pm 10 \ \% \\ 1.00; \ otherwise \end{cases}$            |
| $I_{Max3p} = \frac{C_{max} \times U_{N(L-L)}}{\sqrt{3}} \frac{2}{Z_{(L-L)}}$    | where | $\begin{split} Z_{(L-L)} &= \sqrt{R_{(L-L)}^2 + X_{(L-L)}^2} \\ C_{max} &= \begin{cases} 1.05; U_{N(L-L)} = 400 \ V \ \pm 10 \ \% \\ 1.10; \ otherwise \end{cases} \end{split}$ |

## 4.13 Z line $m\Omega$ – High precision line impedance and prospective short-circuit current

| Z line mΩ                                     | t <b>──</b> 02:54 | 🛨 Z line mΩ 🕴 ζ                                                                                                    | 07:00 |
|-----------------------------------------------|-------------------|----------------------------------------------------------------------------------------------------|-------|
| ΖΩ                                            |                   | ΖΩ                                                                                                    |       |
| lpscA                                         | <b>=</b>          | lpscA                                                                                                    | ⊞     |
| RΩ XLΩ<br>ImaxA IminA                         | ?                 | RQ XLQ<br>ImaxA IminA                                                                                                    | ?     |
| Fuse Type C<br>Fuse I 0.5 A<br>Fuse t 0.035 s |                   | Fuse Type C<br>Fuse I 16 A<br>Fuse t 0.035 s                                                                                                   |       |
| Test L/N<br>la(lpsc) 5 A Uln<br>Freq          | V •••             | Test         L/N         Up1p2         0V           Un         230 V         Uc1c2         0V           Test Load         100 %         FreqHz | •••   |
| A 1143                                        |                   | MI 3143 or MI 3144                                                                                                    |       |

Figure 4.46: Z line  $m\Omega$  menu

#### Measurement parameters / limits

| Fuse Type                | Selection of fuse type [Off, Custom, gG, NV, B, C, D, K]                          |
|--------------------------|-----------------------------------------------------------------------------------|
| Fuse I                   | Rated current of selected fuse                                                    |
| Fuse t                   | Maximum breaking time of selected fuse                                            |
| la(lpsc)                 | Minimum short circuit current for selected fuse or custom value                   |
| Test <sup>1)</sup>       | Test [-, L/N, L/L, L1/N, L2/N, L3/N, L1/L2, L1/L3, L2/L3]                         |
| Un <sup>2)</sup>         | Test=[-, L/N, L1/N, L2/N, L3/N]:                                                  |
|                          | Nominal voltage [Custom, 110 V, 115 V, 127 V, 220 V, 230 V, 240 V, 290 V,         |
|                          | 400 V]                                                                            |
|                          | Test=[L/L, L1/L2, L1/L3, L2/L3]:                                                  |
|                          | Nominal voltage [Custom, 190 V, 200 V, 220 V, 380 V, 400 V, 415 V, 500 V,         |
|                          | 690 V]                                                                            |
| Tolerance <sup>2)</sup>  | MI 3143 & MI 3144: Nominal voltage tolerance [6 %, 10 %]                          |
| Test Load <sup>2)</sup>  | MI 3143: Test Load [33.3 %, 66.6 %, 100 %]                                        |
|                          | MI 3144: Test Load [16.6 %, 33.3 %, 50.0 %, 66.6 %, 83.3 %, 100 %]                |
| Average <sup>2)</sup>    | MI 3143 & MI 3144: Average [Off, 2, 4, 6]                                         |
| Isc factor <sup>2)</sup> | Isc factor [Custom, 0.20 3.00]                                                    |
| <sup>1)</sup> The me     | easuring results (for phase – neutral or phase – phase line) are set according to |
|                          |                                                                                   |

the setting. The parameter is meant for documentation.

<sup>2)</sup> Parameter is available only if MI 3143 or MI 3144 Euro Z instrument is selected.

Refer to *Fuse tables guide* for detailed information on fuse data.

#### Connection diagram

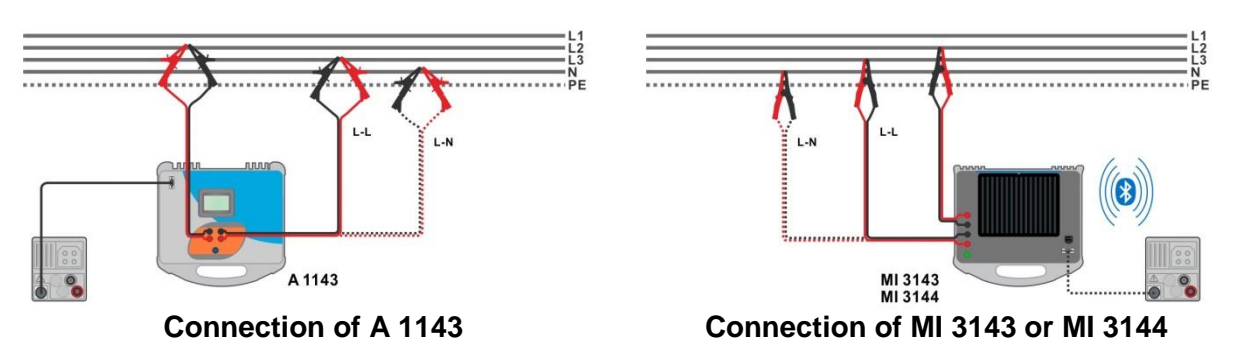

Figure 4.47: Phase-neutral or phase-phase high precision Line impedance measurement

#### Measurement procedure

- Connect MI 3152(H) instrument with A 1143, MI 3143 or MI 3144 Euro Z adapter / instrument via serial RS232 or pair them using Bluetooth communication.
- Enter the **Z** line  $m\Omega$  function.
- Set test parameters / limits.
- Check Bluetooth communication active sign if MI 3143 or MI 3144 Euro Z instrument is connected to MI 3152(H) instrument via Bluetooth communication.

button.

• Connect test leads to A 1143, MI 3143 or MI 3144 Euro Z adapter / instrument.

or

- Connect test leads to the object under test, see Figure 4.47.
  - Start the measurement using
  - Save results (optional).

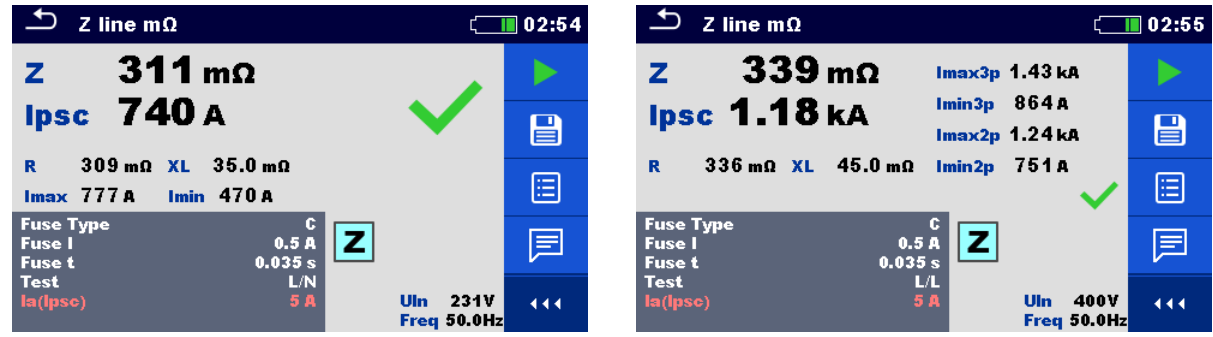

Result screens using A 1143

| Z line mΩ                                    | * ( <b>1111)</b> 07:01                | 🗂 Z line mΩ 🕴 ζ                                                                                                    | 07:06 |
|----------------------------------------------|---------------------------------------|----------------------------------------------------------------------------------------------------|-------|
| z 533 mΩ                                     |                                       | Z 808 mΩ Imax3p 600 A                                                                                                    |       |
| Ipsc 431 A                                   |                                       | Ipsc 495 A Imin3p 303 A<br>Imax2p 520 A                                                                                                    |       |
| R 532 mΩ XL 42.0 mΩ<br>Imax 453 A Imin 274 A |                                       | R 803 mΩ XL 87.3 mΩ Imin2p 315 A                                                                                                    | ∷     |
| Fuse Type C<br>Fuse I 16 A<br>Fuse t 0.035 s |                                       | Fuse Type C<br>Fuse I 16 A<br>Fuse t 0.035 s                                                                                                    |       |
| TestL/NUpUn230 VUcTest Load100 %Free         | 1p2 227V<br>1c2 229V ∢∢∢<br>aq 50.1Hz | Test         L1/L2         Up1p2         401V           Un         400 V         Uc1c2         406 V           Test Load         66.6 %         Freq         50.1Hz | 444   |
| Deput corresponding MI 2442 or MI 2444       |                                       |                                                                                                    |       |

Result screens using MI 3143 or MI 3144

#### Figure 4.48: Examples of high precision Line impedance measurement result

#### Measurement results / sub-results

| Z      | Line impedance                                         |
|--------|--------------------------------------------------------|
| lpsc   | Standard prospective short-circuit current             |
| lmax   | Maximal prospective short-circuit current              |
| Imin   | Minimal prospective short-circuit current              |
| lmax2p | Maximal two-phases prospective short-circuit current   |
| lmin2p | Minimal two-phases prospective short-circuit current   |
| lmax3p | Maximal three-phases prospective short-circuit current |
| lmin3p | Minimal three-phases prospective short-circuit current |
| R      | Resistance of line impedance                           |
| XL     | Reactance of line impedance                            |
|        | •                                                      |

Voltage monitor using A 1143:UInVoltage L-N or L-LFreqFrequency

Voltage monitor using MI 3143 or MI 3144:

| Freq  | Frequency     |
|-------|---------------|
| Uc1c2 | Voltage C1-C2 |
| Up1p2 | Voltage P1-P2 |

Refer to A 1143 – Euro Z 290 A, MI 3143 – Euro Z 440 V and MI 3144 – Euro Z 800 V Instruction manual for detailed information.

## 4.14 High Current (MI 3143 and MI 3144)

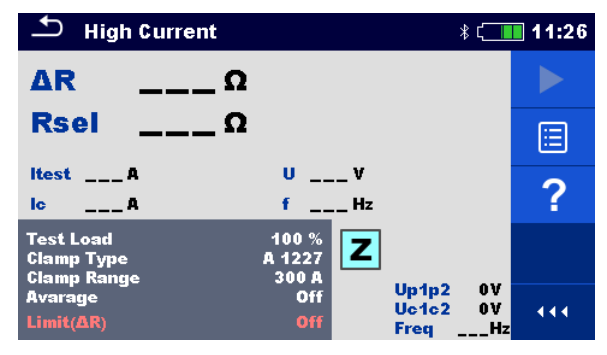

Figure 4.49: High Current menu

#### Measurement parameters / limits

| Test Load                 | MI 3143: Test load [33.3 %, 66.6 %, 100 %]                         |
|---------------------------|--------------------------------------------------------------------|
|                           | MI 3144: Test load [16.6 %, 33.3 %, 50.0 %, 66.6 %, 83.3 %, 100 %] |
| Clamp Type <sup>1)</sup>  | Clamp type [A 1227, A 1281, A 1609]                                |
| Clamp Range <sup>1)</sup> | Range @ A 1227, A 1609 [30 A, 300 A, 3000 A]                       |
|                           | Range @ A 1281 [0.5 A, 5 A, 100 A, 1000 A]                         |
| Average                   | Average [Off, 2, 4, 6]                                             |
| Limit (∆R)                | Limit [Off, Custom, 0.01 Ω 19 Ω]                                   |
|                           |                                                                    |

<sup>1)</sup> Measurement with current clamps is supported by **MI 3144 – Euro Z 800 V** instrument only.

#### **Connection diagram**

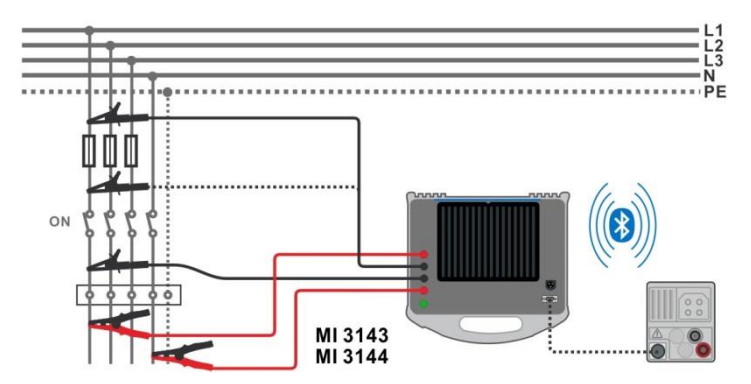

Figure 4.50: High Current resistance measurement

#### Measurement procedure

- Connect MI 3152(H) instrument with A 1143, MI 3143 or MI 3144 Euro Z adapter / instrument via serial RS232 or pair them using Bluetooth communication.
- Enter the **High Current** function.
- Set test parameters / limits.
- Check Bluetooth communication active sign if MI 3143 or MI 3144 Euro Z instrument is connected to MI 3152(H) instrument via Bluetooth communication.

- Connect test leads to MI 3143 or MI 3144 Euro Z instrument.
- Connect test leads to the object under test. See Figure 4.50.
- Refer to *MI 3143 Euro Z 440 V* or *MI 3144 Euro Z 800 V Instruction manual* for detailed information.
- Start the measurement using or button.
  Save results (optional).

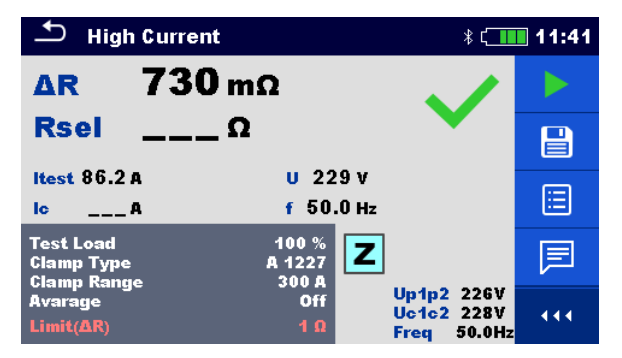

Figure 4.51: Example of High Current measurement result

#### Measurement results / sub-results

| Resistance                                 |
|--------------------------------------------|
| Resistance (calculated from Clamp current) |
| Test current                               |
| Clamp current                              |
| Voltage                                    |
| Frequency                                  |
|                                            |

<sup>1)</sup> Measurement with current clamps is supported by **MI 3144 – Euro Z 800 V** instrument only.

Voltage monitor:

| Up1p2 | Voltage P1-P2 |
|-------|---------------|
| Uc1c2 | Voltage C1-C2 |
| Freq  | Frequency     |

Refer to *MI 3143 – Euro Z 440 V* and *MI 3144 – Euro Z 800 V Instruction manual* for detailed information.

## 4.15 Voltage Drop

The voltage drop is calculated based on the difference of line impedance at connection points (sockets) and the line impedance at the reference point (usually the impedance at the switchboard).

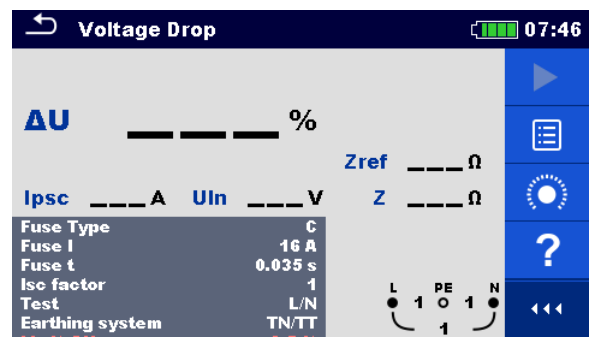

Figure 4.52: Voltage drop menu

#### Measurement parameters / limits

| Fuse Type            | Selection of fuse type [Off, Custom, gG, NV, B, C, D, K]    |
|----------------------|-------------------------------------------------------------|
| Fuse I               | Rated current of selected fuse                              |
| Fuse t               | Maximum breaking time of selected fuse                      |
| I (ΔU) <sup>1)</sup> | Rated current for $\Delta U$ measurement (custom value)     |
| Isc factor           | Isc factor [Custom, 0.20 3.00]                              |
| Test <sup>2)</sup>   | Test [Off, L-N, L/L, L1-N, L2-N, L3-N, L1-L2, L1-L3, L2-L3] |
| Earthing system      | Refer to Instruction manual for more information.           |
| Limit( $\Delta U$ )  | Maximum voltage drop [Off, Custom, 3.0 % 9.0 %]             |
| 1) Applicable        | if Fuse type is set to Off or Custom                        |

Applicable if Fuse type is set to Off or Custom
 With Plug test cable or Plug commander Voltage drop is measured in the same way regardless of the setting. The parameter is meant for documentation.

Refer to *Fuse tables guide* for detailed information on fuse data.

#### Connection diagram

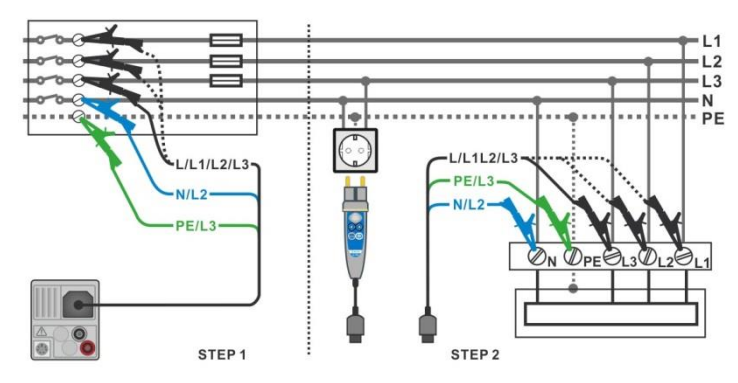

Figure 4.53: Voltage drop measurement – connection of Plug commander and 3-wire test lead

#### **Measurement procedure**

**STEP 1:** Measuring the impedance Zref at origin

- Enter the Voltage Drop function.
   Set test parameters / limits.
   Connect test cable to the instrument.
   Connect test leads to the origin of electrical installation, see *Figure 4.53*.
   Touch or select the icon to initiate Zref measurement.
  - Press the button to measure Zref.

**STEP 2:** Measuring the Voltage drop

- Enter the Voltage Drop function.
- Set test parameters / limits.
- Connect test cable to the instrument.
- Connect test leads or Plug commander to the tested points, see *Figure 4.53*.
- Start the measurement.
- Save results (optional).

| Stage Drop 🕻 🛄             |         |  |  |
|----------------------------|---------|--|--|
|                            |         |  |  |
| Δυ%                        |         |  |  |
| Zref <b>0.33</b> Ω         | and the |  |  |
| $Ipsc \A UIn \V Z \\Omega$ |         |  |  |
| Fuse Type C                |         |  |  |
| Fuse I 16 A                | ?       |  |  |
| Fuse t U.U35 s             | -       |  |  |
| Toot L/N 2270 1            | 4       |  |  |
| Forthing system TN/TT      |         |  |  |
|                            |         |  |  |

Figure 4.54: Example of Zref measurement result (STEP 1)

| Stage Drop                            |                      | 07:48                                                                                                    | 🛨 Voltage Dro              | р                                     | <b>۲</b>             | 07:49           |                           |
|---------------------------------------|----------------------|----------------------------------------------------------------------------------------------------|----------------------------|---------------------------------------|----------------------|-----------------|---------------------------|
|                                       |                      |                                                                                                    |                            | 26                                    | 2                    | ×               |                           |
| ΔU                                    | ∎ <b>•••</b> %       | 7                                                                                                    |                            | Δυ <b>Ζ</b> Ο                         | ∎ <b>⊈</b> %         | 7.0 330         |                           |
| Ipsc 427 A                            | UIn 225v             | z <b>0.54</b> Ω                                                                                                    | ∷                          | Ipsc 56.2 A U                         | Jin <b>228</b> v     | z <b>4.10</b> Ω |                           |
| Fuse Type<br>Fuse I<br>Fuse t         | C<br>16 A<br>0.035 s |                                                                                                    | $\langle \bigcirc \rangle$ | Fuse Type<br>Fuse I<br>Fuse t         | C<br>1G A<br>0.035 s |                 | $\langle \bullet \rangle$ |
| lsc factor<br>Test<br>Earthing system | 1<br>L/N<br>TN/TT    | $\begin{array}{c} \begin{array}{c} 1 \\ \bullet \\ 2250 \\ \end{array} \begin{array}{c} 2250 \\ \end{array} \begin{array}{c} 1 \\ \bullet \\ \end{array} \begin{array}{c} 0 \\ \end{array}$ | 444                        | lsc factor<br>Test<br>Earthing system | 1<br>L/N<br>TN/TT    |                 | 444                       |

Figure 4.55: Examples of Voltage drop measurement result (STEP 2)

#### Measurement results / sub-results

| ΔU   | Voltage drop                      |  |
|------|-----------------------------------|--|
| lpsc | Prospective short-circuit current |  |
| Un   | Voltage L-N                       |  |
| Zref | Reference line impedance          |  |
| Ζ    | Line impedance                    |  |

Voltage drop is calculated as follows:

$$\Delta U[\%] = \frac{(Z - Z_{REF}) \cdot I_N}{U_N} \cdot 100$$

where:

| ΔU   | Calculated Voltage drop                                         |
|------|-----------------------------------------------------------------|
| Zref | Impedance at reference point (at origin)                        |
| Z    | Impedance at test point                                         |
| Un   | Nominal voltage                                                 |
| h    | Rated current of selected fuse (Fuse I) or custom value I (ALI) |

Rated current of selected fuse (Fuse I) or custom value I ( $\Delta U$ ) In I

| Un    | Input voltage range (L-N or L-L)                             |
|-------|--------------------------------------------------------------|
| 110 V | $(93 \text{ V} \le \text{U}_{\text{L-N}} \le 134 \text{ V})$ |
| 230 V | $(185 \text{ V} \le \text{U}_{L-N} \le 266 \text{ V})$       |
| 400 V | $(321 \text{ V} \le \text{U}_{L-L} \le 485 \text{ V})$       |

Table 4.6: Relation between Input voltage –  $U_{L-N(L)}$  and nominal voltage –  $U_n$  used for<br/>calculation

## 4.16 Utouch – Touch voltage (MI 3143 and MI 3144)

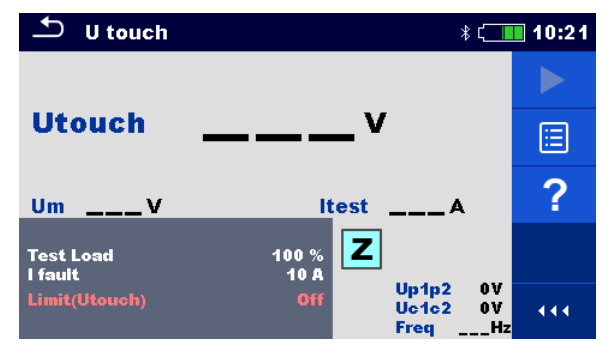

Figure 4.56: Touch voltage menu

#### Measurement parameters / limits

| Test Load      | MI 3143: Test load [33.3 %, 66.6 %, 100 %]                         |
|----------------|--------------------------------------------------------------------|
|                | MI 3144: Test load [16.6 %, 33.3 %, 50.0 %, 66.6 %, 83.3 %, 100 %] |
| I fault        | Limit [Custom, 10 A 200 kA]                                        |
| Limit (Utouch) | Limit [Off, Custom, 25 V, 50 V]                                    |

#### Connection diagram

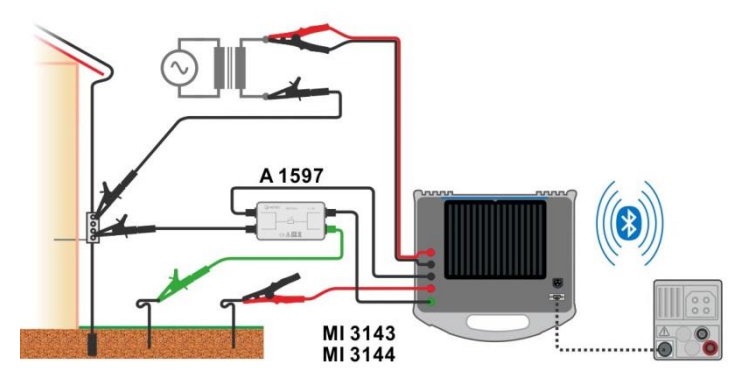

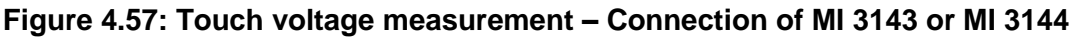

## Refer to *MI 3143 – Euro Z 440 V* and *MI 3144 – Euro Z 800 V Instruction manual* for detailed information.

#### Measurement procedure

- Connect MI 3152(H) instrument with MI 3143 or MI 3144 Euro Z instrument via serial RS232 or pair them using Bluetooth communication.
- Enter the **U** touch function.
- Set test parameters / limits.
- Check Bluetooth communication active sign if MI 3143 or MI 3144 Euro Z instrument is connected to MI 3152(H) instrument via Bluetooth communication.
- Connect test leads and A 1597 adapter to MI 3143 or MI 3144 Euro Z instrument.

or

- Connect test leads to the object under test.
   Refer to *MI 3143 Euro Z 440 V* or *MI 3144 Euro Z 800 V Instruction manual* for detailed information.
- Start the measurement using

button.

• Save results (optional).

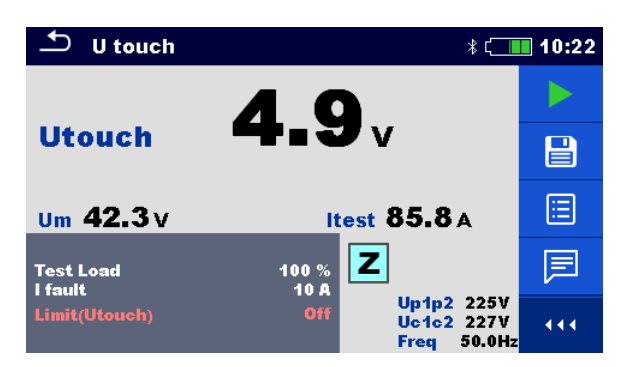

Figure 4.58: Example of Touch voltage measurement result

Measurement results / sub-results

| Utouch | Calculated touch voltage |
|--------|--------------------------|
| Um     | Measured voltage drop    |
| ltest  | Test current             |

| Voltage monitor: |               |  |
|------------------|---------------|--|
| Up1p2            | Voltage P1-P2 |  |
| Uc1c2            | Voltage C1-C2 |  |
| Freq             | Frequency     |  |

Refer to *MI 3143 Euro Z 440 V* and *MI 3144 Euro Z 800 V Instruction manual* for detailed information.

## 4.17 Earth – Earth resistance (3-wire test)

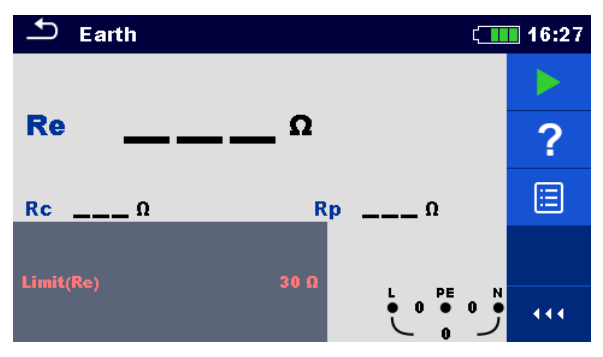

Figure 4.59: Earth menu

Measurement parameters / limits

**Limit(Re)** Maximum resistance [Off, Custom,  $1 \Omega \dots 5 k\Omega$ ]

#### Connection diagrams

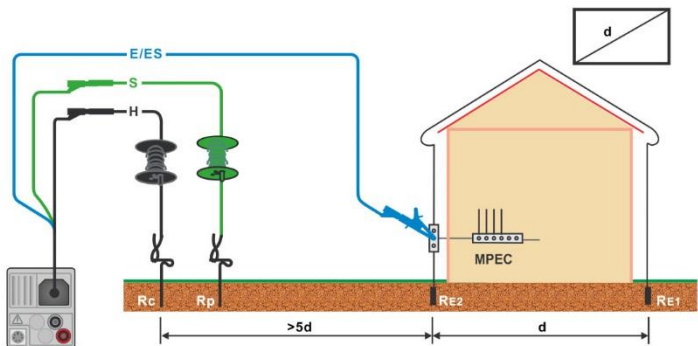

## Figure 4.60: Resistance to earth, measurement of main installation earthing and lighting protection system

#### Measurement procedure

- Enter the **Earth** function.
- Set test parameters / limits.
- Connect test cable to the instrument.
- Connect test leads to the object under test, see Figure 4.60.
- Start the measurement.
- Save results (optional).

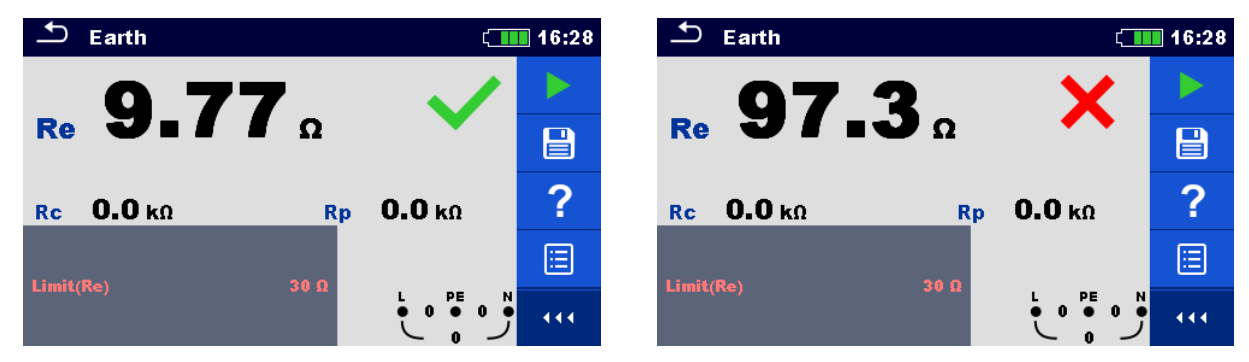

Figure 4.61: Examples of Earth resistance measurement result

#### Measurement results / sub-results

| Re | Earth resistance                  |  |  |
|----|-----------------------------------|--|--|
| Rc | Resistance of H (current) probe   |  |  |
| Rp | Resistance of S (potential) probe |  |  |

# 4.18 Earth 2 clamp – Contactless earthing resistance measurement (with two current clamps)

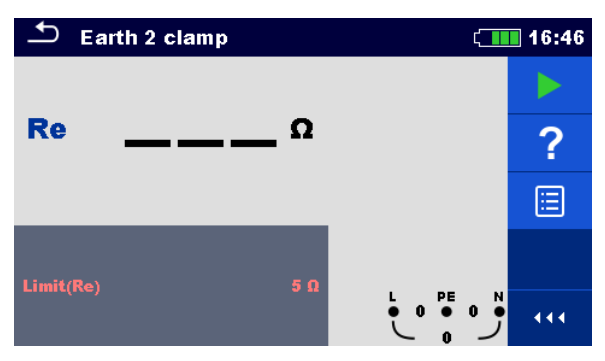

Figure 4.62: Earth 2 clamps menu

#### Measurement parameters / limits

**Limit(Re)** Maximum resistance [Off, Custom,  $1 \Omega \dots 30 \Omega$ ]

#### Connection diagram

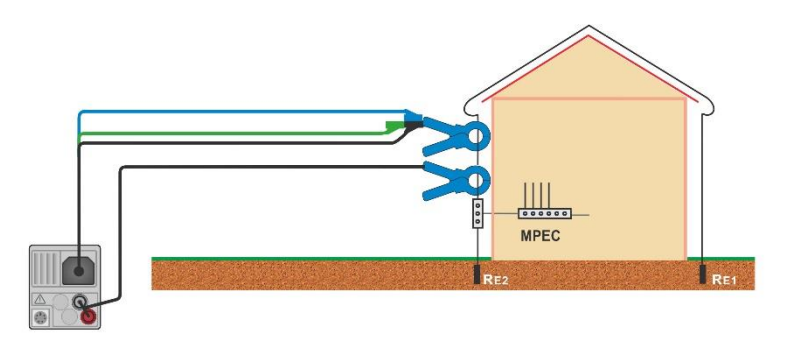

Figure 4.63: Contactless earthing resistance measurement

#### Measurement procedure

| • | Enter the Earth 2 clamp function.                    |
|---|------------------------------------------------------|
| • | Set test parameters / limits.                        |
| • | Connect test cable and clamps to the instrument.     |
| • | Clamp on object under test, see <i>Figure 4.63</i> . |
| • | Start the measurement.                               |
| • | Stop the measurement.                                |
| • | Save results (optional).                             |
|   |                                                      |

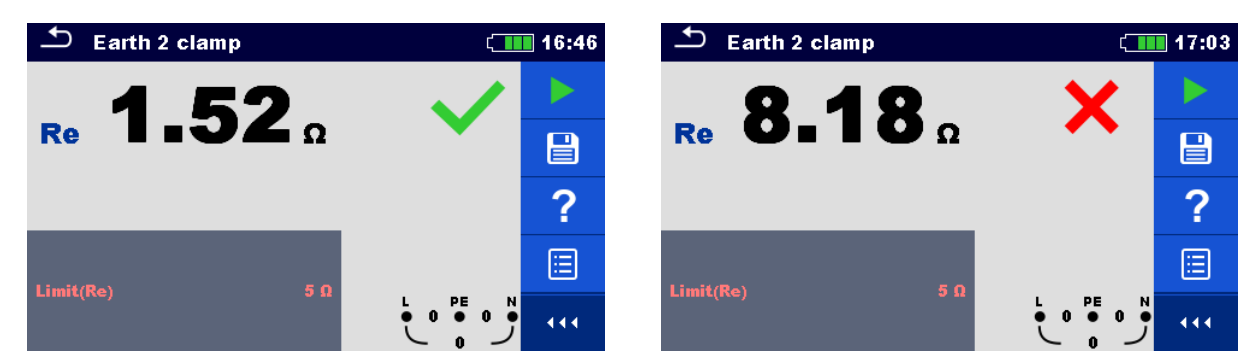

Figure 4.64: Examples of Contactless earthing resistance measurement result

Measurement results / sub-results

Re Earth resistance

## 4.19 Ro – Specific earth resistance

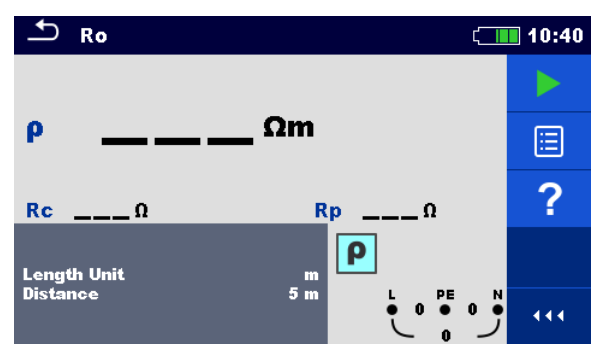

Figure 4.65: Earth Ro menu

#### Measurement parameters / limits

| Length Unit | Length Unit [m, ft]                                           |
|-------------|---------------------------------------------------------------|
| Distance    | Distance between probes [Custom, 0.1 m 29.9 m or 1 ft 100 ft] |

**Connection diagram** 

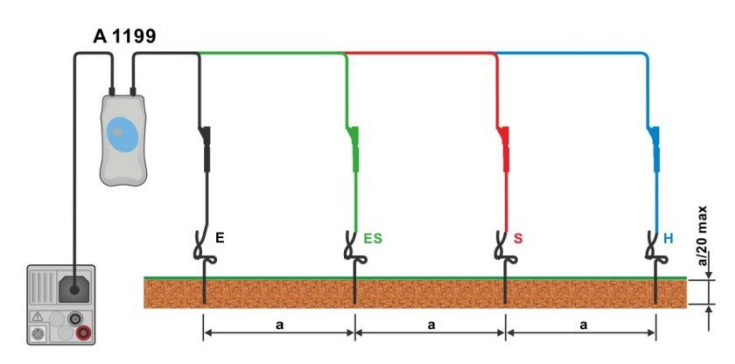

Figure 4.66: Specific earth resistance measurement

#### Measurement procedure

- Enter the **Ro** function.
- Set test parameters / limits.
- Connect A 1199 adapter to the instrument.
- · Connect test leads to earth probes, see *Figure 4.66*.
- Start the measurement.
- Save results (optional).

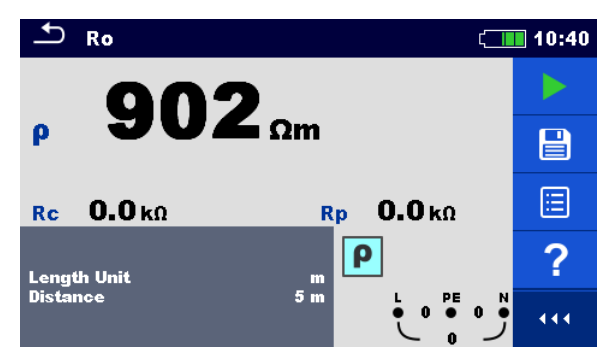

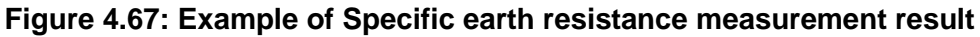

#### Measurement results / sub-results

- ρ Specific earth resistance
- **Rc** Resistance of H, E (current) probe
- **Rp** Resistance of S, ES (potential) probe

## 4.20 Power

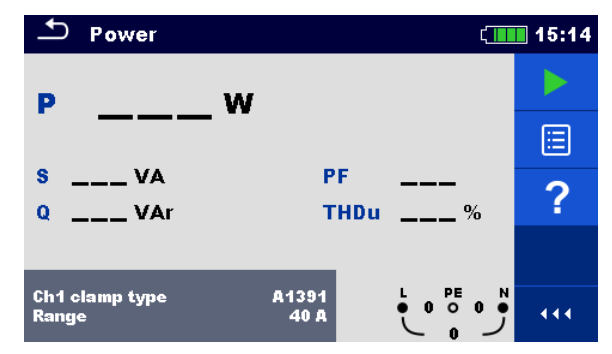

Figure 4.68: Power menu

#### Measurement parameters / limits

| Ch1 clamp type | Current clamp adapter [A1018, A1019, A1391] |
|----------------|---------------------------------------------|
| Range          | Range for selected current clamp adapter    |
| _              | A1018 [20 A]                                |
|                | A1019 [20 A]                                |
|                | A1391 [40 A, 300 A]                         |

#### **Connection diagram**

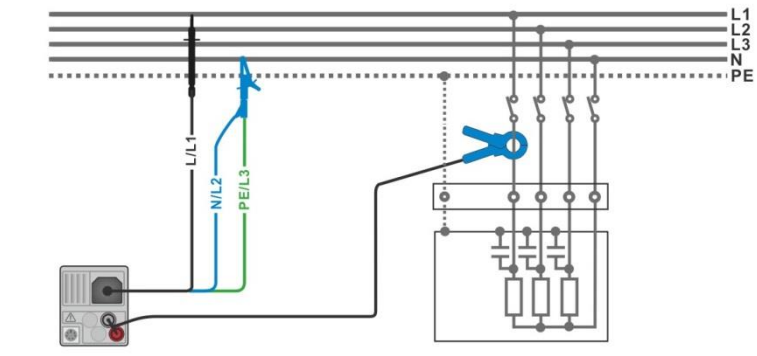

Figure 4.69: Power measurement

#### Measurement procedure

- Enter the **Power** function.
- Set parameters / limits.
- Connect the voltage test leads and current clamp to the instrument.
- Connect the voltage test leads and current clamp to the item to be tested (see *Figure* 4.69).
- Start the continuous measurement.
- Stop the measurement.
- Save results (optional).

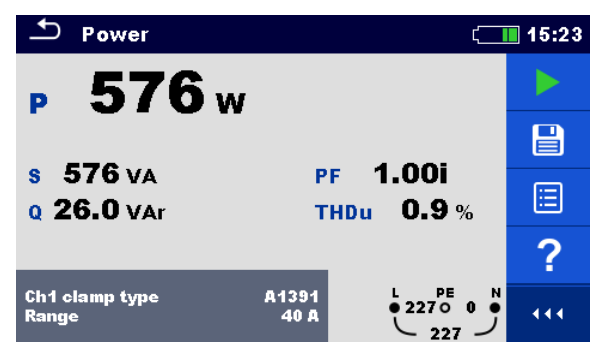

Figure 4.70: Example of Power measurement result

Measurement results / sub-results

| Ρ    | Active power                             |
|------|------------------------------------------|
| S    | Apparent power                           |
| Q    | Reactive power (capacitive or inductive) |
| PF   | Power factor (capacitive or inductive)   |
| THDu | Voltage total harmonic distortion        |

## 4.21 Harmonics

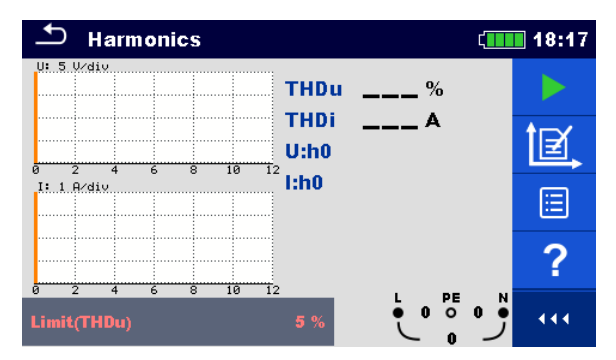

Figure 4.71: Harmonics menu

#### Measurement parameters / limits

| Ch1 clamp type | Current clamp adapter [A1018, A1019, A1391] |
|----------------|---------------------------------------------|
| Range          | Range for selected current clamp adapter    |
| -              | A1018 [20 A]                                |
|                | A1019 [20 A]                                |
|                | A1391 [40 A, 300 A]                         |
| Limit(THDu)    | Max. THD of voltage [Off, Custom, 3 % 10 %] |

#### **Connection diagram**

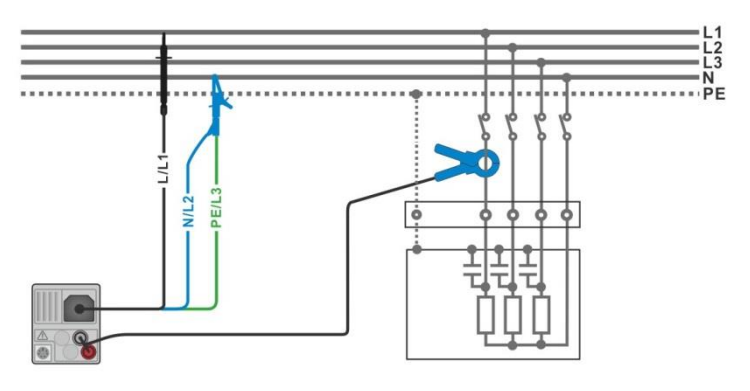

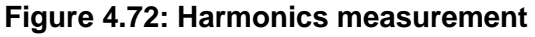

#### Measurement procedure

- Enter the Harmonics function.
- Set parameters / limits.
- Connect voltage test leads and current clamp to the instrument.
- Connect the voltage test leads and current clamp to the item to be tested, see *Figure* 4.72.
- Start the continuous measurement.
- Stop the measurement.
- Save results (optional).

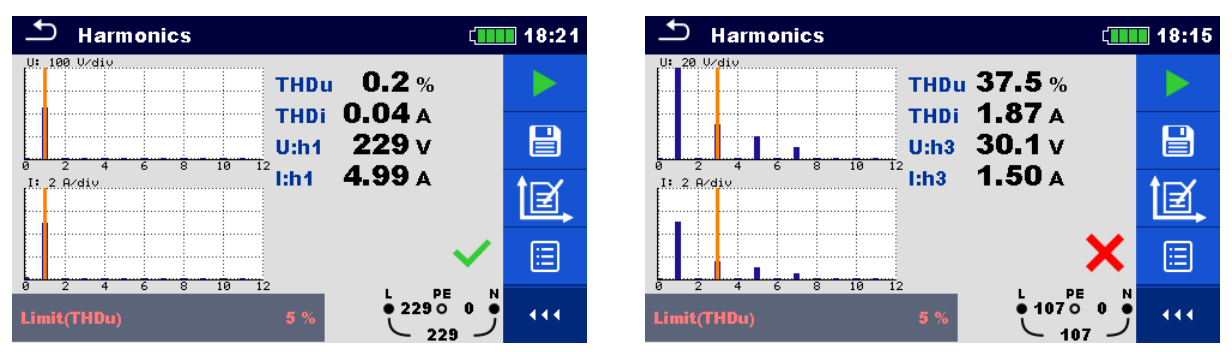

Figure 4.73: Examples of Harmonics measurement results

#### Measurement results / sub-results

| <b>U:h</b> (i) | TRMS voltage of selected harmonic [h0 h11] |
|----------------|--------------------------------------------|
| <b>l:h</b> (i) | TRMS current of selected harmonic [h0 h11] |
| THDu           | Voltage total harmonic distortion          |
| THDi           | Current total harmonic distortion          |
|                |                                            |

## 4.22 Currents

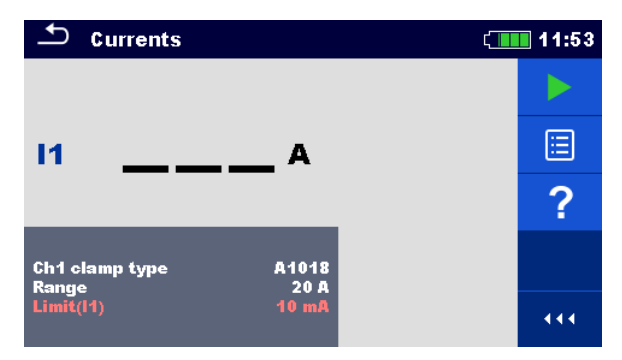

Figure 4.74: Current menu

#### Measurement parameters / limits

| Ch1 clamp type | Current clamp adapter [A1018, A1019, A1391]                  |
|----------------|--------------------------------------------------------------|
| Range          | Range for selected current clamp adapter                     |
| -              | A1018 [20 A]                                                 |
|                | A1019 [20 A]                                                 |
|                | A1391 [40 A, 300 A]                                          |
| Limit(I1)      | Max. PE leakage or load current [Off, Custom, 0.1 mA 100 mA] |

#### **Connection diagram**

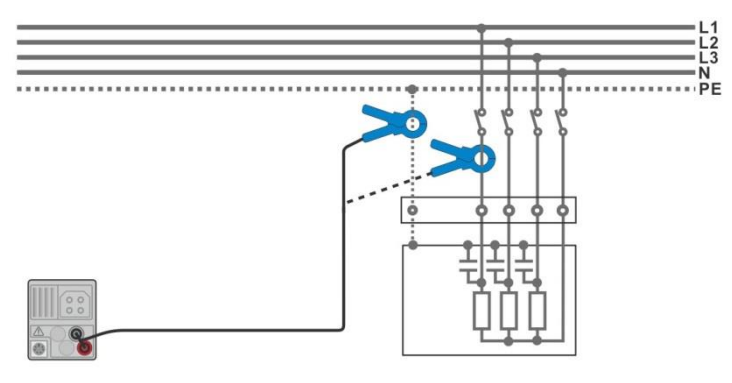

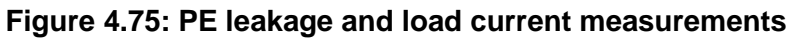

#### Measurement procedure

| • | Enter the <b>Currents</b> function.                          |
|---|--------------------------------------------------------------|
| • | Set parameters / limits.                                     |
| • | Connect the current clamp to the instrument.                 |
| • | Connect the clamp to the object under test, see Figure 4.75. |
| • | Start the continuous measurement.                            |
| • | Stop the measurement.                                        |

Save results (optional).
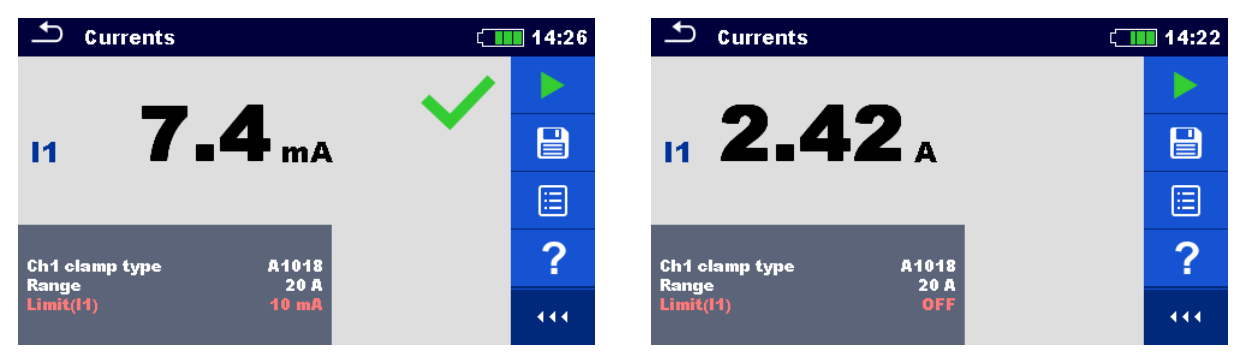

#### Figure 4.76: Examples of Current measurement result

#### Measurement results / sub-results

I1 PE leakage or load current

## 4.23 Current Clamp Meter (MI 3144)

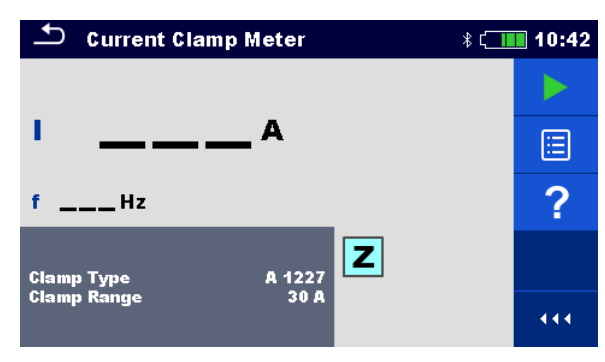

Figure 4.77: Current Clamp Meter menu

#### Measurement parameters / limits

| Clamp Type  | Clamp type [A 1227, A 1281, A 1609]                                                                         |
|-------------|----------------------------------------------------------------------------------------------------|
| Clamp Range | Range<br>Clamp type A 1227, A 1609: [30 A, 300 A, 3000 A]<br>Clamp type A 1281: [0.5 A, 5 A, 100 A, 1000 A] |

#### **Connection diagram**

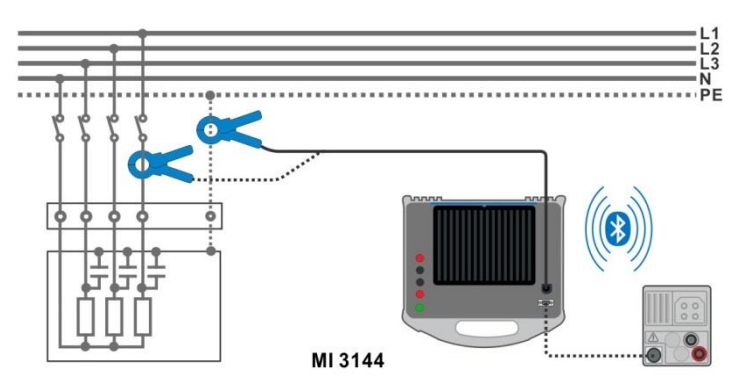

Figure 4.78: Current Clamp Meter measurement

Refer to MI 3144 Euro Z 800 V Instruction manual for detailed information.

#### Measurement procedure

- Connect MI 3152(H) instrument with MI 3144 Euro Z instrument via serial RS232 or pair them using Bluetooth communication.
- Enter the Current Clamp Meter function.
- Set test parameters / limits.
- Check Bluetooth communication active sign if MI 3144 Euro Z 800 V instrument is connected to MI 3152(H) instrument via Bluetooth communication.
- Connect current clamp to MI 3144 Euro Z 800 V instrument.
  - Wrap the object under test with the measuring clamp. See *Figure 4.78*.
     Refer to *MI 3144 Euro Z 800 V Instruction manual* for detailed information.
- Start the continuous measurement using

or button.

Stop the measurement.

• Save results (optional).

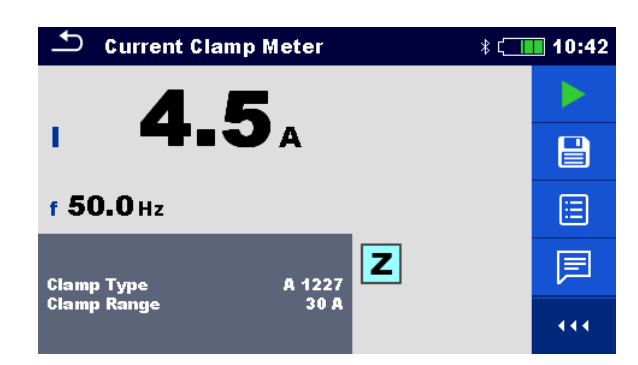

Figure 4.79: Example of Current Clamp Meter measurement result

Measurement results / sub-results

| I | Current   |
|---|-----------|
| f | Frequency |

Refer to MI 3144 Euro Z 800 V Instruction manual for detailed information.

## 4.24 ISFL – First fault leakage current (MI 3152 only)

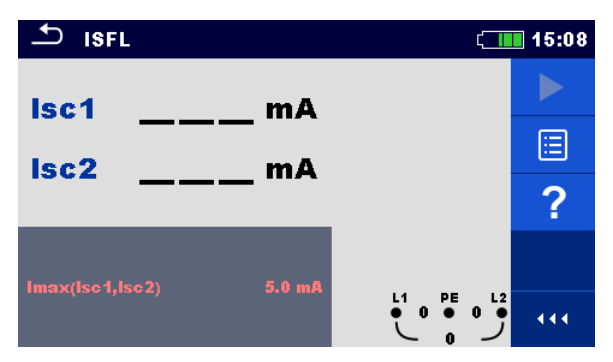

Figure 4.80: ISFL measurement menu

Measurement parameters / limits

Imax(Isc1, Isc2) Maximum first fault leakage current [Off, Custom, 3.0 mA ... 19.5 mA]

**Connection diagrams** 

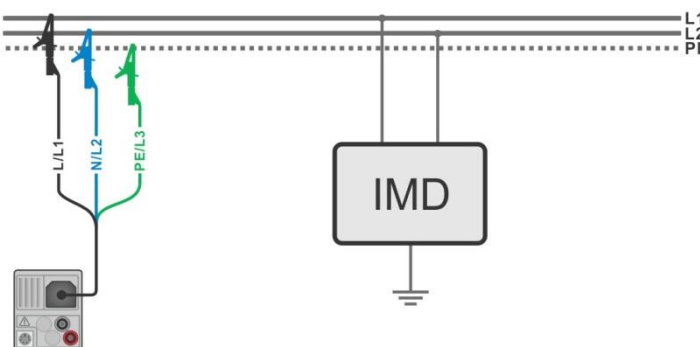

Figure 4.81: Measurement of highest First fault leakage current with 3-wire test lead

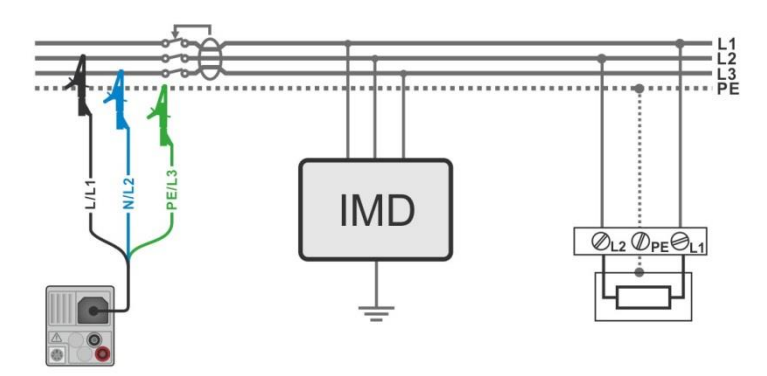

Figure 4.82: Measurement of First fault leakage current for RCD protected circuit with 3wire test lead

#### Measurement procedure

| • | Enter the <b>ISFL</b> function.                                               |
|---|-------------------------------------------------------------------------------|
| • | Set test parameters / limits.                                                 |
| • | Connect test cable to the instrument.                                         |
| • | Connect test leads to the object under test, see Figure 4.81 and Figure 4.82. |
|   |                                                                               |

- Start the measurement.
- Save results (optional).

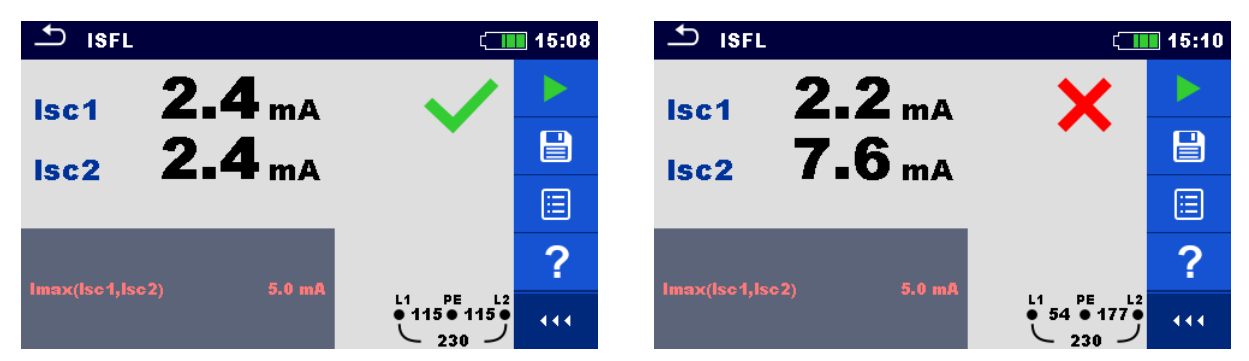

Figure 4.83: Examples of First fault leakage current measurement result

#### Measurement results / sub-results

| lsc1 | First fault leakage current at single fault between L1/PE |
|------|-----------------------------------------------------------|
|      |                                                           |

**Isc2** First fault leakage current at single fault between L2/PE

# 4.25 IMD – Testing of insulation monitoring devices (MI 3152 only)

This function checks the alarm threshold of insulation monitor devices (IMD) by applying a changeable resistance between L1/PE and L2/PE terminals.

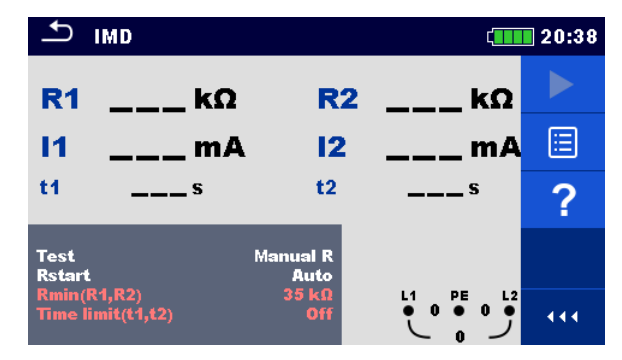

Figure 4.84: IMD test menu

Test parameters / limits

| Test                | Test mode [MANUAL R, MANUAL I, AUTO R, AUTO I]                                  |
|---------------------|---------------------------------------------------------------------------------|
| Rstart              | Starting insulation resistance [Auto, 5 k $\Omega$ 640 k $\Omega$ ]             |
| Istart              | Starting fault current [Auto, 0.1 mA 19.9 mA]                                   |
| t step              | Timer (AUTO R and AUTO I test modes) [1 s 99 s]                                 |
| Rmin(R1,R2)         | Min. insulation resistance ( $R_{LIMIT}$ ) [Off, 5 k $\Omega$ 640 k $\Omega$ ], |
| lmax(l1,l2)         | Max. fault current (ILIMIT) [Off, 0.1 mA 19.9 mA]                               |
| Time limit (t1, t2) | Max. activation / disconnection time limit [Off, 1 s]                           |

**Connection diagram** 

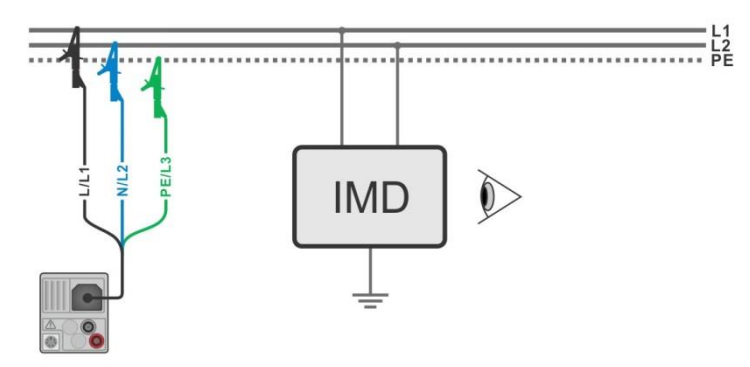

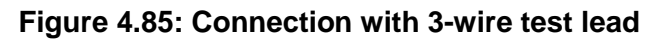

#### Test procedure (MANUAL R, MANUAL I)

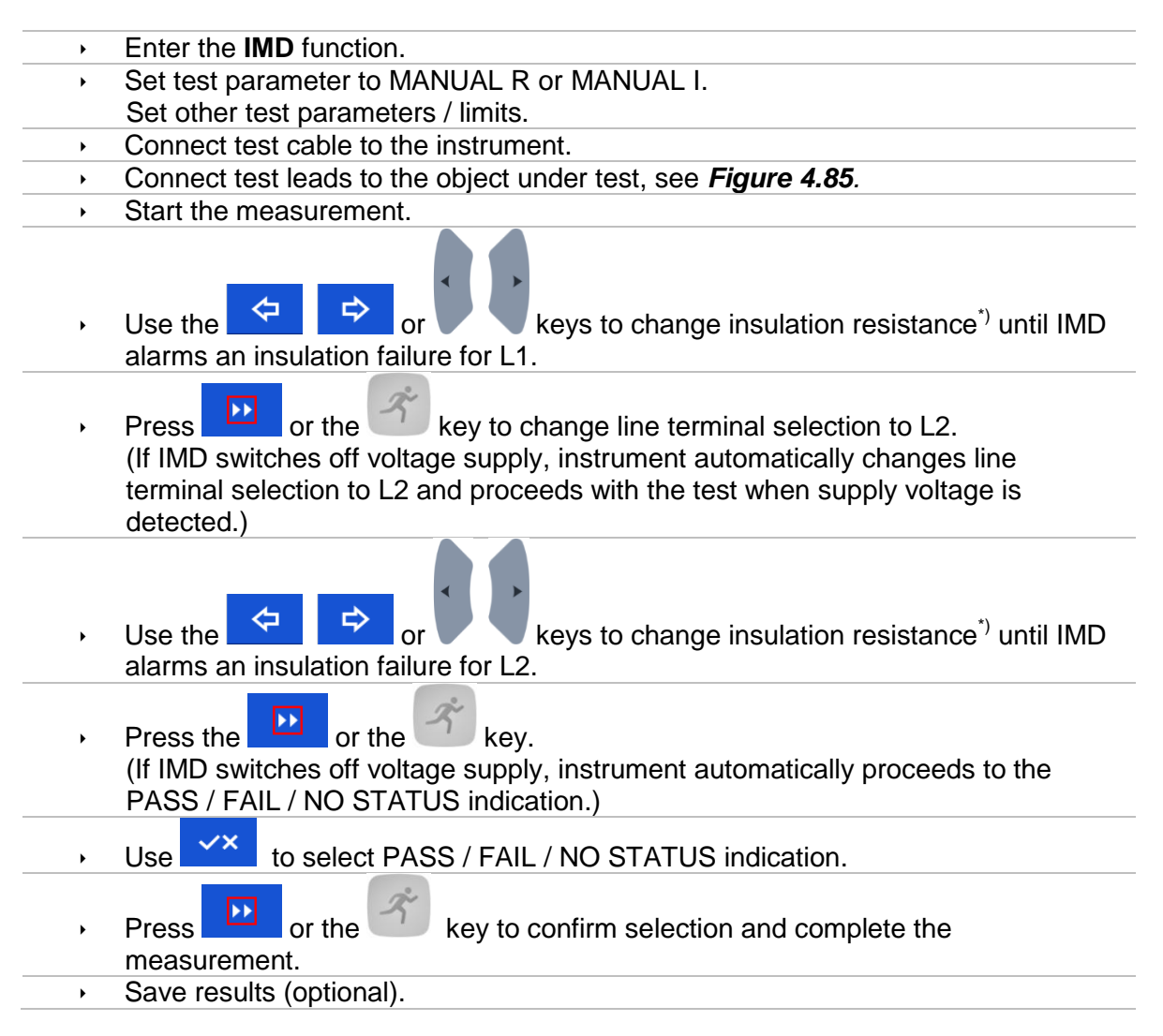

#### Test procedure (AUTO R, AUTO I)

- Enter the IMD function.
- Set test parameter to AUTO R or AUTO I.
- Set other test parameters / limits.
- Connect test cable to the instrument.
- Connect test leads to the object under test, see Figure 4.85.
- Start the measurement.
   Insulation resistance between L1-PE is decreased automatically according to limit value<sup>\*</sup> every time interval selected with timer. To speed up the test press the

keys until IMD alarms an insulation failure for L1.

Press or the key to change line terminal selection to L2. (If IMD switches off voltage supply, instrument automatically changes line terminal selection to L2 and proceeds with the test when supply voltage is detected.)

 Insulation resistance between L2-PE is decreased automatically according to limit value<sup>\*)</sup> every time interval selected with timer. To speed up the test press the

|    | ⇐ ➡ or ↓ ↓ ↓ ↓ ↓ ↓ ↓ ↓ ↓ ↓ ↓ ↓ ↓ ↓ ↓ ↓ ↓ ↓                                                                                                   |
|----|----------------------------------------------------------------------------------------------------|
| •  | Press the or the key.<br>If IMD switches off voltage supply, instrument automatically proceeds to the<br>PASS / FAIL / NO STATUS indication. |
| •  | Use to select PASS / FAIL / NO STATUS indication.                                                                                            |
| ۶. | Press or the key to confirm selection and complete the measurement.                                                                          |
| •  | Save results (optional).                                                                                                    |
|    |                                                                                                    |

<sup>\*)</sup> Starting and ending insulation resistances are determined by selection of IMD test subfunction and test parameters. See tables below:

| Sub-function | Rstart parameter | Starting insulation resistance value   | Ending insulation resistance value   |
|--------------|------------------|----------------------------------------|--------------------------------------|
|              | Auto             | $R_{START} \cong 1.5 \times R_{LIMIT}$ | -                                    |
|              | [5 kΩ 640 kΩ]    | $R_{START} = Rstart$                   | -                                    |
|              | Auto             | $R_{START} \cong 1.5 \times R_{LIMIT}$ | $R_{END} \cong 0.5 \times R_{LIMIT}$ |
| AUTOR        | [5 kΩ 640 kΩ]    | $R_{START} = Rstart$                   | $R_{END} \cong 0.5 \times R_{START}$ |

Table 4.7: Starting / ending insulation resistance values for MANUAL R and AUTO R sub-<br/>functions

| Sub-function | Istart parameter | Starting insulation resistance value                     | Ending insulation resistance value                     |
|--------------|------------------|----------------------------------------------------------|--------------------------------------------------------|
|              | Auto             | $R_{START} \cong 1.5 \times \frac{U_{L1-L2}}{I_{LIMIT}}$ | -                                                      |
|              | [0.1 mA 19.9 mA] | $R_{START} \cong \frac{U_{L1-L2}}{I_{start}}$            | -                                                      |
|              | Auto             | $R_{START} \cong 1.5 \times \frac{U_{L1-L2}}{I_{LIMIT}}$ | $R_{END} \cong 0.5 \times \frac{U_{L1-L2}}{I_{LIMIT}}$ |
| AUTOT        | [0.1 mA 19.9 mA] | $R_{START} \cong \frac{U_{L1-L2}}{I_{start}}$            | $R_{END} \cong 0.5 \times \frac{U_{L1-L2}}{I_{start}}$ |

Table 4.8: Starting / ending insulation resistance values for MANUAL I and AUTO I sub-<br/>functions

| <b>1</b>            | MD                  |                  | ۲             | 20:44 | ₽ I                 | MD                 |                  | ¢ <b>III</b>                                                                                                    | 20:46 |
|---------------------|---------------------|------------------|---------------|-------|---------------------|--------------------|------------------|----------------------------------------------------------------------------------------------------|-------|
| R1                  | <b>55</b> kΩ        | R2               | <b>55</b> kΩ  |       | R1                  | <b>65</b> kΩ       | R2               | <b>50</b> κΩ                                                                                                    |       |
| 11                  | <b>2.0</b> mA       | 12               | <b>2.0</b> mA |       | 11                  | <b>3.6</b> mA      | 12               | <b>4.6</b> mA                                                                                                    |       |
| t1                  | <b>0.73</b> s       | t2               | 0.57 s        | ∷     | t1                  | <b>1.48</b> s      | t2               | 1.15 s 🗙                                                                                                    |       |
| Test<br>Rstart      |                     | Manual R<br>Auto |               |       | Test<br>Istart      |                    | Manual I<br>Auto |                                                                                                    |       |
| Rmin(R1<br>Time lim | l,R2)<br>nit(t1,t2) | 50 kΩ<br>Off     |               | 444   | lmax(l1<br>Time lin | ,12)<br>nit(t1,t2) | 4.4 mA<br>Off    | $ \begin{array}{cccc}     L1 & PE & L2 \\     \bullet & 0 & \bullet & \bullet \\     & \bullet & 0 & \bullet \\     & \bullet & \bullet & \bullet \\     & \bullet & \bullet & \bullet \\   \end{array} $ |       |

Figure 4.86: Examples of IMD test result

#### Test results / sub-results

| R1 | Threshold insulation resistance between L1-PE |
|----|-----------------------------------------------|
| 11 | Calculated first fault leakage current for R1 |
| t1 | Activation / disconnection time of IMD for R1 |
| R2 | Threshold insulation resistance between L2-PE |
| 12 | Calculated first fault leakage current for R2 |
| t2 | Activation / disconnection time of IMD for R2 |

Calculated first fault leakage current at threshold insulation resistance is given as  $I_{1(2)} = \frac{U_{L1-L2}}{R_{1(2)}}$ , where  $U_{L1-L2}$  is line-line voltage. The calculated first fault current is the maximum current that would flow when insulation resistance decreases to the same value as the applied test resistance, and a first fault is assumed between opposite line and PE.

If any of the activation / disconnection time result (t1, t2) is out of set limit, overall status of the test is "failed" and cannot be modified manually. Otherwise overall status can be user defined. If activation of IMD device is visual indication and/or audio alert, without voltage disconnection, Time limit (t1, t2) parameter should be set to "Off" to disable timing limitation.

## 4.26 Rpe – PE conductor resistance

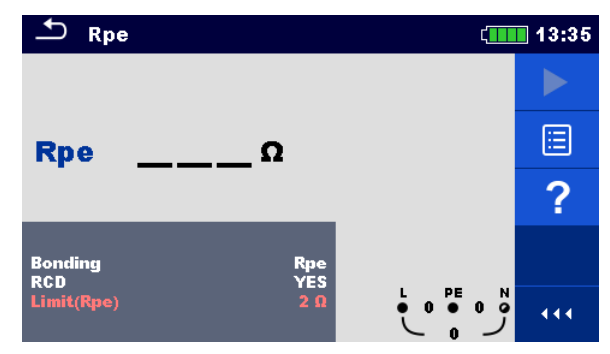

Figure 4.87: PE conductor resistance measurement menu

Measurement parameters / limits

| Bonding    | [Rpe, Local]                                                      |
|------------|-------------------------------------------------------------------|
| RCD        | [Yes, No]                                                         |
| Limit(Rpe) | <b>Max. resistance</b> [Off, Custom, 0.1 $\Omega$ 20.0 $\Omega$ ] |

**Connection diagram** 

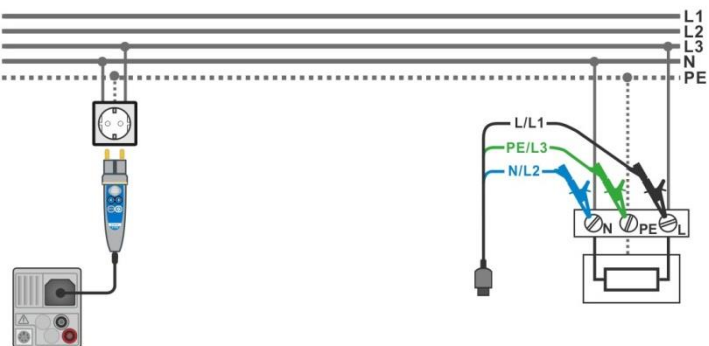

Figure 4.88: Connection of Plug commander and 3-wire test lead

#### Measurement procedure

- Enter the Rpe function.
- Set test parameters / limits.
- Connect test cable to the instrument.
- Connect test leads or Plug commander to the object under test, see Figure 4.88.
- Start the measurement.
  - Save results (optional).

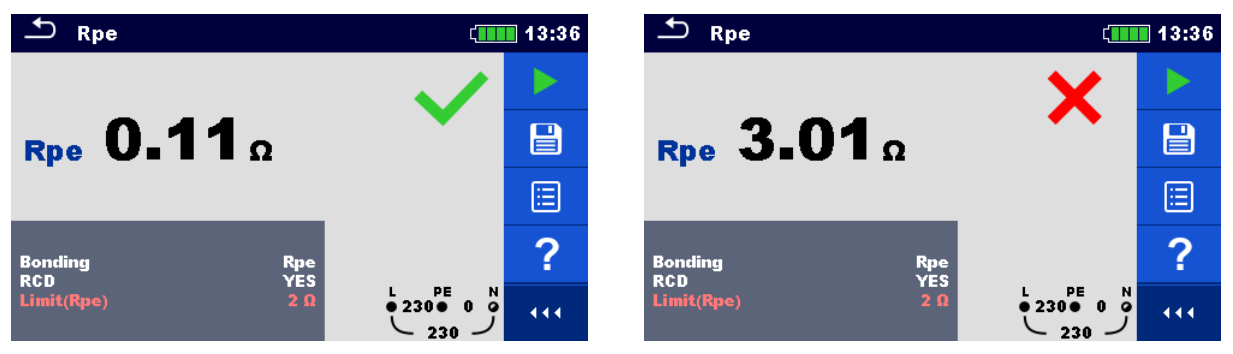

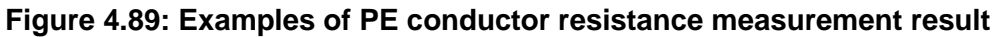

#### Measurement results / sub-results

**Rpe** PE conductor resistance

## 4.27 Ilumination

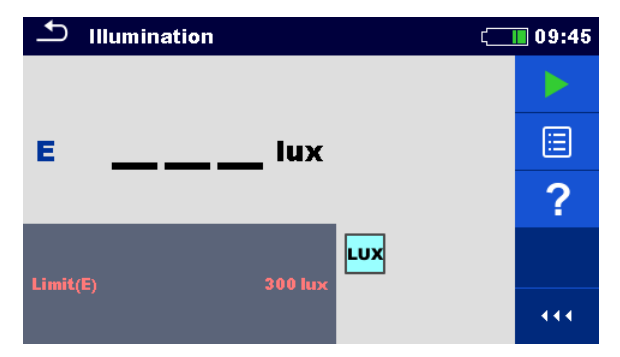

Figure 4.90: Illumination measurement menu

#### Measurement parameters / limits

Limit(E) Minimum illumination [Off, Custom, 0.1 lux ... 20 klux]

#### Probe positioning

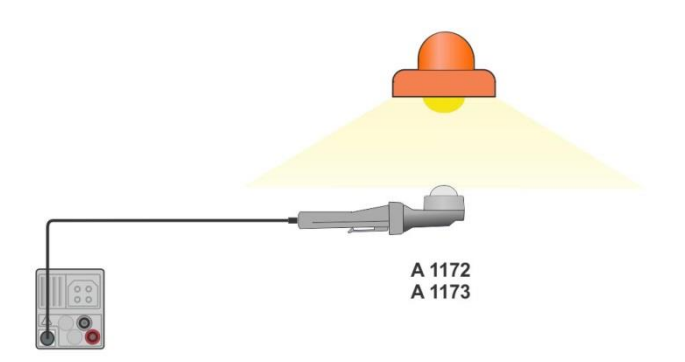

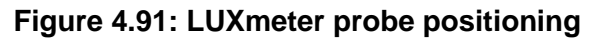

#### Measurement procedure

- Enter the **Illumination** function.
- Set test parameters / limits.
- Connect illumination sensor A 1172 or A 1173 to the instrument.
- Take the position of LUXmeter probe, see *Figure 4.91*.
   Make sure that LUXmeter probe is turned on.
- Start the continuous measurement.
- Stop the measurement.
- Save results (optional).

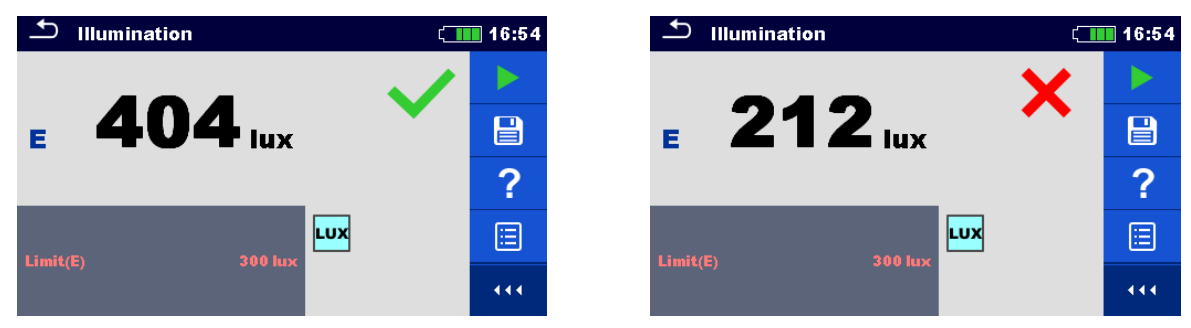

Figure 4.92: Examples of Illumination measurement result

#### Measurement results / sub-results

E Illumination

## 4.28 AUTO TT – Auto test for TT earthing system

Tests / measurements implemented in AUTO TT

| Voltage      |
|--------------|
| Z line       |
| Voltage Drop |
| Zs rcd       |
| RCD Uc       |
|              |

| 🛨 АИТО ТТ                    | ί.          | 07:56                   |
|------------------------------|-------------|-------------------------|
| UlnV                         | UcV         |                         |
| ΔU%                          | ZrefΩ       |                         |
| Ζ(LN)Ω                       | lpsc (LN)A  |                         |
| Ζ (LPE)Ω                     | lpsc (LPE)A | $\langle \circ \rangle$ |
| IΔN<br>RCD type<br>Fuse Type | 30 mA<br>A  | ?                       |
| Fuse t                       |             | •                       |

Figure 4.93: AUTO TT menu

Measurement parameters / limits

| ΙΔΝ                                              | Rated RCD residual current sensitivity [10 mA, 15 mA, 30 mA, 100 mA, 300 mA, 500 mA, 1000 mA]                                                                                                    |
|--------------------------------------------------|----------------------------------------------------------------------------------------------------|
| Туре                                             | <b>RCD type</b> [AC, A, F, B*, B+*]                                                                                                    |
| Selectivity                                      | Characteristic [G, S]                                                                                                    |
| Fuse type                                        | Selection of fuse type [Off, Custom, gG, NV, B, C, D, K]                                                                                                    |
| Fuse I                                           | Rated current of selected fuse                                                                                                    |
| Fuse t                                           | Maximum breaking time of selected fuse                                                                                                    |
| I (ΔU) <sup>1)</sup>                             | Rated current for $\Delta U$ measurement (custom value)                                                                                                    |
| Isc factor                                       | Isc factor [Custom, 0.20 3.00]                                                                                                    |
| • • •                                            |                                                                                                    |
| l test                                           | Test current [Standard, Low]                                                                                                    |
| I test<br>Limit(ΔU)                              | Test current [Standard, Low]<br>Maximum voltage drop [Off, Custom, 3.0 % 9.0 %]                                                                                                    |
| I test<br>Limit(ΔU)<br>Limit Uc                  | Test current [Standard, Low]Maximum voltage drop [Off, Custom, 3.0 % 9.0 %]Conventional touch voltage limit [Custom, 12 V, 25 V, 50 V]                                                                |
| I test<br>Limit(ΔU)<br>Limit Uc<br>Ia(Ipsc (LN)) | Test current [Standard, Low]Maximum voltage drop [Off, Custom, 3.0 % 9.0 %]Conventional touch voltage limit [Custom, 12 V, 25 V, 50 V]Minimum short circuit current for selected fuse or custom value |

\* Model MI 3152 only.

Refer to *Fuse tables guide* for detailed information on fuse data.

#### **Connection diagram**

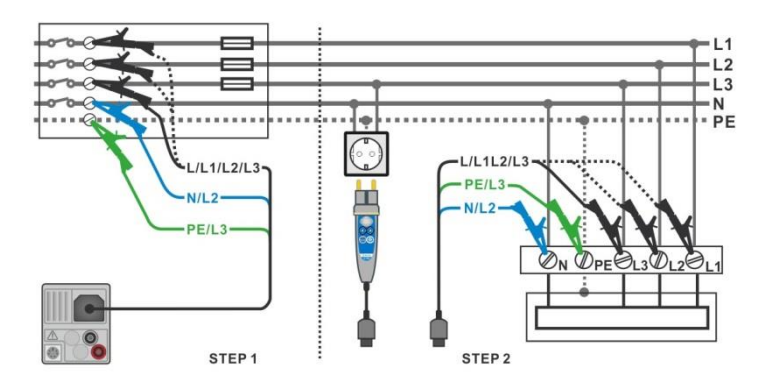

Figure 4.94: AUTO TT measurement

#### Measurement procedure

- Enter the AUTO TT function.
- Set test parameters / limits.
- Measure the impedance Zref at origin (optional), see chapter 4.15 Voltage Drop.
- Connect test cable to the instrument.
- Connect test leads or Plug commander to the object under test, see *Figure 4.94*.
- Start the Auto test.
- Save results (optional).

| 🛨 АИТО ТТ                  | ( <b></b> /        | 10:05 🖆 AUTO TT  | لـــــــــــــــــــــــــــــــــــــ |
|----------------------------|--------------------|------------------|----------------------------------------|
| Uln V                      | UcV                | <b>Uin 238</b> v | uc 0.0 v 🗸 🕨                           |
| dU%                        | Zref <b>0.54</b> Ω |                  | ✓ Zref 0.54 Ω                          |
| Z (LPE)Ω                   | Ipsc (LPE) A       | ζ (LPE) 0.69 Ω   | Ipsc (LPE) 332 A                       |
| l dN<br>Type<br>Suse Tyme  | 30 mA<br>AC        | ? IdN<br>Type    | 30 mA<br>AC                            |
| Fuse I<br>Fuse I<br>Fuse t | 0.5 A<br>0.035 s   | Fuse I<br>Fuse t | 0.035 s                                |

Figure 4.95: Examples of AUTO TT measurement results

#### Measurement results / sub-results

| Uln        | Voltage between phase and neutral conductors |
|------------|----------------------------------------------|
| ΔU         | Voltage drop                                 |
| Z (LN)     | Line impedance                               |
| Z (LPE)    | Loop impedance                               |
| Uc         | Contact voltage                              |
| Zref       | Reference Line impedance                     |
| lpsc (LN)  | Prospective short-circuit current            |
| Ipsc (LPE) | Prospective fault current                    |
|            |                                              |

## 4.29 AUTO TN (RCD) – Auto test for TN earthing system with RCD

Tests / measurements implemented in AUTO TN (RCD)

| Voltage      |
|--------------|
| Z line       |
| Voltage Drop |
| Zs rcd       |
| Rpe rcd      |
|              |

| 📥 AUTO TN (RCD)                                     |                                                                                                    | ( 07:56                 |
|-----------------------------------------------------|----------------------------------------------------------------------------------------------------|-------------------------|
| UlnV                                                | <b>Rpe</b> Ω                                                                                       |                         |
| ΔU%                                                 | ZrefΩ                                                                                              | · · · ·                 |
| Ζ(LN)Ω                                              | lpsc (LN)A                                                                                         |                         |
| Ζ (LPE)Ω                                            | Ipsc (LPE)A                                                                                        | $\langle \circ \rangle$ |
| Fuse Type<br>Fuse I                                 | C 16 0                                                                                             | 2                       |
| Fuse t                                              | 0.035 s                                                                                            | f                       |
| Limit(AU)<br>la(lpsc (LN),lpsc (LPE))<br>Limit(Rpe) | 3.5 %         L         PE           160 A         ●         1 ●           2 Ω         1         1 | ••• قر                  |

Figure 4.96: AUTO TN (RCD) menu

Measurement parameters / limits

| Fuse type                   | Selection of fuse type [Off, Custom, gG, NV, B, C, D, K]          |
|-----------------------------|-------------------------------------------------------------------|
| Fuse I                      | Rated current of selected fuse                                    |
| Fuse t                      | Maximum breaking time of selected fuse                            |
| <b>Ι (ΔU)</b> <sup>1)</sup> | Rated current for ∆U measurement (custom value)                   |
| Isc factor                  | Isc factor [Custom, 0.20 3.00]                                    |
| l test                      | Test current [Standard, Low]                                      |
| Limit(ΔU)                   | Maximum voltage drop [Off, Custom, 3.0 % 9.0 %]                   |
| Limit (Rpe)                 | <b>Max. resistance</b> [Off, Custom, 0.1 $\Omega$ 20.0 $\Omega$ ] |
| la(lpsc (LN), lpsc (LPE))   | Minimum short circuit current for selected fuse or custom value   |
|                             |                                                                   |

<sup>1)</sup> Applicable if Fuse type is set to Off or Custom.

Refer to *Fuse tables guide* for detailed information on fuse data.

#### **Connection diagram**

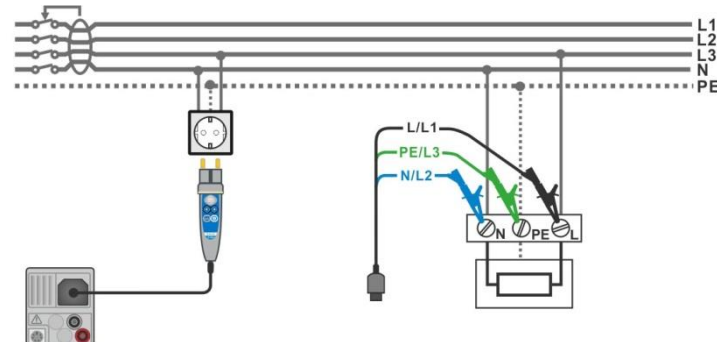

Figure 4.97: AUTO TN (RCD) measurement

#### Measurement procedure

- Enter the AUTO TN (RCD) function.
- Set test parameters / limits.
- Measure the impedance Zref at origin (optional), see chapter 4.15 Voltage Drop.
- Connect test cable to the instrument.
- Connect test leads or Plug commander to the object under test, see *Figure 4.97*.
- Start the Auto test.
- Save results (optional).

| 🖆 AUTO TN (RCD)                        |                                           | ( 08:08 |                                                                | 08:09 |
|----------------------------------------|-------------------------------------------|---------|----------------------------------------------------------------|-------|
| UlnV                                   | RpeΩ                                      |         | Uln 228 v Rpe 0.04Ω                                            | ✓ ▶   |
| ΔU%                                    | <b>Zref 0.53</b> Ω                        | (III)   | ΔU 0.1% ✓ Zref 0.53Ω                                           |       |
| Ζ(LN)Ω                                 | lpsc (LN)A                                |         | Z (LN) 0.54Ω Ipsc (LN) 426A                                    |       |
| Ζ (LPE)Ω                               | lpsc (LPE)A                               |         | Z (LPE) <b>0.49</b> Ω Ipsc (LPE) <b>469</b> A                  | ✓ 🗉   |
| Fuse Type<br>Fuse I                    | C<br>16 A                                 | ?       | Fuse Type C<br>Fuse I 16 A                                     |       |
| Fuse τ<br>Limit(ΔU)                    | 3.5 % L PE                                | N       | Limit(AU) 3.5 % L PE                                           | N     |
| la(lpsc (LN),lpsc (LPE))<br>Limit(Rpe) | 160 A<br>2 Ω<br>2 229 •<br>229 •<br>229 • |         | la(lpsc (LN),lpsc (LPE)) 160 A •228• 1<br>Limit(Rpe) 2 Ω 228 · | س ر   |

Figure 4.98: Examples of AUTO TN (RCD) measurement results

#### Measurement results / sub-results

| Uln        | Voltage between phase and neutral conductors |
|------------|----------------------------------------------|
| ΔU         | Voltage drop                                 |
| Z (LN)     | Line impedance                               |
| Z (LPE)    | Loop impedance                               |
| Rpe        | PE conductor resistance                      |
| Zref       | Reference Line impedance                     |
| lpsc (LN)  | Prospective short-circuit current            |
| Ipsc (LPE) | Prospective fault current                    |
|            | -                                            |

## 4.30 AUTO TN – Auto test for TN earthing system without RCD

Tests / measurements implemented in AUTO TN

| Voltage      |  |
|--------------|--|
| Z line       |  |
| Voltage Drop |  |
| Z loop       |  |
| Rpe          |  |

| Δ Αυτό τη                |                  | ۲.           | 08:10                        |
|--------------------------|------------------|--------------|------------------------------|
| UlnV                     | Rpe              | _ <u>Ω</u>   |                              |
| ΔU%                      | Zref             | _ <u>0</u>   |                              |
| Ζ(LN)Ω                   | lpsc (LN)        | _A           |                              |
| Ζ (LPE)Ω                 | lpsc (LPE)       | _A           | $\langle \mathbf{O} \rangle$ |
| Fuse Type<br>Fuse I      | C<br>16 A        |              | 2                            |
| Fuse t                   | 0.035 s          |              | f                            |
| Limit(AU)<br>Limit(Rne)  | 3.5 % L<br>2 0 ● | PE N<br>1●1● |                              |
| la(lpsc (LN),lpsc (LPE)) | 160 A 🔍          | コン           | 111                          |

Figure 4.99: AUTO TN menu

Measurement parameters / limits

| Fuse type                   | Selection of fuse type [Off, Custom, gG, NV, B, C, D, K]          |  |
|-----------------------------|-------------------------------------------------------------------|--|
| Fuse I                      | Rated current of selected fuse                                    |  |
| Fuse t                      | Maximum breaking time of selected fuse                            |  |
| <b>Ι (ΔU)</b> <sup>1)</sup> | Rated current for $\Delta U$ measurement (custom value)           |  |
| Isc factor                  | Isc factor [Custom, 0.20 3.00]                                    |  |
| Limit(ΔU)                   | Maximum voltage drop [Off, Custom, 3.0 % 9.0 %]                   |  |
| Limit(Rpe)                  | <b>Max. resistance</b> [Off, Custom, 0.1 $\Omega$ 20.0 $\Omega$ ] |  |
| la(lpsc (LN), lpsc (LPE))   | Minimum short circuit current for selected fuse or custom value   |  |

<sup>1)</sup> Applicable if Fuse type is set to Off or Custom.

Refer to *Fuse tables guide* for detailed information on fuse data.

#### **Connection diagram**

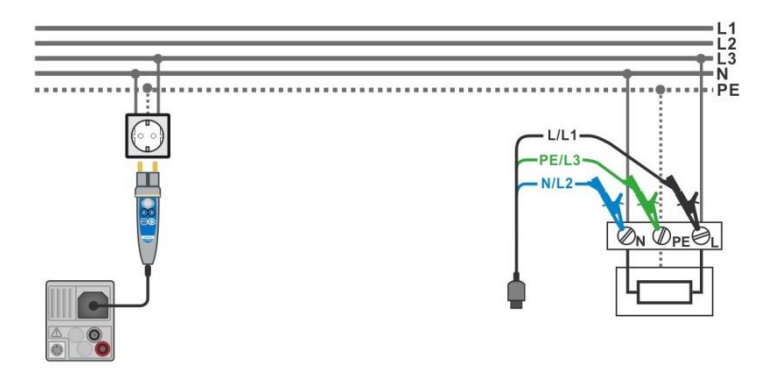

Figure 4.100: AUTO TN measurement

#### Measurement procedure

- Enter the AUTO TN function.
- Set test parameters / limits.
- Measure the impedance Zref at origin (optional), see chapter 4.15 Voltage Drop.
- Connect test cable to the instrument.
- Connect test leads or Plug commander to the object under test, see Figure 4.100.
- Start the Auto test.
- Save results (optional).

| <b>Д</b> АUTO TN                                    | ۲                                                | 08:10 | 🛨 AUTO TN                                           | ¢                                                   | 08:10     |
|-----------------------------------------------------|--------------------------------------------------|-------|-----------------------------------------------------|-----------------------------------------------------|-----------|
| UlnV                                                | RpeΩ                                             |       | Uln 227 v                                           | Rpe 0.02 Ω 🗸                                        |           |
| ΔU%                                                 | <b>Zref 0.53</b> Ω                               | (m)   | Δυ 0.2% 🗸                                           | <b>Zref 0.53</b> Ω                                  |           |
| Ζ(LN)Ω                                              | lpsc (LN)A                                       |       | <b>Ζ (LN) 0.56</b> Ω                                | lpsc (LN) 409 A 🗸                                   |           |
| Ζ (LPE)Ω                                            | lpsc (LPE)A                                      |       | Z (LPE) <b>0.51</b> Ω                               | Ipsc (LPE) 448 A 🗸                                  |           |
| Fuse Type<br>Fuse I                                 | С<br>16 А                                        | 2     | Fuse Type<br>Fuse I                                 | C 16 A 🗸                                            | 100       |
| Fuse t                                              | 0.035 s                                          | =     | Fuse t                                              | 0.035 s                                             | - N - 8 - |
| Limit(AU)<br>Limit(Rpe)<br>la(lpsc (LN),lpsc (LPE)) | 3.5 %<br>2 Ω<br>160 A ↓ PE N<br>228 1 ↓<br>228 ↓ | 444   | Limit(AU)<br>Limit(Rpe)<br>la(lpsc (LN),lpsc (LPE)) | 3.5 %<br>2 Ω<br>160 A<br>↓ PE N<br>229 1 ↓<br>229 ↓ | 444       |

Figure 4.101: Examples of AUTO TN measurement results

#### Measurement results / sub-results

| Uln        | Voltage between phase and neutral conductors |
|------------|----------------------------------------------|
| ΔU         | Voltage drop                                 |
| Z (LN)     | Line impedance                               |
| Z (LPE)    | Loop impedance                               |
| Rpe        | PE conductor resistance                      |
| Zref       | Reference Line impedance                     |
| lpsc (LN)  | Prospective short-circuit current            |
| Ipsc (LPE) | Prospective fault current                    |
|            |                                              |

## 4.31 AUTO IT – Auto test for IT earthing system (MI 3152 only)

Tests / measurements implemented in AUTO IT

| Voltage      |  |
|--------------|--|
| Z line       |  |
| Voltage Drop |  |
| ISFL         |  |
| IMD          |  |

| 🛨 АИТО ІТ          |                   | 11:00                        |
|--------------------|-------------------|------------------------------|
| Uln V              | dU%               |                              |
| lsc1 mA            | lsc2 mA           |                              |
| <mark>R1</mark> kΩ | 11 mA             |                              |
| <mark>R2</mark> kΩ | 12 mA             |                              |
| Ζ (LN) Ω           | lpsc (LN)A        | $\langle \mathbf{O} \rangle$ |
| ZrefΩ              |                   |                              |
| Fuse Type          | NV                | ?                            |
| Fuse t<br>Test     | 0.035 s<br>Auto R | ··· أُرْ                     |

Figure 4.102: AUTO IT menu

Measurement parameters / limits

| Fuse type                | Selection of fuse type [Off, Custom, gG, NV, B, C, D, K]          |
|--------------------------|-------------------------------------------------------------------|
| Fuse I                   | Rated current of selected fuse                                    |
| Fuse t                   | Maximum breaking time of selected fuse                            |
| I (ΔU) <sup>1)</sup>     | Rated current for ∆U measurement (custom value)                   |
| Test                     | Test mode [MANUAL R, MANUAL I, AUTO R, AUTO I]                    |
| t step                   | Timer (AUTO R and AUTO I test modes) [1 s 99 s]                   |
| Isc factor               | Isc factor [Custom, 0.20 3.00]                                    |
| Limit(dU)                | Maximum voltage drop [Off, Custom, 3.0 % 9.0 %]                   |
| Rmin(R1,R2)              | Min. insulation resistance [Off, 5 k $\Omega$ 640 k $\Omega$ ],   |
| lmax(l1,l2)              | Max. fault current [Off, 0.1 mA 19.9 mA]                          |
| Imax(Isc1,Isc2)          | Maximum first fault leakage current [Off, Custom, 3.0 mA 19.5 mA] |
| la(lpsc (LN))            | Minimum short circuit current for selected fuse or custom value   |
| <sup>1)</sup> Applicable | if Fuse type is set to Off or Custom.                             |
|                          |                                                                   |

Refer to *Fuse tables guide* for detailed information on fuse data.

#### **Connection diagram**

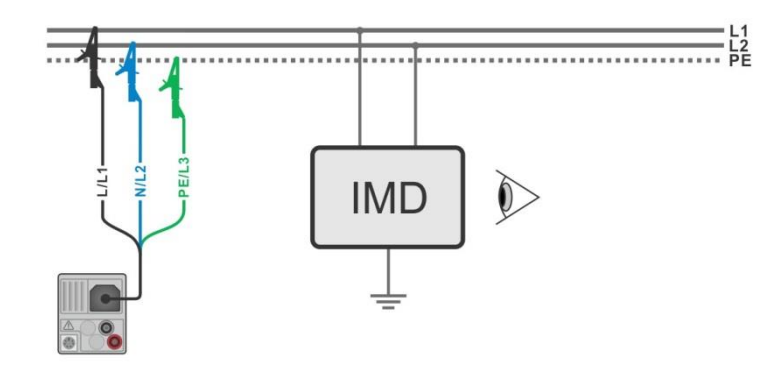

Figure 4.103: AUTO IT measurement

#### Measurement procedure

| • | Enter the A | UTO IT | function. |
|---|-------------|--------|-----------|
|   |             |        |           |

- Set test parameters / limits.
- Measure the impedance Zref at origin (optional), see chapter **4.15 Voltage Drop.**
- - Connect test cable to the instrument.
- Connect test leads to the object under test, see *Figure 4.103*.
- Start the Auto test.
- Save results (optional).

| 🗂 АИТО ІТ        | (                        | 11:01                     | ті отиа                   |                   | (                    | 11:02 |
|------------------|--------------------------|---------------------------|---------------------------|-------------------|----------------------|-------|
| Uln V            | dU%                      |                           | Uin 219 V                 | dU                | 0.0 % 🗸              |       |
| lsc1 mA<br>R1 kΩ | lsc2 mA                  | (==)                      | lsc1 2.2 mA 🗸<br>R1 50 kΩ | lsc2              | 2.2 mA 🗸             |       |
| R2kΩ             | 12 mA                    |                           | R2 45 kΩ                  | 12                | 4.9 mA 🗸             |       |
| Ζ (LN)Ω          | lpsc (LN) A              | $\langle \bullet \rangle$ | Z (LN)3.98 Ω              | lpsc (LN)         | 57.8 A 🗸             | ∷     |
|                  | NIX                      | 2                         |                           | NIX               |                      | 0     |
| Fuse I           | 2 A L1 PE L2             | •                         | Fuse I                    | 2 A               | L1 PE L2             |       |
| Test             | 0.035 s<br>Auto R<br>219 |                           | Fuse t<br>Test            | 0.035 s<br>Auto R | • 109 • 110 •<br>219 | ••    |

Figure 4.104: Examples of AUTO IT measurement results

#### Measurement results / sub-results

| Uln       | Voltage between phases L1 and L2                          |
|-----------|-----------------------------------------------------------|
| ΔU        | Voltage drop                                              |
| lsc1      | First fault leakage current at single fault between L1/PE |
| lsc2      | First fault leakage current at single fault between L2/PE |
| R1        | Threshold insulation resistance between L1-PE             |
| R2        | Threshold insulation resistance between L2-PE             |
| 11        | Calculated first fault leakage current for R1             |
| 12        | Calculated first fault leakage current for R2             |
| Z (LN)    | Line impedance                                            |
| Zref      | Reference Line impedance                                  |
| lpsc (LN) | Prospective short-circuit current                         |
|           |                                                           |

## 4.32 Z auto - Auto test for fast line and loop testing

Tests / measurements implemented in Z auto test sequence

| Voltage      |
|--------------|
| Z line       |
| Voltage Drop |
| Zs rcd       |
| Uc           |

| t⊃ za                   | uto |              |      | ( 08:12 |
|-------------------------|-----|--------------|------|---------|
| Uln                     | v   | ΔU           | %    |         |
| Z (LN)                  | Ω   | lpsc (LN)    | A    | (III)   |
| Z (LPE)                 | Ω   | Ipsc (LPE)   | A    |         |
| Uc                      | V   |              |      |         |
| Zref                    | Ω   |              |      |         |
| Protection<br>Fuse Type |     | TN red       |      |         |
| Fuse I                  |     | 16 Å         | L PE | N       |
| Fuse t<br>Isc factor    |     | 0.035 s<br>1 |      | ייי ל'  |

Figure 4.105: Z auto menu

#### Measurement parameters / limits

| Protection                | Protection type [TN, TNrcd, TTrcd]                                       |
|---------------------------|--------------------------------------------------------------------------|
| Fuse type                 | Selection of fuse type [Off, Custom, gG, NV, B, C, D, K]                 |
| Fuse I                    | Rated current of selected fuse                                           |
| Fuse t                    | Maximum breaking time of selected fuse                                   |
| I (ΔU) <sup>1)</sup>      | Rated current for $\Delta U$ measurement (custom value)                  |
| Isc factor                | Isc factor [Custom, 0.20 3.00]                                           |
| l test                    | Test current [Standard, Low]                                             |
| Туре                      | RCD type [AC, A, F, B*, B+*,F]                                           |
| ΙΔΝ                       | Rated RCD residual current sensitivity [10 mA, 15 mA, 30 mA, 100 mA, 300 |
|                           | mA, 500 mA, 1000 mA]                                                     |
| Selectivity               | Characteristic [G, S]                                                    |
| Phase <sup>2)</sup>       | Selection of test [-, L1, L2, L3]                                        |
| l test                    | Test current [Standard, Low]                                             |
| Limit(ΔU)                 | Maximum voltage drop [Off, Custom, 3.0 % 9.0 %]                          |
| la(lpsc (LN),             | Minimum short circuit current for selected fuse or custom value          |
| lpsc (LPE)) <sup>3)</sup> |                                                                          |
| Limit Uc                  | Conventional touch voltage limit [Custom, 12 V, 25 V, 50 V]              |
| <sup>1)</sup> Applicable  | if Fuse type is set to Off or Custom.                                    |
| <sup>2)</sup> With Plug   | test cable or Plug commander 7 auto test is measured in the same way     |

<sup>2)</sup> With Plug test cable or Plug commander Z auto test is measured in the same way regardless of the setting. The parameter is meant for documentation.

<sup>3)</sup> Ipsc (LPE) is considered if Protection is set to TN or TNrcd. Ipsc(LN) is always considered.

\* Model MI 3152 only

Refer to *Fuse tables guide* for detailed information on fuse data.

#### **Connection diagram**

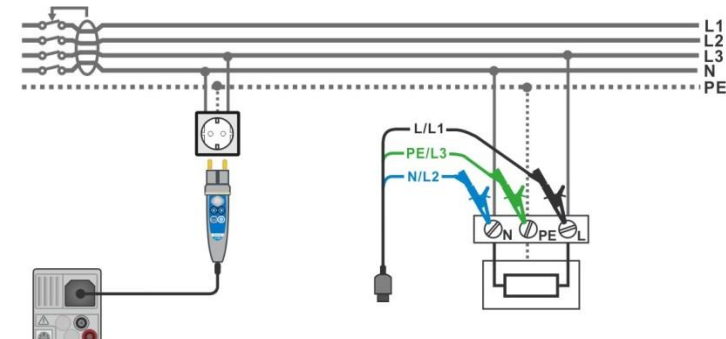

Figure 4.106: Z auto measurement

#### Measurement procedure

- Enter the **Z** auto function.
- Set test parameters / limits.
- Measure the impedance Zref at origin (optional), see chapter 4.15 Voltage Drop.
- Connect test cable to the instrument.
- Connect test leads or Plug commander to the object under test, see *Figure 4.97*.
- Start the test.
- Save results (optional).

| ♪ Z auto                                      | (111 08:12 | 🗂 Z auto                                                                     | ¢ 💷            | 08:13 |
|-----------------------------------------------|------------|------------------------------------------------------------------------------|----------------|-------|
| UlnΥ ΔU                                       | %          | Uln <b>228</b> ν Δυ                                                          | 0.0 %🗸         |       |
| Z (LN)Ω Ipsc (LN)                             | A 📃        | Z (LN) 0.53 Ω Ipsc (LN)                                                      | <b>431</b> ▲ ✓ |       |
| Z (LPE)Ω lpsc (LPE)<br>Uc V                   | A          | Z (LPE) $\mathbf{U}_{1}53\Omega$ lpsc (LPE)<br>Uc $0_{1}01\mathbf{\sqrt{3}}$ | 430            |       |
| Zref 0.54Ω                                    |            | Zref 0.54Ω                                                                   |                |       |
| Protection TN rcd<br>Fuse Type C              | <u> </u>   | Protection TN rcd<br>Fuse Type C                                             |                |       |
| Fuse 1 16 A<br>Fuse t 0.035 s<br>Iso factor 1 |            | Fuse I 16 A<br>Fuse t 0.035 s<br>Iso factor 1                                |                |       |

Figure 4.107: Example of Z auto measurement results

#### Measurement results / sub-results

| Uln        | Voltage between phase and neutral conductors |
|------------|----------------------------------------------|
| ΔU         | Voltage drop                                 |
| Z (LN)     | Line impedance                               |
| Z (LPE)    | Loop impedance                               |
| Zref       | Reference Line impedance                     |
| lpsc (LN)  | Prospective short-circuit current            |
| lpsc (LPE) | Prospective fault current                    |
| Uc         | Contact voltage                              |
|            |                                              |

### 4.33 R line m $\Omega$ – DC resistance measurement (MI 3144)

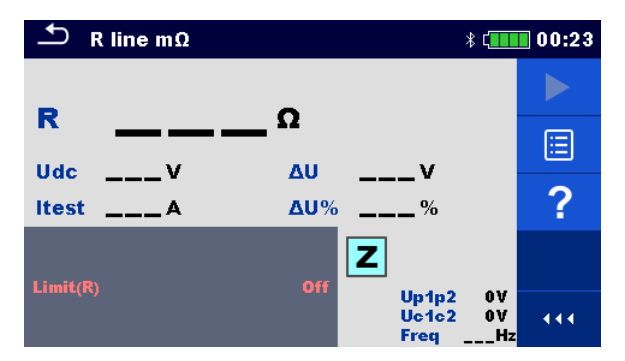

Figure 4.108: R line mΩ menu

#### Measurement parameters / limits

Limit (R) Limit [Off, Custom, 0.01  $\Omega$  ... 19  $\Omega$ ]

#### **Connection diagram**

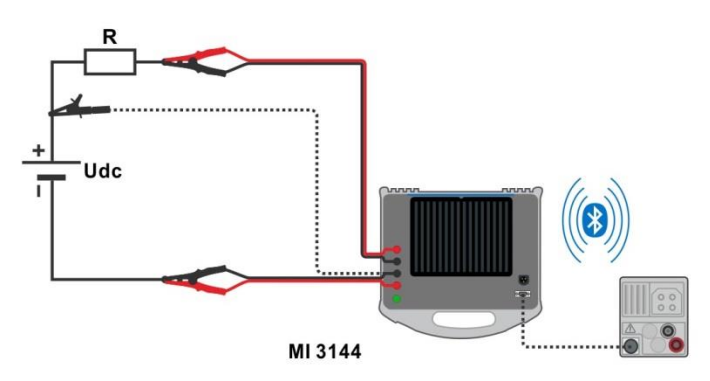

Figure 4.109: R line mΩ measurement connection

Refer to MI 3144 – Euro Z 800 V Instruction manual for detailed information.

#### Measurement procedure

- Connect MI 3152(H) instrument with MI 3144 Euro Z 800 V instrument via serial RS232 or pair them using Bluetooth communication.
- Enter the **R** line  $m\Omega$  function.
- Set test parameters / limits.
  - Check Bluetooth communication active sign if MI 3144 Euro Z 800 V instrument is connected to MI 3152(H) instrument via Bluetooth communication.
  - Connect test leads to MI 3144 Euro Z 800 V instrument.
- Connect test leads to the object under test.
  - Refer to **MI 3144 Euro Z 800 V Instruction manual** for detailed information.
- Start the measurement using \_\_\_\_\_ or \_\_\_\_ button.
- Save results (optional).

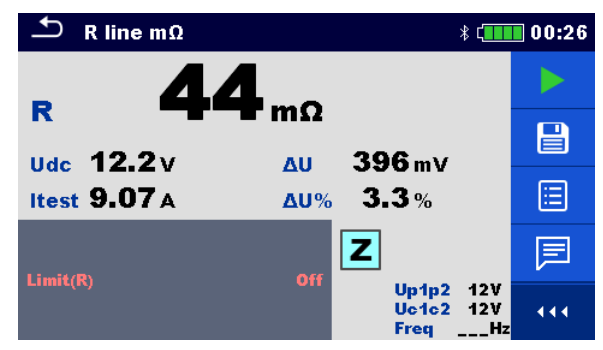

#### Figure 4.110: Example of R line $m\Omega$ measurement result

#### Measurement results / sub-results

| R     | Line resistance            |
|-------|----------------------------|
| ltest | Test current               |
| Udc   | Voltage                    |
| ΔU    | Voltage drop               |
| ∆U%   | Voltage drop in percentage |
|       |                            |

| Voltage monitor: |               |  |
|------------------|---------------|--|
| Up1p2            | Voltage P1-P2 |  |
| Uc1c2            | Voltage C1-C2 |  |
| Freq             | Frequency     |  |

Refer to MI 3144 Euro Z 800 V Instruction manual for detailed information.

## 4.34 ELR Current Injection Test (MI 3144)

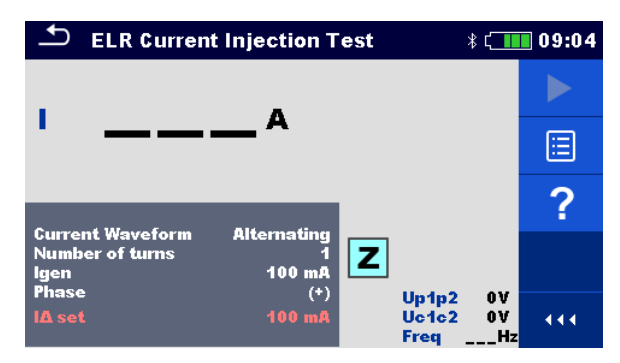

Figure 4.111: ELR Current Injection Test menu

Measurement parameters / limits

| <b>Current Waveform</b> | Current waveform [Alternating, Pulsating, DC]                                                         |
|-------------------------|----------------------------------------------------------------------------------------------------|
| Number of turns         | Number of turns [1 10]                                                                                |
| l gen                   | <b>Current</b> [3 mA, 5 mA, 6 mA, 10 mA, 15 mA, 30 mA, 50 mA, 100 mA, 150 mA, 250 mA, 300 mA, 500 mA] |
| Phase                   | Phase [(+), (-)]                                                                                      |
| l∆ set                  | Current limit for selected generated current and number of turns.                                     |

**Connection diagram** 

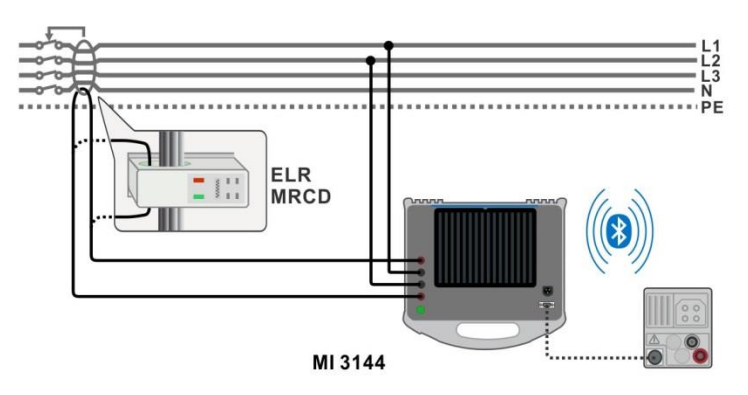

Figure 4.112: ELR Current Injection Test / Combination Time Test connection

Refer to MI 3144 Euro Z 800 V Instruction manual for detailed information.

#### Measurement procedure

| • | Connect MI 3152(H) instrument with MI 3144 Euro Z 800 V instrument via serial |
|---|-------------------------------------------------------------------------------|
|   | RS232 or pair them using Bluetooth communication.                             |
|   |                                                                               |

- Enter the ELR Current Injection Test function.
- Set test parameters / limits.
  - Check Bluetooth communication active sign if MI 3144 Euro Z 800 V instrument is connected to MI 3152(H) instrument via Bluetooth communication.
  - Connect test leads to MI 3144 Euro Z 800 V instrument.
  - Connect test leads to the object under test. See Figure 4.112.
     Refer to MI 3144 Euro Z 800 V Instruction manual for detailed information.

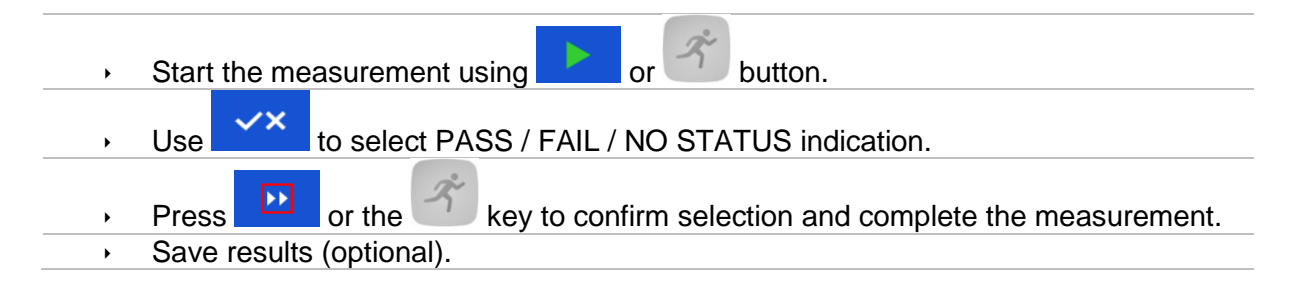

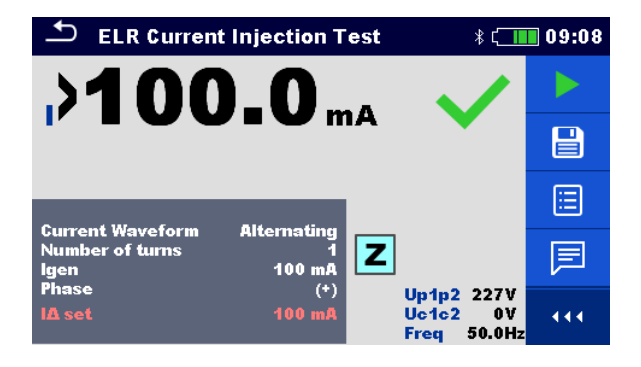

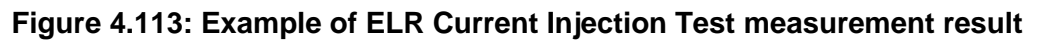

#### Measurement results / sub-results

|           | Current       |
|-----------|---------------|
|           |               |
| Voltage n | nonitor:      |
| Up1p2     | Voltage P1-P2 |
| Uc1c2     | Voltage C1-C2 |
| Freq      | Frequency     |

Refer to MI 3144 Euro Z 800 V Instruction manual for detailed information.

## 4.35 ELR Combination Time Test (MI 3144)

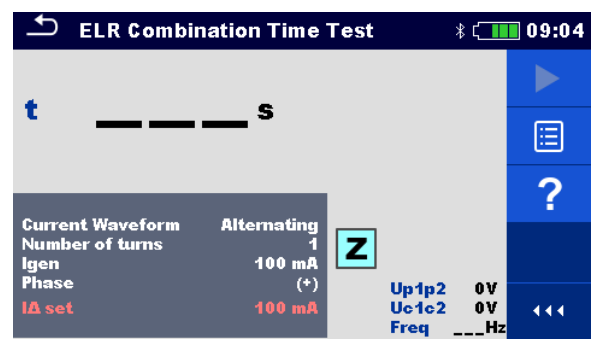

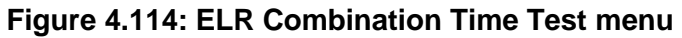

#### Measurement parameters / limits

| <b>Current Waveform</b> | Current waveform [Alternating, Pulsating, DC]                                                         |  |  |
|-------------------------|----------------------------------------------------------------------------------------------------|--|--|
| Number of turns         | Number of turns [1 10]                                                                                |  |  |
| l gen                   | <b>Current</b> [3 mA, 5 mA, 6 mA, 10 mA, 15 mA, 30 mA, 50 mA, 100 mA, 150 mA, 250 mA, 300 mA, 500 mA] |  |  |
| Phase                   | Phase [(+), (-)]                                                                                      |  |  |
| Test duration           | Duration [0.3 s, 0.5 s, 1 s, 2 s, 5 s, 10 s, 20 s]                                                    |  |  |
| l∆ set                  | Current limit for selected generated current and number of turns.                                     |  |  |

#### Connection diagram

#### See Figure 4.112. Refer to MI 3144 Euro Z 800 V Instruction manual for detailed information.

#### Measurement procedure

| • | Connect MI 3152(H) instrument with MI 3144 Euro Z 800 V instrument via serial   |
|---|---------------------------------------------------------------------------------|
|   | RS232 or pair them using Bluetooth communication.                               |
| • | Enter the ELR Combination Time Test function.                                   |
| • | Set test parameters / limits.                                                   |
| • | Check Bluetooth communication active sign if MI 3144 Euro Z 800 V instrument is |
|   | connected to MI 3152(H) instrument via Bluetooth communication.                 |
| • | Connect test leads to MI 3144 Euro Z 800 V instrument.                          |
| • | Connect test leads to the object under test. See Figure 4.112.                  |
|   | Refer to MI 3144 Euro Z 800 V Instruction manual for detailed information.      |
|   | 2º                                                                              |
| • | Start the measurement using or button.                                          |
|   |                                                                                 |
| • | Use to select PASS / FAIL / NO STATUS indication.                               |
|   |                                                                                 |
| • | Press <b>Press</b> or the <b>Press</b> where the measurement.                   |
| • | Save results (optional).                                                        |
|   |                                                                                 |

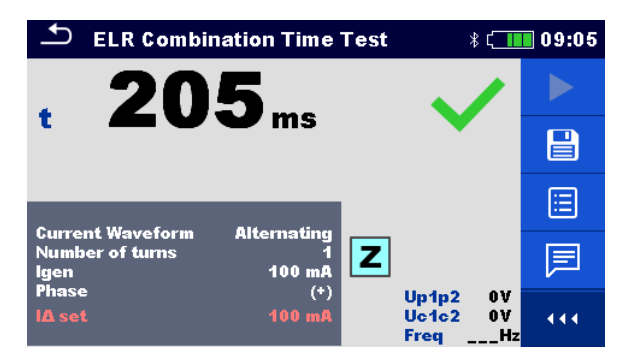

Figure 4.115: Example of ELR Combination Time Test result

#### Measurement result

t Time

Voltage monitor:

| Up1p2 | Voltage P1-P2 |
|-------|---------------|
| Uc1c2 | Voltage C1-C2 |
| Freq  | Frequency     |

Refer to MI 3144 Euro Z 800 V Instruction manual for detailed information.

## 4.36 EVSE Diagnostic Test (A 1632)

EVSE Diagnostic Test should be performed with A 1632 eMobility Analyser connected with MI 3152(H) instrument via Bluetooth communication.

| 🗂 Diagnostic Test (EV\$E) 💦 🕴                                   | 21:10 | 🗂 Diagnostic Test (EVSE) 🛛 🕴 🕻              | 21:11 | ♪ Diagnostic Test (EV\$E) * ⊂       | 21:11 |
|-----------------------------------------------------------------|-------|---------------------------------------------|-------|-------------------------------------|-------|
| CP+V U1NV<br>CP U2NV                                            |       | CP+ V U1N V<br>CP U2N V                     |       | CP+ V U1N V<br>CP U2N V             |       |
| D% U3N V<br>Freq V Field<br>levse A                             |       | D% U3N V<br>Freq V Field<br>levse A toff ms | ⊞     | D% U3N V<br>Freq V Field<br>levse A | ⊟     |
| State                                                           | ?     | State                                       | ?     | State                               | ?     |
| Test EV simulator<br>Simulator CP C                             |       | Test Errors                                 |       | Test Monitor                        |       |
| Simulator PP 20 A<br>Duration Off<br>Control Remote (Bluetooth) |       | Tott G->E1<br>Duration Off                  |       | Duration Off                        |       |

Figure 4.116: Diagnostic Test (EVSE) start screens – EV simulator, Errors and Monitor

#### Measurement parameters / limits

With selection of the Test parameter on the start screen, three diagnostic sub-tests can be set.

| Test         | Test [EV simulator, Monitor, Errors]                                     |  |  |  |
|--------------|--------------------------------------------------------------------------|--|--|--|
|              | EV simulator - Simulation of Electrical Vehicle                          |  |  |  |
|              | Monitor - Monitoring of EVSE – EV interconnection and signalling         |  |  |  |
|              | Errors - Simulation of CP Errors                                         |  |  |  |
| Toff         | Simulated CP errors [C->E1, C->E2, C->E3, D->E1, D->E2, D->E3]           |  |  |  |
| Simulator CP | CP (control pilot) state setting [nc, A, B, C, D]                        |  |  |  |
| Simulator PP | PP (proximity pilot) state setting [nc, 13 A, 20 A, 32 A, 63 A, 80 A]    |  |  |  |
| Duration     | Test duration [Off, 2 s, 3 s, 5 s, 10 s, 30 s, 60 s, 90 s, 120 s, 180 s] |  |  |  |
| Control      | Analyser control [Remote (Bluetooth), Manual (A 1632)]                   |  |  |  |

#### **Connection diagrams**

Refer to A 1632 – eMobility Analyser Instruction manual for detailed information.

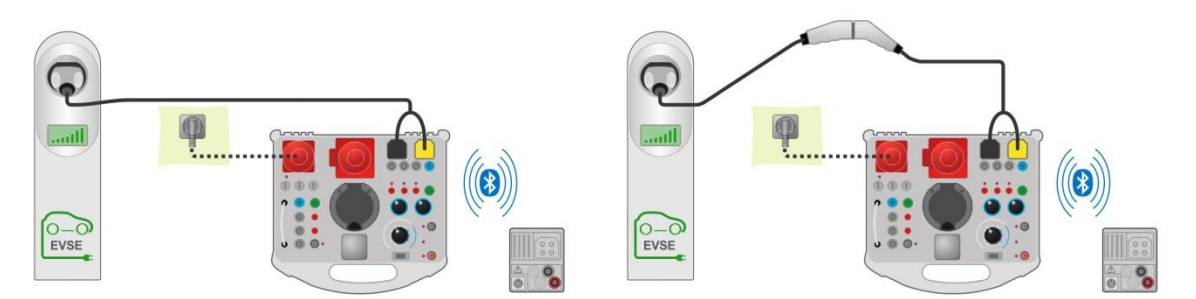

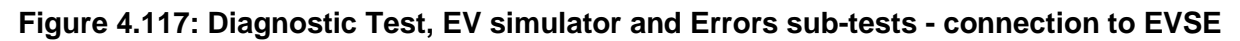

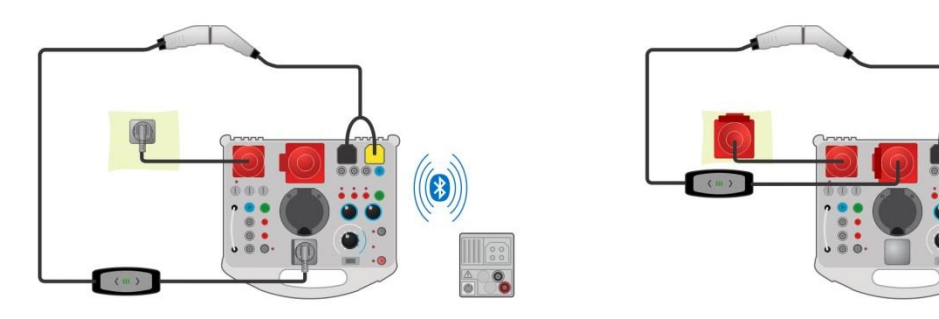

Figure 4.118: Diagnostic Test, EV simulator and Errors sub-tests - connection to Mode 2 charging cable powered from Analyser

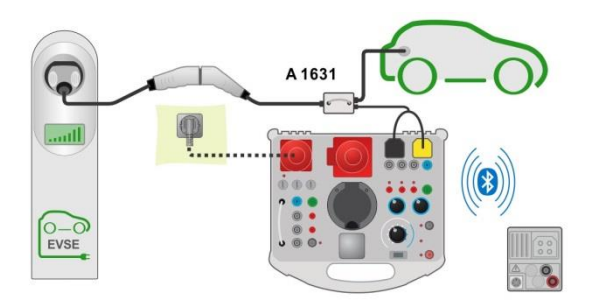

## Figure 4.119: Diagnostic Test (EVSE) - Monitor sub-test - connection to EVSE or charging cable

#### Diagnostic test procedure

- Pair and connect MI 3152(H) with A 1632 eMobility Analyser instrument via Bluetooth communication.
- Enter the Diagnostic Test (EVSE) function.
- Set test parameters / limits.
  - Check Bluetooth communication active sign if A 1632 eMobility Analyser is connected to MI 3152(H) instrument via Bluetooth communication.
- Connect the charging cable / station to A 1632 eMobility Analyser adapter. See Figure 4.117, Figure 4.118 and Figure 4.119.
   Refer to A 1632 eMobility Analyser Instruction manual for detailed information.

| • | Start the measurement using or button.    |
|---|-------------------------------------------|
| • | Manually apply status (optional).         |
| • | Stop the measurement using end or button. |
| • | Save results (optional).                  |
|   |                                           |

| Diagnostic Test (EVSE)      ∦     □                             | 00:27 | Diagnostic Test (EVSE) *                                       | 00:21 | 🗅 Diagnostic Test (EVSE) 🛛 🕴 🧲                                | 00:24 |
|-----------------------------------------------------------------|-------|----------------------------------------------------------------|-------|---------------------------------------------------------------|-------|
| CP+ 5.93 V U1N 233 V<br>CP11.6 V U2N 232 V                      |       | CP+ 5.93 V U1N 1 V<br>CP11.6 V U2N 2 V                         |       | CP+ 5.94 V U1N 231 V<br>CP11.6 V U2N 230 V                    |       |
| D 41.5 % U3N 233 V<br>Freq 1.00 kHz Field 123<br>levse 24.9 A   |       | D 41.5% U3N 2V<br>Freq 1.00 kHz<br>levse 24.9 A toff 51.9 ms 🗸 |       | D 33.2 % U3N 232 V<br>Freq 1.00 kHz Field 123<br>levse 19.9 A |       |
| State C2                                                        |       |                                                                |       | State C2                                                      |       |
| Test EV simulator<br>Simulator CP C                             | ~×    | Test Errors                                                    | ~×    | Test Monitor                                                  | ~×    |
| Simulator PP 20 A<br>Duration Off<br>Control Remote (Bluetooth) | 444   | Duration Off                                                   | 444   | Duration Off                                                  | 444   |

Figure 4.120: Examples of Diagnostic Test (EVSE) measurement results – EV simulator, Errors and Monitor

#### Measurement results / sub-results

| CP+   | Maximal value of CP (control pilot) signal           |
|-------|------------------------------------------------------|
| CP-   | Minimal value of CP (control pilot) signal           |
| D     | Duty cycle of CP (control pilot) signal              |
| Freq  | Frequency of CP (control pilot) signal               |
| levse | Charging current available by charging cable / EVSE  |
| U1N   | Voltage UL1-N on the output of charging cable / EVSE |
| U2N   | Voltage UL2-N on the output of charging cable / EVSE |
| U3N   | Voltage UL3-N on the output of charging cable / EVSE |

| Field | 1.2.3 – correct connection – CW rotation sequence<br>3.2.1 – invalid connection – CCW rotation sequence |
|-------|----------------------------------------------------------------------------------------------------|
| toff  | Disconnection time of charging cable / EVSE                                                             |
| State | System state                                                                                            |

Refer to A 1632 eMobility Analyser Instruction manual for detailed information.

## 4.37 Locator

This function is intended for tracing mains installation, like:

- Tracing lines,
- Finding shorts, breaks in lines,
- Detecting fuses.

The instrument generates test signals that can be traced with the handheld tracer receiver R10K. See *Appendix B – Locator receiver R10K* for additional information.

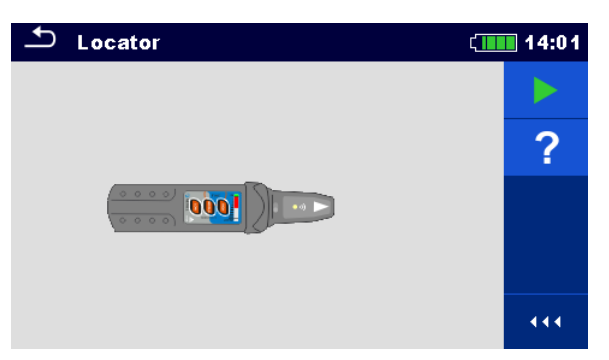

Figure 4.121: Locator main screen

Typical applications for tracing electrical installation

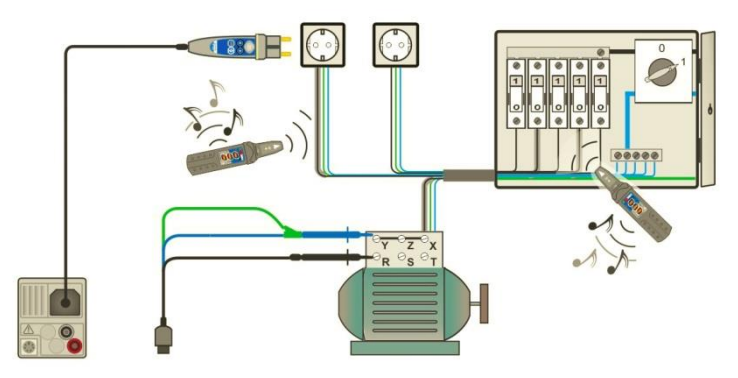

Figure 4.122: Tracing wires under walls and in cabinets

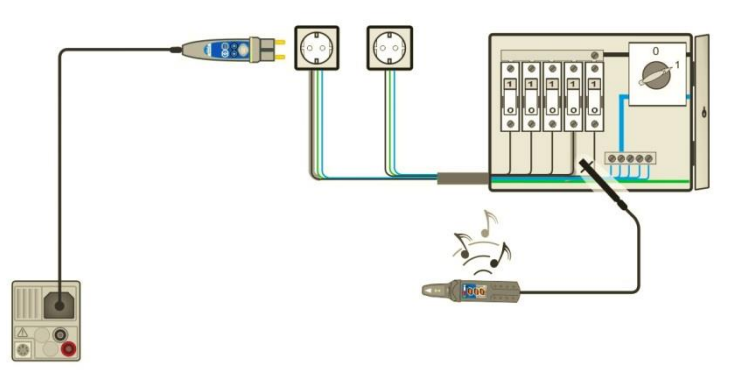

Figure 4.123: Locating individual fuses

#### Line tracing procedure

- Select *Locator* function in *Other* menu.
- Connect test cable to the instrument.
- Connect test leads to the tested object (see *Figure 4.122* and *Figure 4.123*).
- Start the test.
- Trace lines with receiver (in IND mode) or receiver plus its optional accessory.
- Stop the test.

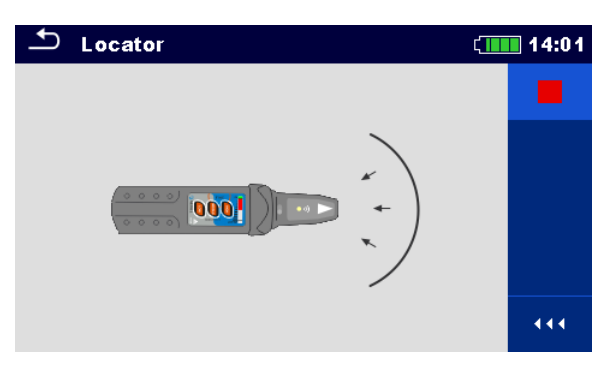

Figure 4.124: Locator active

## 4.38 Functional inspections

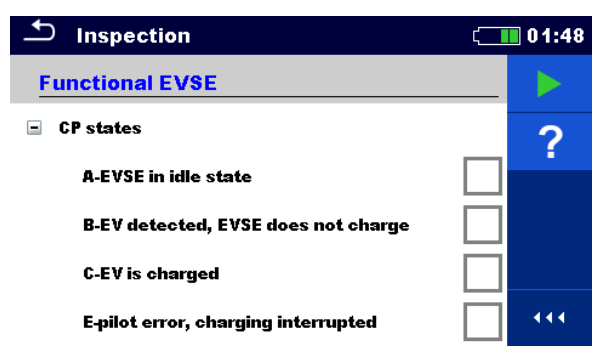

Figure 4.125: Example of Functional inspection menu

#### Inspection

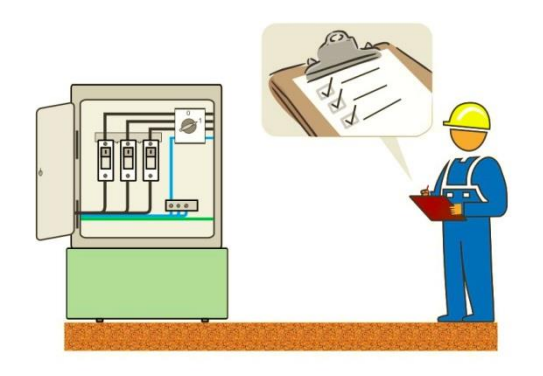

Figure 4.126: Functional inspection test circuit

#### **Functional inspection procedure**

- Select the appropriate Functional Inspection test from Function menu.
- Start the inspection.
- Perform the inspection of the item under test.
- Apply appropriate ticker(s) to items of inspection.
- End inspection.
- Save results (optional).

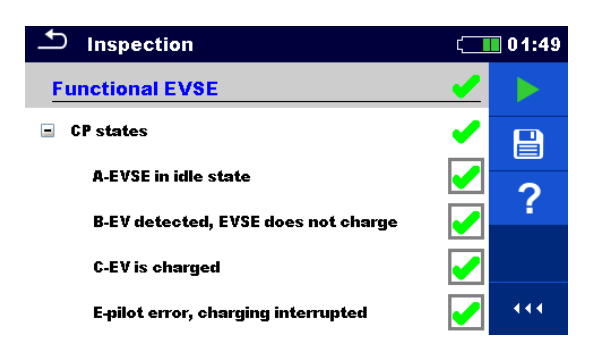

Figure 4.127: Example of Functional inspection results

## 4.39 Measurements using adapter MD 9273

Clamp MD 9273 can be used as an adapter connected via Bluetooth<sup>®</sup> communication with EurotestXC in manner to expand it Power quality Test range. Supported test measurements and signal recordings are:

- P- Power
- U Voltage
- I Current
- Imax Inrush current
- h<sub>n</sub> Harmonics U Voltage harmonics
- h<sub>n</sub> Harmonics I Current harmonics

Required test is selected from the CLAMP section of the Single Tests menu, see *Figure 4.128* below. Menu is available only when Adapter MD 9273 is set.

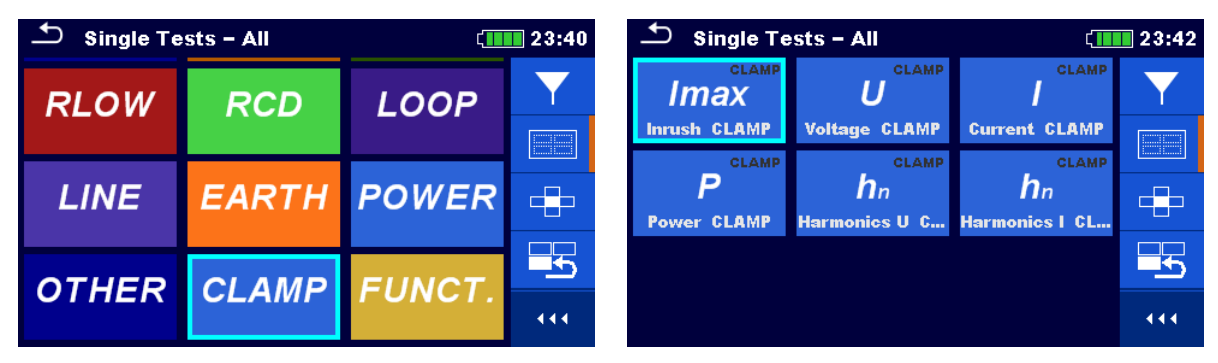

Figure 4.128: CLAMP single test selection menu

Selected test is configured from EurotestXC. Adapter MD 9273 acquires test signals, process measurements and send results to the EurotestXC. Results are presented on the instrument screen and can be saved to the Workspace memory for later use.

4.39.1 Power CLAMP

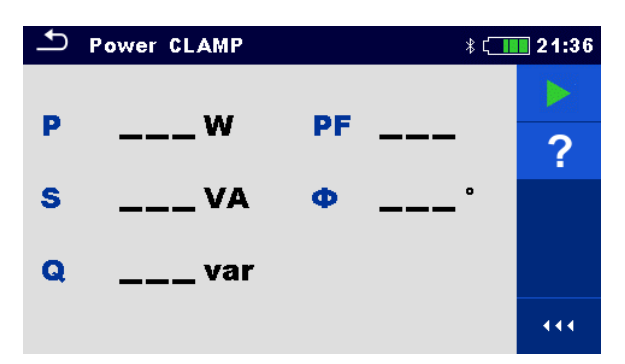

Figure 4.129: Power CLAMP menu

#### Measurement parameters

There are no parameters to be set.
# **Connection diagram**

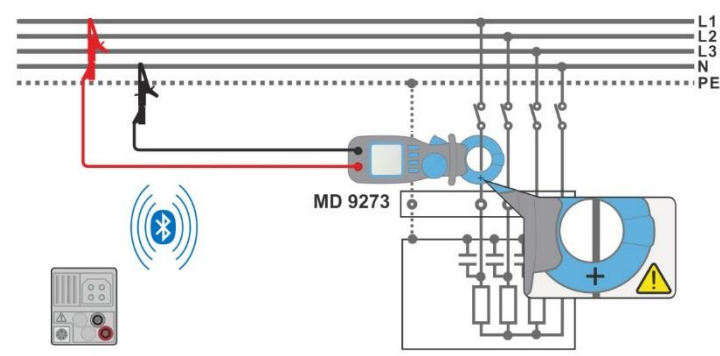

Figure 4.130: Power CLAMP connection

# Measurement procedure

- Connect MD 9273 to the item to be tested and set Bluetooth<sup>®</sup> mode.
- Enter the **Power CLAMP** function and wait for active Bluetooth<sup>®</sup> communication sign.
- Start the continuous measurement.
- Stop the measurement.
  - Save results (optional).

| ▲ Power CLAMP     | * t_ <b>_</b> | 21:36 |
|-------------------|---------------|-------|
| ₽571.1 w          | PF 0.99       |       |
| <b>s 572.2</b> va | • -3.2°       |       |
| <b>Q</b> 35 var   |               | ?     |
|                   |               |       |

Figure 4.131: Power CLAMP results

# Measurement results / sub-results

| Р  | Active power                                              |
|----|-----------------------------------------------------------|
| S  | Apparent power                                            |
| Q  | Reactive power (capacitive or inductive)                  |
| PF | Power factor (capacitive or inductive)                    |
| Φ  | Phase displacement between voltage and current in degrees |

### Note:

Voltage test terminals connection and current flow toward load should be taken into account; the red voltage terminal should be connected to the Line terminal and the jaw should be correctly oriented, to obtain positive sign of Power test result. If Power test result has negative sign, connection of voltage terminal or jaw orientation are opposite and the result of phase displacement angle has opposite sign too. Consequently, load character determination (capacitive or inductive) is mismatched.

# 4.39.2 Voltage CLAMP

| 🗅 Volta | ge CLAMP |      | * <b>(</b> | 11:00 |
|---------|----------|------|------------|-------|
| Uac     | v        | THDu | %          |       |
| Uac min | V        | THDu | v          | E     |
| Uac max | V        | CFu  |            |       |
| Udc     | V        | Freq | Hz         | ?     |
| Uh      | V        |      |            |       |
|         |          |      |            |       |
| h       |          | 5    |            | 444   |

Figure 4.132: Voltage CLAMP menu

### **Measurement parameters**

**h** Harmonic setup [1 to 19, 1<sup>st</sup> is fundamental frequency]

# Connection diagram

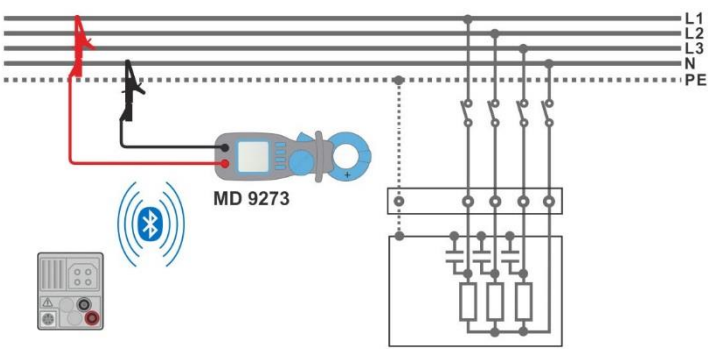

Figure 4.133: Voltage CLAMP connection

## Measurement procedure

- Connect MD 9273 to the item to be tested and set Bluetooth<sup>®</sup> mode.
- Enter the **Voltage CLAMP** function and wait for active Bluetooth<sup>®</sup> communication sign.
- Set test parameter.
  - Start the continuous measurement.
- Stop the measurement.
- Save results (optional).

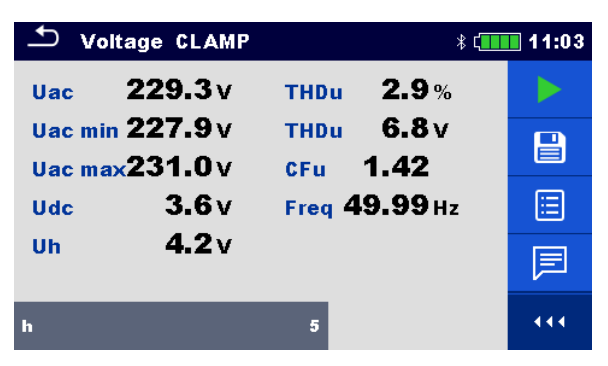

Figure 4.134: Voltage CLAMP results

| Measuremer | nt results / sub-results                                                       |
|------------|--------------------------------------------------------------------------------|
| Uac        | Effective ac voltage value – last obtained result                              |
| Uac min    | Minimum effective ac voltage value during measurement time duration            |
| Uac max    | Maximum effective ac voltage value during measurement time duration            |
| Udc        | DC voltage value                                                               |
| THDu [V]   | Effective voltage value of all harmonics (without voltage value at fundamental |
|            | frequency)                                                                     |
| THDu [%]   | Total harmonic distortion                                                      |
| Uh         | Effective voltage value of set harmonic                                        |
| CFu        | Voltage Crest factor – peak voltage to effective ac voltage ratio              |
| Freq       | Fundamental frequency                                                          |

# 4.39.3 Current CLAMP

| Surrent CLAMP * C |   |      | 11:21 |     |
|-------------------|---|------|-------|-----|
| lac               | A | THDi | %     |     |
| lac min           | A | THDi | A     |     |
| lac max           | A | CFi  |       | ?   |
| lh                | A | Freq | Hz    |     |
| h                 |   | 3    |       | 444 |

Figure 4.135: Current CLAMP menu

### **Measurement parameters**

**h** Harmonic setup [1 to 19, 1<sup>st</sup> is fundamental frequency]

**Connection diagram** 

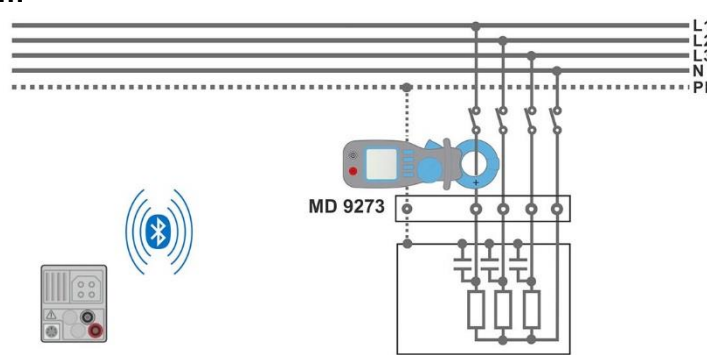

Figure 4.136: Current CLAMP connection

## Measurement procedure

- Connect MD 9273 to the item to be tested and set Bluetooth<sup>®</sup> mode.
- Enter the **Current CLAMP** function and wait for active Bluetooth<sup>®</sup> communication sign.
- Set test parameter.
- Start the continuous measurement.

- Stop the measurement.
- Save results (optional).

| 🗅 Curre | ent CLAMP      | *                    | 07:22 |
|---------|----------------|----------------------|-------|
| lac     | <b>0.99</b> mA | THDi 0.0%            |       |
| lac min | <b>0.98</b> mA | THDi <b>0.00</b> m/  | A 🗎   |
| lac max | <b>1.02</b> mA | CFi 4.65             |       |
| lh      | <b>0.00</b> mA | Freq <b>49.98</b> Hz |       |
| h       |                | 3                    | • • • |

Figure 4.137: Current CLAMP results

### Measurement results / sub-results

| lac      | Effective ac current value – last obtained result                                         |
|----------|-------------------------------------------------------------------------------------------|
| lac min  | Minimum effective ac current value during measurement time duration                       |
| lac max  | Maximum effective ac current value during measurement time duration                       |
| THDi [A] | Effective current value of all harmonics (without current value at fundamental frequency) |
| THDi [%] | Total harmonic distortion                                                                 |
| lh       | Effective current value of set harmonic                                                   |
| CFi      | Current Crest factor – peak current to effective current ratio                            |
| Freq     | Fundamental frequency                                                                     |

# 4.39.4 Inrush CLAMP

Inrush CLAMP function records current and voltage transients that occur when load is turned on. Recorded values are presented on the screen of the instrument in separate charts. Two event triggers can be set, Voltage dip or Inrush current. Only one trigger can be active at the same time; when one is set, the other is switched off automatically. Voltage dip trigger is effective only if MD 9273 Voltage input is connected to supply circuit. Minimum effective circuit voltage is calculated during recorded transient and compared with set voltage threshold. Inrush current trigger is effective only if the wire with flowing current is embraced with MD 9273 jaws. Maximum effective ac circuit current is calculated during recorded transient and compared with set Inrush threshold.

After Inrush Test is started, MD 9273 starts to record signals and waits for trigger event to

occur, which is symbolised with sign is on the bottom right of the screen. Displayed chart is divided in Pre-trigger area, presenting first second of total set chart duration time and transient event area – rest of the chart duration time.

Trigger event occur automatically, when one of the recorder signals achieve set threshold level or can be initiated manually by tapping on the  $\mathbf{M}$  icon within command menu on the right of the screen, see right screen picture of the figure below.

| Inrush CLAMP                                    | * ( <b>1110</b> 07:30 | Linrush CLAMP *                                 | 07:31 |
|-------------------------------------------------|-----------------------|-------------------------------------------------|-------|
| Inax                                            | _A                    | II 5. A/div                                     |       |
| Umin                                            | _v 🗵                  | UminV                                           |       |
|                                                 |                       | Uac 227.3 V<br>lac 1.2 mA                       |       |
| Start                                           | ?                     | Start                                           |       |
| Inrush threshold 50 mA<br>Voltage threshold Off | 444                   | Inrush threshold 50 mA<br>Voltage threshold Off |       |

Figure 4.138: Inrush CLAMP menu – setup on the left, waiting for trigger on the right

# Test parameters

| Inrush threshold  | Inrush current threshold setting [Off, 5 mA 90 A] |
|-------------------|---------------------------------------------------|
| Voltage threshold | Voltage dip threshold setting [Off, 50 V 500 V]   |
| Duration          | Recording duration [3 s, 10 s]                    |

### Connection diagram

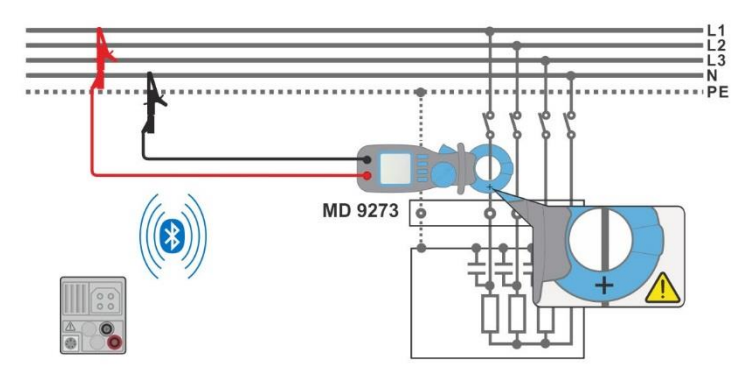

Figure 4.139: Inrush CLAMP connection

# Test procedure

- Connect MD 9273 to the item to be tested and set Bluetooth<sup>®</sup> mode.
- Enter the Inrush CLAMP function and wait for active Bluetooth<sup>®</sup> communication sign.
- Set test parameters.
- Set charts Y value range<sup>1)</sup> within expected values (optional; could be set later, after the test).
- Start the test.
- Initiate set threshold event or manually trigger test recording.
  - Save results (optional) after test is finished and results and recorded charts are presented on the screen.
  - <sup>1)</sup> Chart range selection:
    - Voltage range [100 mV/div ... 100 V/div]
    - Current range [10 mA/div ... 200 A/div]

| ♪ In                    | rush Cl              | LAMP                | 米 [                           | 07:34              |
|-------------------------|----------------------|---------------------|-------------------------------|--------------------|
| I: 50 A/div             | ,                    | 102.6 mA<br>1.090 s | <b>Imax102.9</b> m/           |                    |
| 0 = 1                   | 0.5                  | 20 - 30             | Umin225.1 v                   | 仓                  |
| <sup>°</sup> U: 100 V∕d | iv .                 | 226.4V<br>1.090 s   | . 3                           | $\hat{\mathbf{v}}$ |
|                         | 9 -                  | 20 - 30             | Start 21.Aug.2020<br>07:32:14 | ¢                  |
| Inrush th<br>Voltage f  | reshold<br>threshold | 50                  | mA<br>Off                     |                    |

Figure 4.140: Inrush CLAMP results

### Test results / sub-results

| 1-    | lawsh as react about 2 range                              |
|-------|-----------------------------------------------------------|
|       | Inrush current chart -/ range                             |
|       | Recorded effective ac current value at cursor position    |
|       | Relative time of recorded data at cursor position         |
| U:    | Circuit voltage chart <sup>2)</sup> range                 |
|       | Recorded effective ac voltage value at cursor position    |
|       | Relative time of recorded data at cursor position         |
| Imax  | Inrush current maximum value of recorded data             |
| Umin  | Circuit voltage dip minimum value of recorded data        |
| Uac   | Effective ac voltage (within the measurement)             |
| lac   | Effective ac current (within the measurement)             |
| Start | Inrush test start recording time (from Master Instrument) |
|       |                                                           |

<sup>2)</sup> Tap on chart area or drag graph line cursor to present chart value at chosen time. Use left / right arrow keys for smooth setting.

# 4.39.5 Harmonics U CLAMP

Harmonics (1 through to 19) are measured and displayed in the chart as an absolute magnitude of the signal or as a percentage of the signal value at the fundamental frequency (the 1<sup>st</sup> harmonic h1). Absolute magnitude or percent value display is chosen by Type parameter setting.

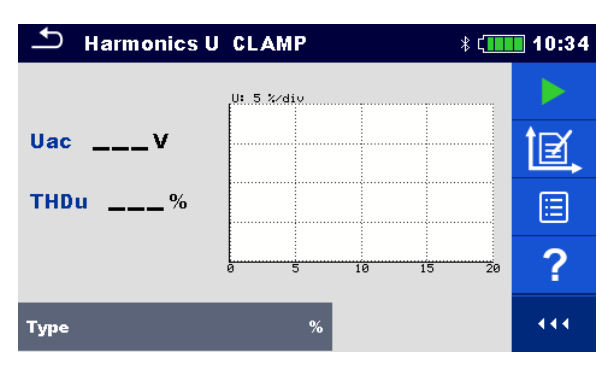

Figure 4.141: Harmonics U CLAMP menu

### Measurement parameters

| Туре | [%, V]                                                       |
|------|--------------------------------------------------------------|
|      | % – harmonics and distortion are displayed as relative value |
|      | V – harmonics and distortion are displayed as absolute value |

# **Connection diagram**

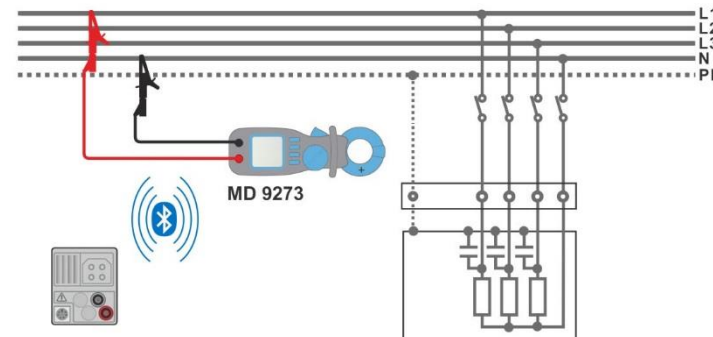

Figure 4.142: Harmonics U CLAMP connection

### Measurement procedure

- Connect MD 9273 to the item to be tested and set Bluetooth<sup>®</sup> mode.
- Enter the Harmonics U CLAMP function and wait for active Bluetooth<sup>®</sup> communication.
- Set Type parameter.
- Set charts Y value range<sup>3)</sup> within expected values (optional; could be set later, after the test).
- Start the continuous measurement.
- Stop the measurement.
- Save results (optional).
- <sup>3)</sup> Chart Voltage range selection: [100 mV/div ... 100 V/div]

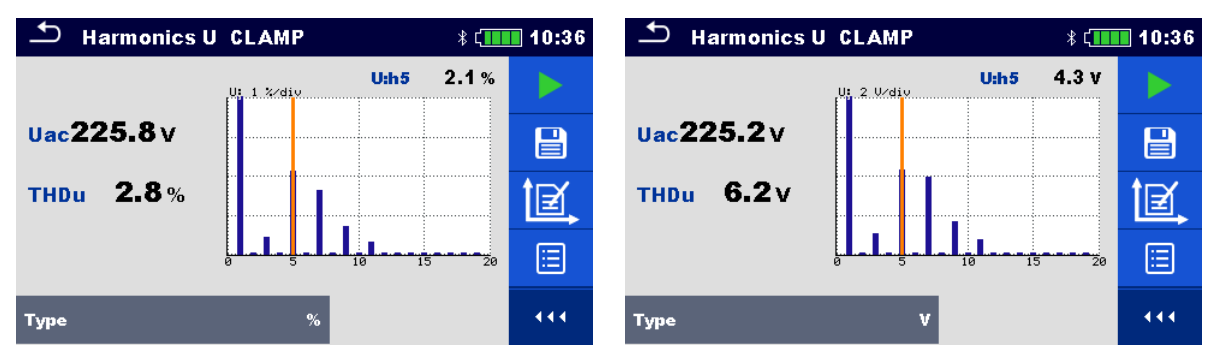

Figure 4.143: Harmonics U CLAMP results

### Measurement results / sub-results

| U:       | Harmonics chart range                                                                     |
|----------|-------------------------------------------------------------------------------------------|
| Uac      | Effective ac voltage value                                                                |
| THDu [%] | Total harmonic distortion                                                                 |
| THDu [V] | Effective voltage value of all harmonics (without voltage value at fundamental frequency) |
| U:h5 [%] | Relative value of 5 <sup>th</sup> harmonic <sup>4)</sup>                                  |
| U:h5 [V] | Absolute voltage of 5 <sup>th</sup> harmonic <sup>4)</sup>                                |
|          |                                                                                           |

<sup>4)</sup> Tap on chart area at chosen harmonic to present its value.

# 4.39.6 Harmonics I CLAMP

Harmonics (1 through to 19) are measured and displayed in the chart as an absolute magnitude of the signal or as a percentage of the signal value at the fundamental frequency (the 1<sup>st</sup> harmonic h1). Absolute magnitude or percent value display is chosen by Type parameter setting.

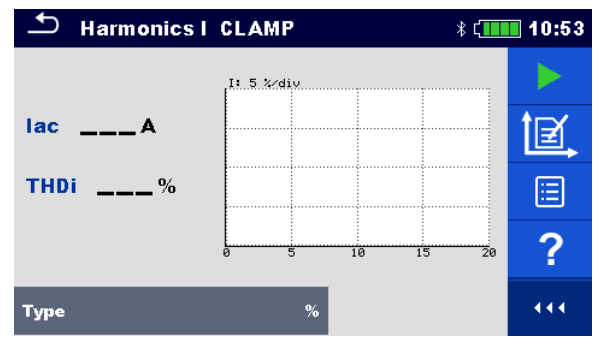

Figure 4.144: Harmonics I CLAMP menu

#### Measurement parameters Type [%, A]

| [%, A]                                                       |
|--------------------------------------------------------------|
| % – harmonics and distortion are displayed as relative value |
| A – harmonics and distortion are displayed as absolute value |

# **Connection diagram**

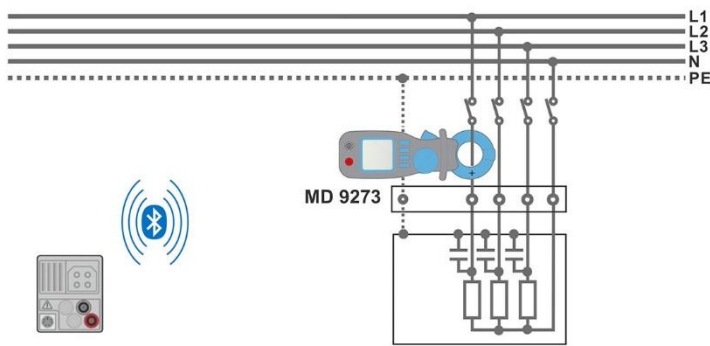

Figure 4.145: Harmonics I CLAMP connection

# Measurement procedure

- Connect MD 9273 to the item to be tested and set Bluetooth<sup>®</sup> mode.
- Enter the **Harmonics I CLAMP** function and wait for active Bluetooth<sup>®</sup> communication.
- Set Type parameter.
- Set charts Y value range within expected values (optional; could be set later, after the test).
- Start the continuous measurement.
- Stop the measurement.
- Save results (optional).

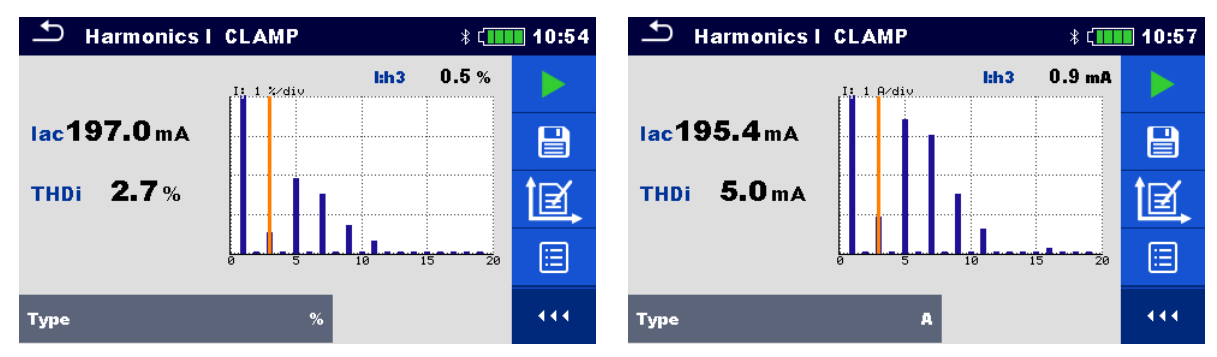

Figure 4.146: Harmonics I CLAMP results

# Measurement results / sub-results

| I        | Harmonics chart                                                                           |
|----------|-------------------------------------------------------------------------------------------|
| lac      | Effective ac current value                                                                |
| THDi [%] | Total harmonic distortion                                                                 |
| THDi [A] | Effective current value of all harmonics (without current value at fundamental frequency) |
| l:h3 [%] | Relative value of 3 <sup>rd</sup> harmonic <sup>5)</sup>                                  |
| l:h3 [A] | Absolute current value of 3 <sup>rd</sup> harmonic <sup>5)</sup>                          |
|          |                                                                                           |

<sup>5)</sup> Tap on chart area at chosen harmonic to present its value.

# **5 Upgrading the instrument**

The instrument can be upgraded from a PC via the RS232 or USB communication port. This enables to keep the instrument up to date even if the standards or regulations change. The firmware upgrade requires internet access and can be carried out from the *Metrel ES Manager* software with a help of special upgrading software – *FlashMe* which will guide you through the upgrading procedure. For more information refer to Metrel ES Manager Help file.

# 6 Maintenance

Unauthorized persons are not allowed to open the EurotestXC instrument. There are no user replaceable components inside the instrument, except the battery and fuses under back cover.

# 6.1 Fuse replacement

There are three fuses under back cover of the EurotestXC instrument.

F1 M 0.315 A / 250 V, 20×5 mm

This fuse protects internal circuitry for continuity functions if test probes are connected to the mains supply voltage by mistake during measurement.

**F2, F3** F 4 A / 500 V, 32×6.3 mm (breaking capacity: 50 kA)

General input protection fuses of test terminals L/L1 and N/L2.

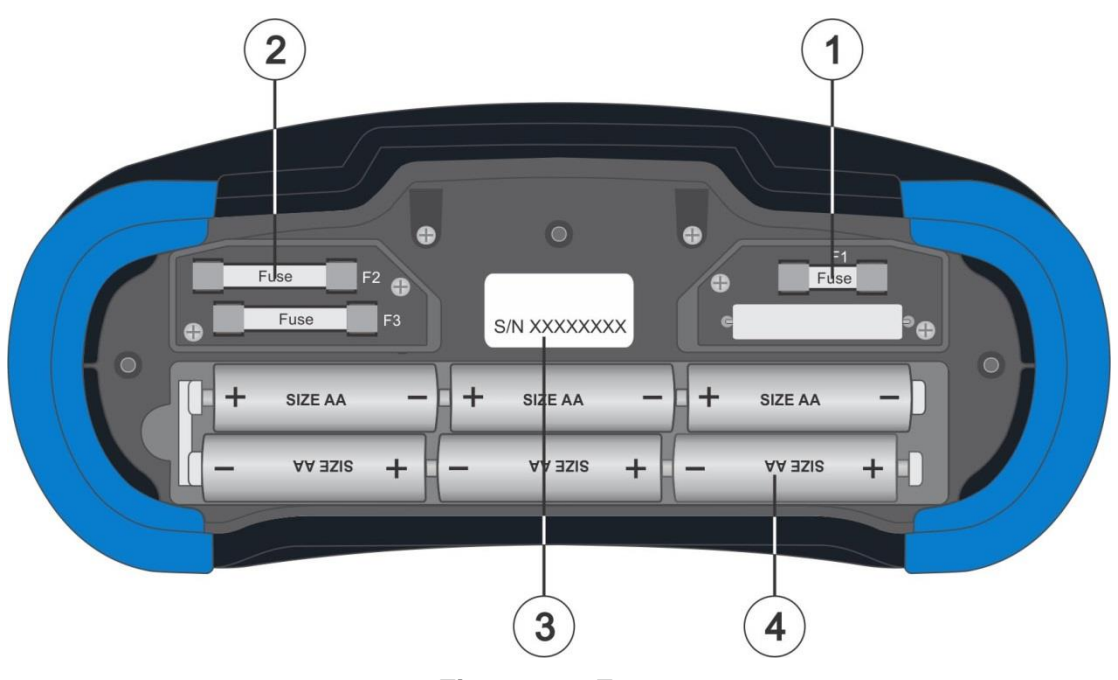

Figure 6.1: Fuses

# Warnings!

- Switch off the instrument and disconnect all measuring accessory before opening battery / fuse compartment cover, hazardous voltage inside!
- Replace blown fuse with original type only, otherwise the instrument or accessory may be damaged and / or operator's safety impaired!

# 6.2 Warranty & Repairs

Any potentially defective items should be returned to Metrel accompanied by information regarding the faults that was incurred. It is recommended that any defective equipment is sent back to Metrel via the Partner Distributor from which the product was purchased.

All defective products will be replaced or repaired within policy period. For these items, a full refund will only be issued if a sufficient replacement is not available. Any shipping / return shipping costs are not refundable.

Metrel shall not be held liable for any loss or damage resulting from the use or performance of the products. In no event shall Metrel be liable to the customer or its customers for any special, indirect, incidental, exemplary or punitive damages resulting from loss of use, interruption of business or loss of profits, even if Metrel has been advised of the possibility of such damages. If the customer's unit is out of warranty but needs repairs, a quote for repair will be provided via the Partner Distributor through which the instrument was sent in.

# Notes

- Any unauthorized repair or calibration of the instrument will infringe the product's warranty.
- All sales are subject to Metrel Standard Terms and Conditions. Metrel reserves the right to change the conditions at any time. Any typographical, clerical or other error or omission in any sales literature, quotation, price list, acceptance of offer, invoice or other documentation or information issued by Metrel shall be subject to correction without any liability on the part of the customer.
- Specifications and designs of goods are subject to change by Metrel at any time without notice to the customer. Metrel reserves the right to make any changes in the specification of goods which are required to conform with any applicable statutory or EC requirements or, where goods are to be supplied to Metrel specification, which do not materially affect their quality or performance.
- If a condition was found to be invalid or void it would not affect the overall validity of the remainder of the conditions;
- Metrel are excluded from liability for any delays or failure to comply, where the reason is beyond Metrel control;

No order which has been accepted by Metrel may be cancelled by the customer except with the agreement in writing of Metrel and on terms that the customer shall indemnify Metrel in full against all loss (including loss of profit), costs (including the cost of all labour and materials used), damages, charges and expenses incurred by Metrel as a result of cancellation. The minimum charge for such cancellation will be 25 % of the total value of the goods ordered.

# Appendix A – Commanders (A 1314, A 1401)

# A.1 **A** Warnings related to safety

## Measuring category of commanders

Plug commander A 1314......300 V CAT II

Tip commander A 1401 (cap off, 18 mm tip) ......1000 V CAT II / 600 V CAT II / 300 V CAT II (cap on, 4 mm tip) ......1000 V CAT II / 600 V CAT III / 300 V CAT IV

- Measuring category of commanders can be lower than protection category of the instrument.
- If dangerous voltage is detected on the tested PE terminal, immediately stop all measurements, find and remove the fault!
- When replacing battery cells or before opening the battery compartment cover, disconnect the measuring accessory from the instrument and installation.
- Service, repairs or adjustment of instruments and accessories is only allowed to be carried out by competent authorized personnel!

# A.2 Battery

The commander uses two AAA size alkaline or rechargeable Ni-MH battery cells. Nominal operating time is at least 40 h and is declared for cells with nominal capacity of 850 mAh.

# Notes

- If the commander is not used for a long period of time, remove all batteries from the battery compartment.
- Alkaline or rechargeable Ni-MH batteries (size AAA) can be used. Metrel recommends only using rechargeable batteries with a capacity of 800 mAh or above.
- Ensure that the battery cells are inserted correctly otherwise the commander will not operate and the batteries could be discharged.

# A.3 Description of commanders

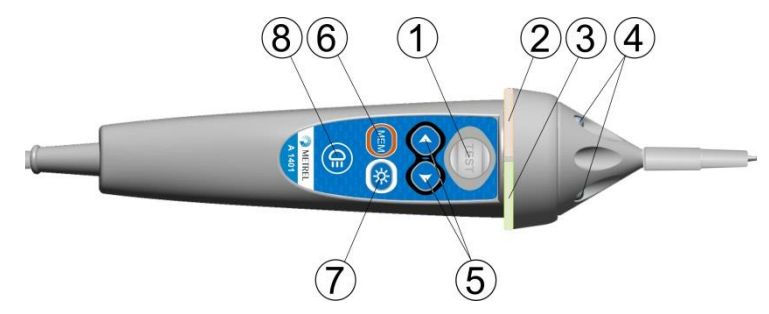

Figure A.1: Front side Tip commander (A 1401)

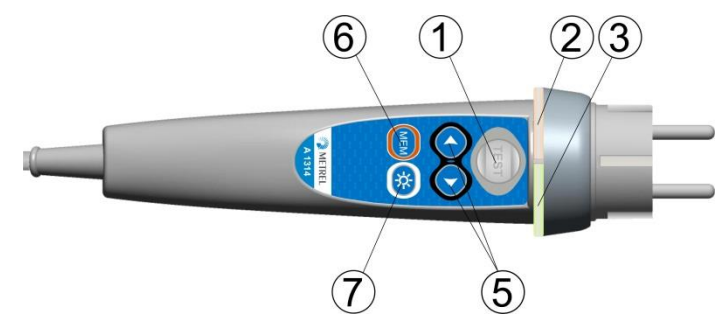

Figure A.2: Front side Plug commander (A 1314)

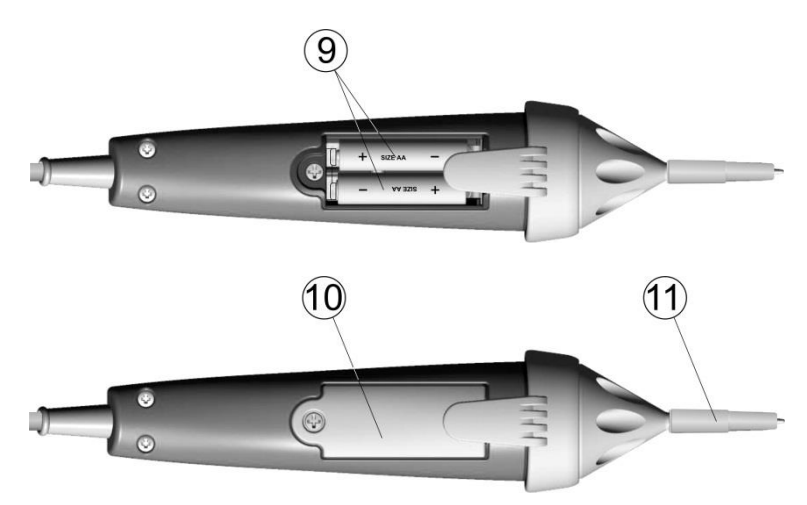

Figure A.3: Back side

| 1  | TEST              | TEST Starts measurements.                             |  |  |
|----|-------------------|-------------------------------------------------------|--|--|
|    |                   | Acts also as the PE touching electrode.               |  |  |
| 2  | LED               | Left status RGB LED                                   |  |  |
| 3  | LED               | Right status RGB LED                                  |  |  |
| 4  | LEDs              | Lamp LEDs (Tip commander)                             |  |  |
| 5  | Function selector | Selects test function.                                |  |  |
| 6  | MEM               | Store / recall / clear tests in memory of instrument. |  |  |
| 7  | BL                | Switches On / Off backlight on instrument             |  |  |
| 8  | Lamp key          | Switches On / Off lamp (Tip commander)                |  |  |
| 9  | Battery cells     | Size AAA, alkaline / rechargeable Ni-MH               |  |  |
| 10 | Battery cover     | Battery compartment cover                             |  |  |
| 11 | Сар               | Removable CAT IV cap (Tip commander)                  |  |  |
|    |                   |                                                       |  |  |

# A.4 Operation of commanders

| Both LED yellow              | Warning! Dangerous voltage on the commander's PE       |
|------------------------------|--------------------------------------------------------|
|                              | terminal!                                              |
| Right LED red                | Fail indication                                        |
| Right LED green              | Pass indication                                        |
| Left LED blinks blue         | Commander is monitoring the input voltage              |
| Left LED orange              | Voltage between any test terminals is higher than 50 V |
| Both LEDs blink red          | Low battery                                            |
| Both LEDs red and switch off | Battery voltage too low for operation of commander     |

# **Appendix B – Locator receiver R10K**

The highly sensitive hand-held **receiver R10K** detects the fields caused by the currents in the traced line. It generates sound and visual output according to the signal intensity. The operating mode switch in the head detector should always be set in IND (inductive) mode. The CAP (capacitive) operating mode is intended for operating in combination with other Metrel measuring equipment.

The built in field detector is placed in the front end of the receiver. External detectors can be connected via the rear connector.

Traced object must be energized when working with the EurotestXC.

| Detectors                       | Operation                             |
|---------------------------------|---------------------------------------|
| In built inductive sensor (IND) | Tracing hidden wires.                 |
| Current clamp (optional)        | Connected through the rear connector. |
|                                 | Locating wires.                       |
| Selective probe                 | Connected through the rear connector. |
|                                 | Locating fuses in fuse cabinets.      |

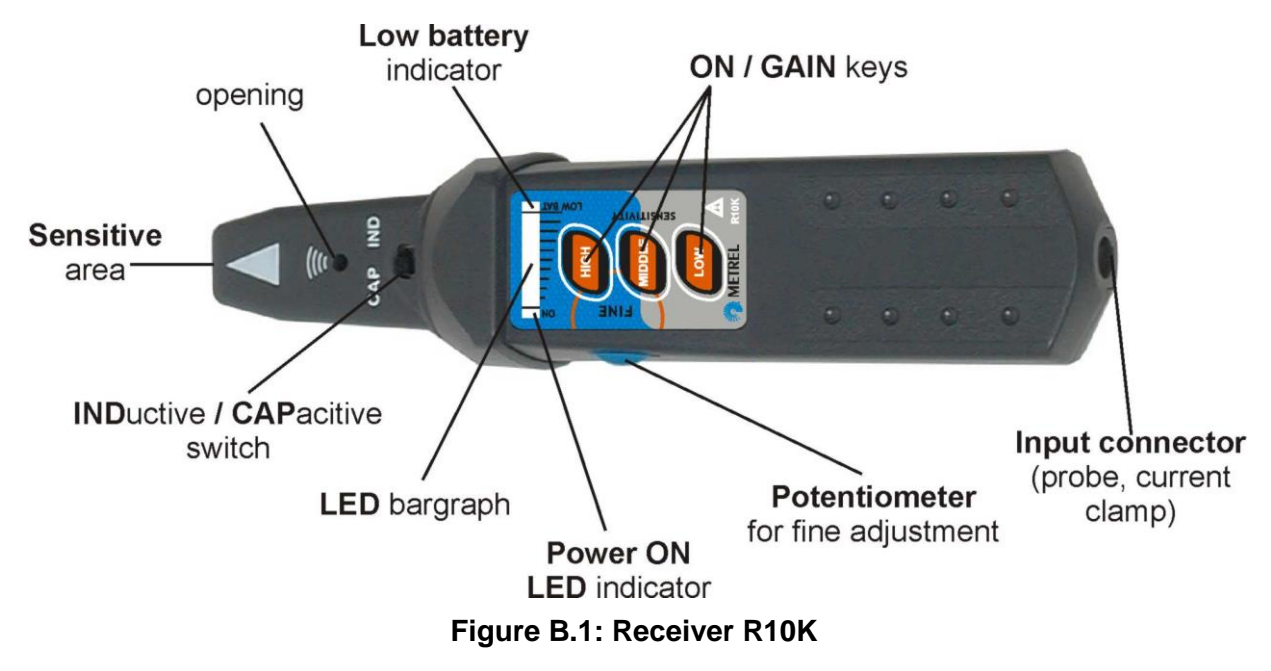

The user can choose between three sensitivity levels (low, middle and high). An extra potentiometer is added for fine sensitivity adjustment. A buzzer sound and 10-level LED bar graph indicator indicates the strength of the magnetic field e.g. proximity of the traced object.

### Note

The field strength can vary during tracing. The sensitivity should always be adjusted to optimum for each individual tracing.

# Appendix C – Tests and Measurements with adapters

|                            |                | A 1507 3-phase active switch | A 1143 Euro Z 290 A | MI 3143 Euro Z 440 V | MI 3144 Euro Z 800 V | A 1632 eMobility Analyser | MD 9273 Leakage Clamp<br>meter with Bluetooth® |
|----------------------------|----------------|------------------------------|---------------------|----------------------|----------------------|---------------------------|------------------------------------------------|
| Voltage                    | 1-phase        | -                            | -                   | -                    | -                    | -                         | -                                              |
|                            | 3-phase        | •                            | -                   | -                    | -                    | -                         | -                                              |
| Socket test ba             | asic(live)     | -                            | -                   | -                    | -                    | -                         | -                                              |
| Riso                       | 50 V – 1000 V  | •                            | -                   | -                    | -                    | -                         | -                                              |
|                            | 2500 V         | -                            | -                   | -                    | -                    | -                         | -                                              |
| Diagnostic                 | 50 V - 1000 V  | -                            | -                   | -                    | -                    | -                         | -                                              |
| test                       | 2500 V         | -                            | -                   | -                    | -                    | -                         | -                                              |
| Varistor                   |                | -                            | -                   | -                    | -                    | -                         | -                                              |
| R IOW                      |                | •                            | -                   | -                    | -                    | -                         | -                                              |
| Continuity                 | ·              | -                            | -                   | -                    | -                    | -                         | -                                              |
| Ring Continu               | ity            | -                            | -                   | -                    | -                    | -                         | -                                              |
| Socket                     |                | -                            | -                   | -                    | -                    | -                         | -                                              |
|                            |                | •                            | -                   | -                    | -                    | -                         | -                                              |
|                            |                | •                            | -                   | -                    | -                    | -                         | -                                              |
|                            |                | •                            |                     |                      |                      |                           |                                                |
| RCDI                       |                | •                            |                     |                      |                      |                           |                                                |
| 7s rcd                     |                | •                            | _                   | _                    | _                    | _                         | _                                              |
|                            |                | •                            | _                   | _                    | _                    | _                         | _                                              |
| Z auto                     |                | •                            | -                   | -                    | -                    | -                         | -                                              |
| Z line                     |                | •                            | -                   | -                    | _                    | -                         | -                                              |
| Voltage Drop               | 1              | •                            | -                   | -                    | -                    | -                         | -                                              |
| Z loop mOhm                |                | -                            | •                   | •                    | •                    | -                         | -                                              |
| Z line mOhm                |                | -                            | •                   | •                    | •                    | -                         | -                                              |
| High Current               |                | -                            | -                   | •                    | ٠                    | -                         | -                                              |
| Current clamp Meter        |                | -                            | -                   | -                    | •                    | -                         | -                                              |
| Rline mOhm                 |                | -                            | -                   | -                    | •                    | -                         | -                                              |
| ELR Current Injection Test |                | -                            | -                   | -                    | •                    | -                         | -                                              |
| ELR Combina                | tion Time Test | -                            | -                   | -                    | •                    | -                         | -                                              |
| Utouch                     |                | -                            | -                   | •                    | •                    | -                         | -                                              |
| Earth 3W                   |                | -                            | -                   | -                    | -                    | -                         | -                                              |

|                        | A 1507 3-phase active switch | A 1143 Euro Z 290 A | MI 3143 Euro Z 440 V | MI 3144 Euro Z 800 V | A 1632 eMobility Analyser | MD 9273 Leakage Clamp<br>meter with Bluetooth® |
|------------------------|------------------------------|---------------------|----------------------|----------------------|---------------------------|------------------------------------------------|
| Earth 2 clamps         | -                            | -                   | -                    | -                    | -                         | -                                              |
| Ro                     | -                            | -                   | -                    | -                    | -                         | -                                              |
| Power                  | -                            | -                   | -                    | -                    | -                         | -                                              |
| Harmonics              | -                            | -                   | -                    | -                    | -                         | -                                              |
| Currents               | -                            | -                   | -                    | -                    | -                         | -                                              |
| IMD                    | -                            | -                   | -                    | -                    | -                         | -                                              |
| ISFL                   | -                            | -                   | -                    | -                    | -                         | -                                              |
| Locator                | -                            | -                   | -                    | -                    | -                         | -                                              |
| Illumination           | -                            | -                   | -                    | -                    | -                         | -                                              |
| Auto TT                | -                            | -                   | -                    | -                    | -                         | -                                              |
| Auto TN                | -                            | -                   | -                    | -                    | -                         | -                                              |
| Auto TN(rcd)           | -                            | -                   | -                    | -                    | -                         | -                                              |
| Auto IT                | -                            | -                   | -                    | -                    | -                         | -                                              |
| Diagnostic Test (EVSE) | -                            | -                   | -                    | -                    | •                         | -                                              |
| Power CLAMP            | -                            | -                   | -                    | -                    | -                         | •                                              |
| Voltage CLAMP          | -                            | -                   | -                    | -                    | -                         | •                                              |
| Current CLAMP          | -                            | -                   | -                    | -                    | -                         | •                                              |
| Inrush CLAMP           | -                            | -                   | -                    | -                    | -                         | •                                              |
| Harmonics U CLAMP      | -                            | -                   | -                    | -                    | -                         | •                                              |
| Harmonics I CLAMP      | -                            | -                   | -                    | -                    | -                         | •                                              |